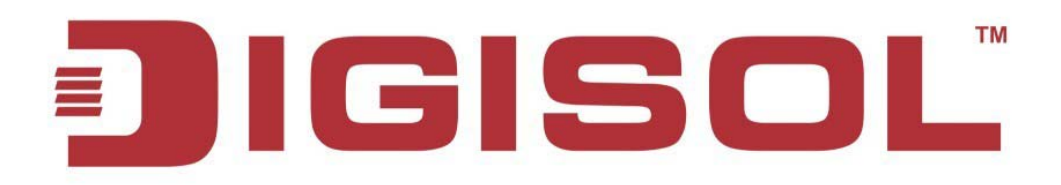

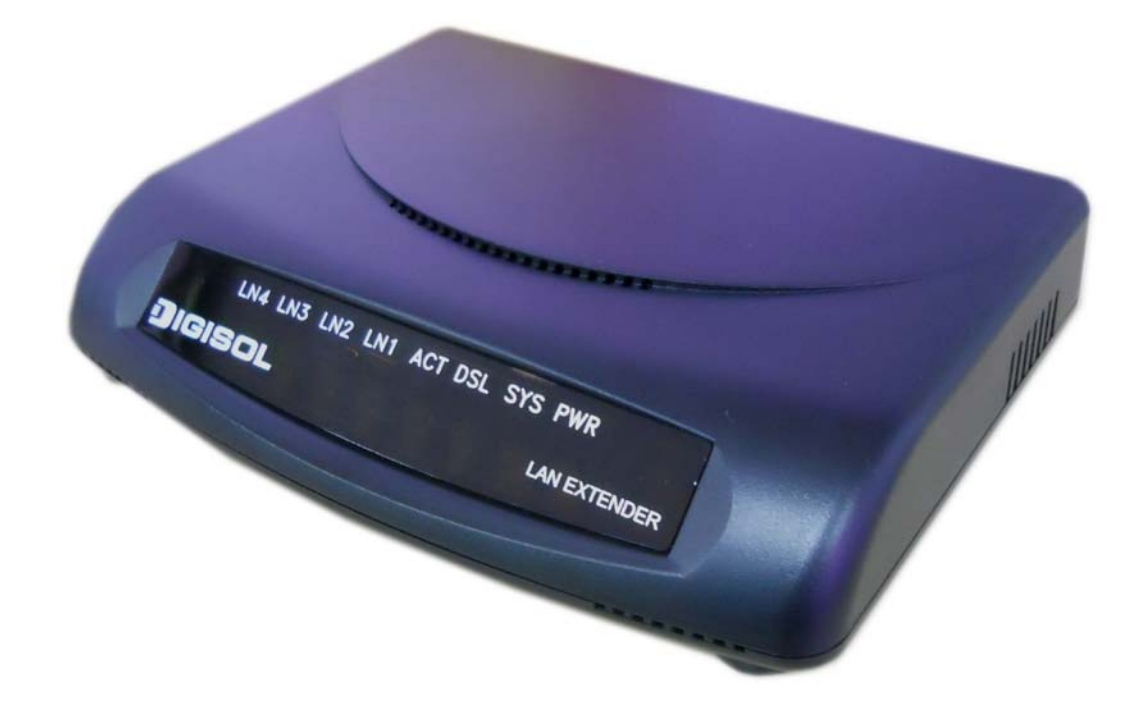

# **DG-IC422A** 4 Port G.SHDSL/G.bis LAN Extender User Manual

V2.0 27-09-2013

As our product undergoes continuous development the specifications are subject to change without prior notice.

# COPYRIGHT

Copyright ©2013 by this company. All rights reserved. No part of this publication may be reproduced, transmitted, transcribed, stored in a retrieval system, or translated into any language or computer language, in any form or by any means, electronic, mechanical, magnetic, optical, chemical, manual or otherwise, without the prior written permission of this company.

This company makes no representations or warranties, either expressed or implied, with respect to the contents hereof and specifically disclaims any warranties, merchantability or fitness for any particular purpose. Any software described in this manual is sold or licensed "as is". Should the programs prove defective following their purchase, the buyer (and not this company, its distributor, or its dealer) assumes the entire cost of all necessary servicing, repair, and any incidental or consequential damages resulting from any defect in the software. Further, this company reserves the right to revise this publication and to make changes from time to time in the contents thereof without obligation to notify any person of such revision or changes.

### **Trademarks:**

DIGISOL<sup>TM</sup> is a trademark of Smartlink Network Systems Ltd. All other trademarks are the property of the respective manufacturers.

# Safety:

This equipment is designed with the utmost care for the safety of those who install and use it. However, special attention must be paid to the dangers of electric shock and static electricity when working with electrical equipment. All guidelines listed in this manual must therefore be followed at all times to ensure the safe use of the equipment.

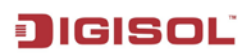

# Index

| 1. INTRODUCTION                                  | 5                                      |
|--------------------------------------------------|----------------------------------------|
|                                                  | -                                      |
| 1.1 PKEFACE                                      |                                        |
| 1.2 OVERVIEW                                     | 5                                      |
| 2 HARDWARF INSTALLATION                          | 6                                      |
| 2. HARD WARE HUSTALLATION                        | ······································ |
| 2.1 FRONT PANEL LEDS INDICATORS                  | 6                                      |
| 2.2 REAR PANEL CONNECTORS                        | 7                                      |
| 2.3 INSTALLATION PROCEDURE                       |                                        |
|                                                  |                                        |
| 3. CONFIGURATION OF THE DEVICE THROUGH CONSOLE   | 9                                      |
| 3.1 CONSOLE SETUP                                | 9                                      |
|                                                  | 10                                     |
| 3.2 LOGIN ADMIN                                  |                                        |
| 3.2.1 Command List for "Login admin"             | 10<br>11                               |
| 5.2.2 Configure Enternet                         |                                        |
| 3.3 LOGIN ROOT                                   |                                        |
| 3.3.1 Command List for "Login root"              |                                        |
| 3.3.2 Configuration                              |                                        |
| 3.3.2.1 Configure ATM                            |                                        |
| 3.3.2.1.1 Configure ATM interface                |                                        |
| 3.3.2.2 Configure BVI (Bridge Virtual Interface) |                                        |
| 3.3.2.3 Configure DSL Interface                  |                                        |
| 3.3.2.4 Configure Ethernet Interface             |                                        |
| 3.3.2.5 Configure Firewall                       |                                        |
| 3.3.2.6 Configure IPv4 Routing                   |                                        |
| 3.3.2.7 RIP                                      |                                        |
| 3.3.2.8 SNMP                                     |                                        |
| 3.3.2.9 System                                   |                                        |
| 3.3.2.10 TR069                                   |                                        |
| 3.3.2.11 VLAN                                    |                                        |
| 4. CONFIGURING WITH WEB                          |                                        |
|                                                  |                                        |
| 4.1 LOGIN                                        |                                        |
| 4.2 WEB MENUS                                    |                                        |
| 4.2.1 Status                                     |                                        |
| 4.2.1.1 DSL                                      |                                        |
| 4.2.1.2 ATM                                      |                                        |
| 4.2.1.3 LAN                                      |                                        |
| 4.2.1.4 Routing Table                            |                                        |
| 4.2.2 Quick Setup                                |                                        |
| 4.2.3 Basic Configuration                        |                                        |
|                                                  |                                        |

3

#### DG-IC422A User Manual

| 4.2.3.1 LAN Configuration                                  |         |
|------------------------------------------------------------|---------|
| 4.2.3.2 VLAN Configuration                                 |         |
| 4.2.3.3 DHCP Server                                        |         |
| 4.2.3.4 WAN Configuration                                  |         |
| 4.2.3.5 DSL Configuration                                  |         |
| 4.2.4 Bridge Virtual Interface Configuration               |         |
| 4.2.5 Advance Configuration                                |         |
| 4.2.5.1Routing                                             |         |
| 4.2.5.1.1 Static Route configuration                       |         |
| 4.2.5.1.2 Dynamic Route Configuration >> RIP Configuration |         |
| 4.2.5.2 DHCP Relay Configuration                           |         |
| 4.2.6 Firewall                                             |         |
| 4.2.6.1 Port Forwarding                                    |         |
| 4.2.6.2 VPN Passthrough                                    |         |
| 4.2.6.3 Attack Prevention                                  |         |
| 4.2.7 System                                               |         |
| 4.2.7.1 System settings                                    |         |
| 4.2.7.2 DNS Configuration >> System DNS                    |         |
| 4.2.7.3 Management                                         |         |
| 4.2.7.3.1 TR069                                            |         |
| 4.2.7.3.2 SNMP & TRAP                                      |         |
| 4.2.8 Admin                                                |         |
| 4.2.8.1 Factory Default                                    |         |
| 4.2.8.2 Save Configuration                                 |         |
| 4.2.8.3 Reboot                                             |         |
| 4.2.8.4 Firmware Upgrade                                   |         |
| 4.2.9 Tools                                                |         |
| 4.2.9.1 Ping                                               |         |
|                                                            |         |
| 5. TYPICAL APPLICATION                                     | 71      |
| 5.1 BRIDGE MODE                                            |         |
| 5.2 ROUTING MODE                                           | 74      |
| 6. APPENDIX                                                | 77      |
| 61 TEI NET                                                 | <i></i> |
|                                                            |         |
| 6.2 TROUBLESHOOTING                                        |         |
| 6.3 GLOSSARY                                               |         |

# 1. Introduction

### 1.1 PREFACE

The primary objective of this manual is to help user to operate DG-IC422A product. Strongly committed to user friendliness, this manual will guide the users step by step to turn the product up and running in the simplest way ever.

### 1.2 OVERVIEW

With the symmetrical data transmission up to 5.7 Mbps over the ordinary telephone line, SHDSL satisfies the needs of multiple users of small office/home office (SOHO), who need both bandwidth and permanent data connection. Although SHDSL transmits data over the telephone line, it does not interrupt the voice because it uses different frequency for data transmission.

DG-IC422A is designed to provide users all features needed in the SOHO environment. DG-IC422A is a high-speed G.SHDSL device which meets the needs of both bandwidth and ease of installation. It is designed to provide high performance, via a single G.SHDSL line. It can be easily configured through a user friendly CLI or GUI-based interface.

The DG-IC422A is an ideal product for SOHO users starving for high bandwidth and fast, reliable Internet connection with a minimum of operating expense. Service providers can also use it to offer DSL service with features beyond the normal need of the consumer.

# 2. Hardware Installation

# 2.1 FRONT PANEL LEDS INDICATORS

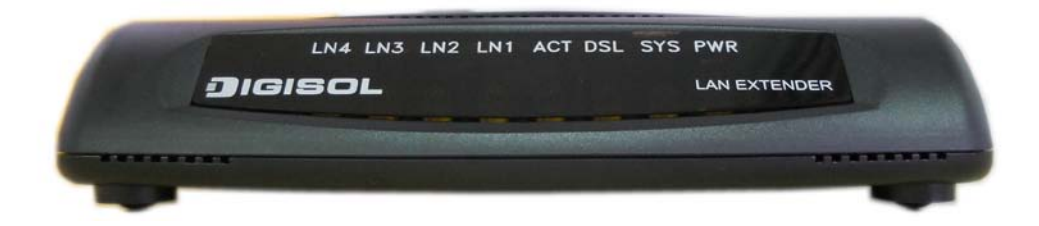

Front-Panel view Table: Front Panel LED description

| LED<br>Name | LED<br>Colour | Light Status         | Description                                                                    |
|-------------|---------------|----------------------|--------------------------------------------------------------------------------|
| PWR         | Orange        | Steady               | The device is receiving input power.                                           |
| SVS         | Orange        | Steady               | The device has encountered a System error.                                     |
| 515         |               | Off                  | The device is functioning properly.                                            |
|             | Orange        | Steady               | The device is connected to the other end device.                               |
| DSL         |               | Blinking             | The link is synchronizing – this may take few minutes.                         |
|             | Orange        | Steady               | The device is ready for sending or receiving data.                             |
| ACT         | Orange        | Off                  | The device is not ready for data sending or receiving.                         |
| LN1         | Orange        | Steady /<br>Blinking | Link-1 – The LAN link is successfully established / sending or receiving data. |
| LN2         | Orange        | Steady /<br>Blinking | Link-2 – The LAN link is successfully established / sending or receiving data. |
| LN3         | Orange        | Steady /<br>Blinking | Link-3 – The LAN link is successfully established / sending or receiving data. |
| LN4         | Orange        | Steady /<br>Blinking | Link-4 – The LAN link is successfully established / sending or receiving data. |

### 2.2 REAR PANEL CONNECTORS

The rear panel connectors connecting the device to the LAN and xDSL network are illustrated as follows.

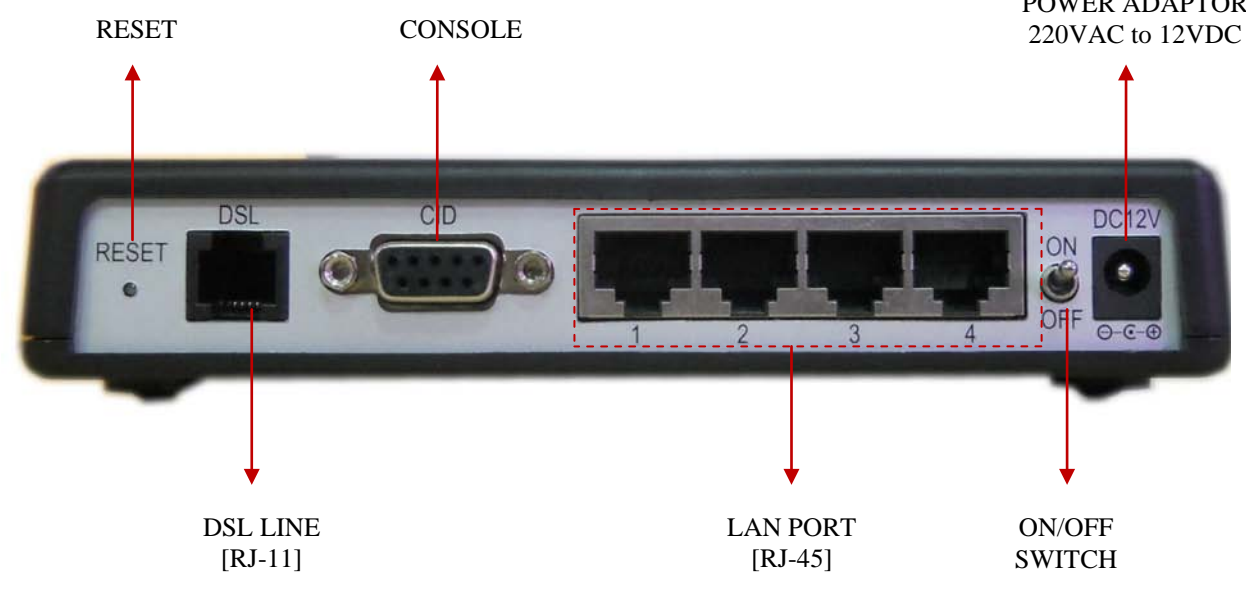

#### Back-Panel view Table: Back Panel Description

| Interfaces/<br>Pushbutton             | Description                                                                                                    |
|---------------------------------------|----------------------------------------------------------------------------------------------------|
| <b>RESET</b> button                   | Press the RESET button for more than 5 seconds, the device will reset to factory default and Restart automatically. |
| DSL interface                         | The DG-IC422A has one DSL port which terminates in a standard RJ-11 connector.                                      |
| <b>CID</b> interface                  | The CID interface is used for device configuration and monitoring.                                                  |
| LAN interface<br>[LN1, LN2, LN3, LN4] | This interface is a 4-port switch and is used to connect user network equipment.                                    |
| <b>ON/OFF</b> switch                  | This switch is used to Power ON/OFF the device.                                                                     |
| Power                                 | Connect the adapter output (12V DC, 1.0A) connector to this interface to power ON the unit.                         |

### 2.3 INSTALLATION PROCEDURE

Step 1. - Use RJ-11 cable to connect the device to xDSL line.

Step 2. - Use RS-232 DB-09 console cable to connect the console port of the device to serial port of the PC with terminal emulator software installed.

Step 3. - Use RJ-45 cable to connect the device and the PC which has the Network Interface card (NIC) installed. If you want to connect to an external hub, you have to use the RJ-45 crossover cable.

Step 4. - Plug in the Power adaptor to the DC Power socket of the device, then connect the power adaptor to the AC outlet.

Step 5. - Power the unit ON by putting ON/OFF switch to ON position.

# 3. Configuration of the Device through Console

### **3.1 CONSOLE SETUP**

Step 1: Connect computer to the device through the console/CID port using console cable provided.

Step 2: Open the terminal emulator software (like Hyper-Terminal on Microsoft Windows machine, or "Minicom" on Linux machine), then select the proper COM port for the connection. Set the terminal and port to the following parameters:

- Terminal Mode: VT-100
- Parity: None
- Baud rate: 115200 bps
- Stop bits: 1
- Data bits: 8
- Flow Control: None

Step 3: Turn on the DG-IC422A, then after few seconds of machine initialization, the system management terminal will display the login screen as shown below.

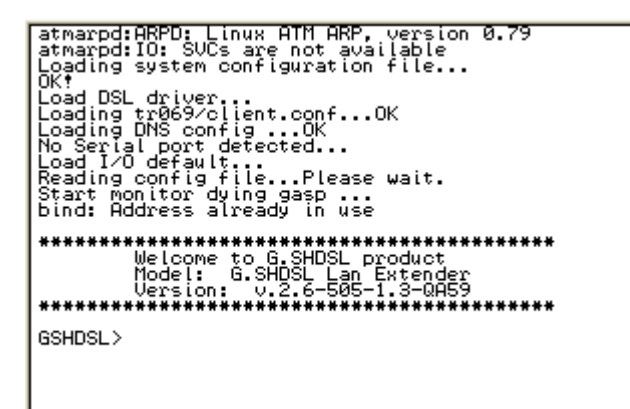

Step 4: User can login to LAN Extender either as 'login root' or 'login admin'.

| Command | Description / Comments                 | Format      |
|---------|----------------------------------------|-------------|
| list    | Print command list available for menu. | list        |
| login   | Login to configure the device.         | login admin |
| login   |                                        | login root  |

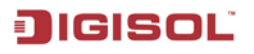

### 3.2 LOGIN ADMIN

1. To login as "login admin"

<u>Command List</u> GSHDSL> login admin Password: admin GSHDSL%

Welcome to G.SHDSL product Model: G.SHDSL Lan Extender Version: v.2.6-505-1.3-0459 GSHDSL> login admin Password: GSHDSL%

- Enter "login admin" for the accessing limited console menus for device.
- Enter the correct Password. [Default Password "admin"].
- ✤ LAN Extender will prompt user with GSHDSL% prompt.

3.2.1 Command List for "Login admin"

Command List GSHDSL% list

| GSHDSL> login<br>Password:<br>GSHDSL% list<br>exit<br>list<br>logout<br>ping WORD<br>reboot<br>set ether<br>show runnin<br>traceroute<br>GSHDSL% _ | admin<br>ÖORD |  |  |
|----------------------------------------------------------------------------------------------------|---------------|--|--|
|                                                                                                    |               |  |  |

| Command | Comments                                   | Format                                                             |
|---------|--------------------------------------------|--------------------------------------------------------------------|
| exit    | Exit current mode/menu.                    | exit                                                               |
| list    | Print command list available for menu.     | list                                                               |
| logout  | Logout to login menu of device.            | logout                                                             |
| ping    | Send echo messages to destination address. | ping A.B.C.D ( <i><u>IPv4address</u>)</i><br>e.g. ping 192.168.0.1 |
| reboot  | Reboot the device.                         | reboot                                                             |

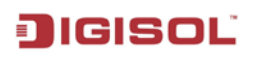

| set ether  | Select the Ethernet interface for configuration. | set ether                                                                |
|------------|--------------------------------------------------|--------------------------------------------------------------------------|
| show       | Show present configuration of device.            | show running                                                             |
| traceroute | Trace route to destination.                      | traceroute A.B.C.D ( <i>IPv4address</i> )<br>e.g. traceroute 192.168.0.1 |

### 3.2.2 Configure Ethernet

Commands in this menu allow LAN related configurations such as: IPv4 address, Subnet Mask, MTU, Mode, DHCP server etc can be configured by user.

<u>Command List</u> GSHDSL% set ether GSHDSL(config-ether)# list

> GSHDSL% set ether GSHDSL(config-ether)# list clear dhop-server enabled dhop-server range (A.B.C.D) (A.B.C.D) dns (A.B.C.D) (A.B.C.D) lease <1-864000> end exit ipv4 A.B.C.D/M list mode (auto;100M-full;100M-half;10M-full;10M-half) mtu <1280-2000> no dhop-server enabled show running GSHDSL(config-ether)# \_

| Command                       | Comments                                                   | Format                                                                                |
|-------------------------------|------------------------------------------------------------|---------------------------------------------------------------------------------------|
| clear                         | Clear terminal screen.                                     | clear                                                                                 |
| commit                        | Confirm pending configuration.                             | commit                                                                                |
|                               |                                                            | dhcp-server enabled                                                                   |
| dhcp-server                   | Dynamic Host Configuration Protocol.                       | dhcp-server range (A.B.C.D) (A.B.C.D)<br>dns (A.B.C.D) (A.B.C.D) lease <1-<br>864000> |
| end                           | End mode and down to top mode.                             | end                                                                                   |
| exit                          | Exit current mode/menu.                                    | exit                                                                                  |
| ipv4                          | Configuring IPv4 address for device.                       | ipv4 A.B.C.D/M<br>e.g. ipv4 192.168.0.1/24                                            |
| list                          | Print command list available for menu.                     | list                                                                                  |
| mode                          | Configuring LAN connectivity mode.                         | mode (auto   100M-full   100M-half  <br>10M-full   10M-half)<br>e.g. mode auto        |
| mtu                           | Configuring MTU of interface.                              | mtu <1280-2000><br>e.g. mtu 1500                                                      |
| no dhcp-<br>server<br>enabled | Negate the configuration of element & disable DHCP-Server. | no dhcp-server enabled                                                                |
| show                          | Show configuration of interface.                           | show running                                                                          |

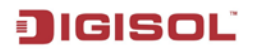

### 3.3 LOGIN ROOT

1. To login as "login root"

<u>Command List</u> GSHDSL> login root Password: admin GSHDSL#

Welcome to G.SHDSL product Model: G.SHDSL Lan Extender Version: v.2.6-505-1.3-QAS9 GSHDSL> login root Password: GSHDSL#

- Enter "login root" for the accessing all console menus for device.
- Enter the correct Password. [Default Password "admin"].
- ◆ LAN Extender will prompt user with **GSHDSL**# prompt.

3.3.1 Command List for "Login root"

Command List GSHDSL# list

| GSHDSL> login root<br>Password:<br>GSHDSL# list<br>clear<br>configure<br>exit<br>hostname WORD<br>list<br>load default<br>logout<br>main-shell<br>ping WORD<br>reboot<br>save<br>show logging dsl<br>show logging dsl<br>show logging ppp<br>show logging ppp<br>show logging ppp lines <1-100><br>show routing                                                                                                    |  |
|----------------------------------------------------------------------------------------------------|--|
| <pre>show routing ipv4<br/>show running atm<br/>show running atm<br/>show running bvi<br/>show running dsl<br/>show running firewall<br/>show running routing ipv4<br/>show running somp<br/>show running system<br/>show running tr069<br/>show status (dsl!ethernet)<br/>show status atm vc (1-32)<br/>show status atm vc (1-32)<br/>show status bvi<br/>show status bvi<br/>show status bvi<br/>show status bvi<br/>show system dhcp-relay<br/>show tr069<br/>show tr069<br/>system tr069<br/>system tr06</pre> |  |

| Command      | Comments                                                                      | Format                                                                   |
|--------------|-------------------------------------------------------------------------------|--------------------------------------------------------------------------|
| clear        | Clear terminal screen.                                                        | clear                                                                    |
| configure    | Enter configuration mode.                                                     | configure                                                                |
| exit         | Exit current mode/menu.                                                       | exit                                                                     |
| hostname     | Set hostname of device<br>Text without space, maximum 32 chars is<br>allowed. | hostname WORD<br>e.g. hostname LANEXTENDER                               |
| list         | Print command list available for menu.                                        | list                                                                     |
| load default | Load default configuration.                                                   | load default                                                             |
| logout       | Logout from menu.                                                             | logout                                                                   |
| main-shell   | Maintenance shell command.                                                    | main-shell                                                               |
| ping         | Send echo messages to destination address.                                    | ping A.B.C.D (IPv4address)<br>e.g. ping 192.168.0.1                      |
| reboot       | Reboot the device.                                                            | reboot                                                                   |
| save         | Save present configuration of device.                                         | save                                                                     |
|              |                                                                               | show logging dsl                                                         |
|              |                                                                               | show logging dsl lines <1-100>                                           |
|              |                                                                               | show logging ppp                                                         |
|              |                                                                               | show logging ppp lines <1-100>                                           |
|              |                                                                               | show routing                                                             |
|              |                                                                               | show routing ipv4                                                        |
|              |                                                                               | show running                                                             |
|              |                                                                               | show running atm                                                         |
|              |                                                                               | show running byi                                                         |
|              |                                                                               | show running dsl                                                         |
|              |                                                                               | show running ether                                                       |
|              |                                                                               | show running firewall                                                    |
|              |                                                                               | show running routing ipv4                                                |
| show         | Show configuration for specified parameter.                                   | show running routing rip                                                 |
|              |                                                                               | show running snmp                                                        |
|              |                                                                               | show running system                                                      |
|              |                                                                               | show running tr069                                                       |
|              |                                                                               | show snmp                                                                |
|              |                                                                               | show status dsl                                                          |
|              |                                                                               | show status ethernet                                                     |
|              |                                                                               | show status atm                                                          |
|              |                                                                               | show status atm vc <1-32>                                                |
|              |                                                                               | show status bvi                                                          |
|              |                                                                               | show status bvi <1-12>                                                   |
|              |                                                                               | show system dhcp-relay                                                   |
|              |                                                                               | show system info                                                         |
|              |                                                                               | show tr069                                                               |
| sync         | Show NTP (Network time protocol) status & time.                               | sync time                                                                |
| traceroute   | Trace route to destination.                                                   | traceroute A.B.C.D ( <i>IPv4address</i> )<br>e.g. traceroute 192.168.0.1 |

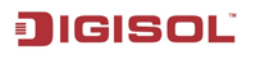

#### 3.3.2 Configuration

Commands in this menu allow user to change passwords & access main configuration items such as ATM, Bridge virtual interface, DSL, Ethernet/LAN etc.

<u>Command List</u> GSHDSL# config GSHDSL(config)# list

```
GSHDSL# config
GSHDSL(config)# list
end
exit
list
no set atm vc (1-32)
no set bvi (1-12)
no set vouting ipv4 (1-50)
no set vouting ipv4 (1-50)
password admin old-password WORD new-password WORD
set set vout old-password WORD new-password WORD
set atm vc (1-32)
set bvi (1-12)
set dsl
set ether
set firewall
set routing ipv4 (1-50)
set routing ripd
set snmp
set system
set tr069
set vlan (1-32)
GSHDSL(config)#_
```

| Command  | Comments                                   | Format                           |  |
|----------|--------------------------------------------|----------------------------------|--|
| and      | Close current menu and go down to top menu | and                              |  |
| enu      | item.                                      | ena                              |  |
| exit     | Exit current mode/menu.                    | exit                             |  |
| list     | Print command list available for menu.     | list                             |  |
|          |                                            | no set atm vc <1-32>             |  |
|          |                                            | e.g. no set atm vc 1             |  |
| no       | Negate the configuration of element.       | no set bvi <1-12>                |  |
|          |                                            | no set routing ipv4 <1-50>       |  |
|          |                                            | no set vlan <1-32>               |  |
|          |                                            | password admin old-password WORD |  |
|          | Change password for login admin.           | new-password WORD                |  |
|          |                                            | e.g. password admin old-password |  |
| password |                                            | admin new-password admin123      |  |
|          |                                            | password root old-password WORD  |  |
|          | Change password for login root.            | new-password <u>WORD</u>         |  |
|          |                                            | set atm vc <1-32>                |  |
|          |                                            | e.g. set atm vc 1                |  |
|          |                                            | set bvi <1-12>                   |  |
|          |                                            | set dsl                          |  |
|          | Select the element to configure.           | set ether                        |  |
| aat      |                                            | set firewall                     |  |
| set      |                                            | set routing ipv4 <1-50>          |  |
|          |                                            | set routing ripd                 |  |
|          |                                            | set snmp                         |  |
|          |                                            | set system                       |  |
|          |                                            | set tr069                        |  |
|          |                                            | set vlan $<1-32>$                |  |

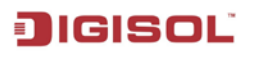

#### 3.3.2.1 Configure ATM

Commands in this menu allow user to configure Virtual channels, WAN interface & PPP options. LAN Extender supports both Bridge and Router function at the same time if required.

<u>Command List</u> GSHDSL(config)# set atm vc 1 GSHDSL(config-atm)# list

> GSHDSL# config GSHDSL(config)# set atm vc 1 GSHDSL(config-atm)# list clear commit description WORD encapsulation (pppoe/pppoa) encapsulation (rfc2684-brirfc2684-rt!ipoa) end exit interface list mbs <0-1000> mux (licivemux) per <1-5424> gos (ubr/cbr!vbr!vbr-rt) ser <0-9000> show running upi <0-8> vci <32-1024> GSHDSL(config-atm)#

| Command       | Comments                                                                               | Format                                                                                                    |
|---------------|----------------------------------------------------------------------------------------|----------------------------------------------------------------------------------------------------|
| clear         | Clear terminal screen.                                                                 | clear                                                                                                    |
| commit        | Confirm pending configuration.                                                         | commit                                                                                                    |
| description   | Description of this ATM channel<br>Text without space, maximum 32 chars is<br>allowed. | description WORD                                                                                                    |
| encapsulation | Encapsulation method on this ATM channel.                                              | encapsulation (pppoe   pppoa)<br>e.g. encapsulation pppoe<br>encapsulation (rfc2684-br   rfc2684-rt<br>  ipoa)<br>e.g. encapsulation rfc2684-br |
| end           | Close current menu and go down to top menu item.                                       | end                                                                                                    |
| exit          | Exit current mode/menu.                                                                | exit                                                                                                    |
| interface     | Configuring ATM network interface.                                                     | interface                                                                                                    |
| list          | Print command list available for menu.                                                 | list                                                                                                    |
| mbs           | Maximum burst size of this ATM channel.                                                | mbs <0-1000>                                                                                                    |
| mux           | ATM multiplexer for this ATM channel.                                                  | mux (llc   vcmux)<br>e.g. mux llc                                                                                                    |
| pcr           | Peak cell rate of this ATM channel.                                                    | pcr <1-5424>                                                                                                    |
| qos           | Quality if Service on this ATM channel.                                                | qos (ubr   cbr   vbr   vbr-rt)                                                                                                    |
| scr           | Sustained cell rate of this ATM channel.                                               | scr <0-9000>                                                                                                    |
| show          | Show configuration for this ATM channel.                                               | show running                                                                                                    |
| vpi           | Virtual path identifier for this ATM channel.                                          | vpi <0-8> vci <32-1024><br>e.g. vpi 0 vci 32                                                                                                    |

#### 3.3.2.1.1 Configure ATM interface

Commands in this menu allow user to configure IP Addresses & NAT for WAN Interface.

<u>Command List</u> GSHDSL(config-atm)# interface GSHDSL(config-atm-if)# list

> GSHDSL(config-atm)# interface GSHDSL(config-atm-if)# list end exit ipu4 A.B.C.D/M list nat enabled no nat enabled peer-ip A.B.C.D GSHDSL(config-atm-if)# \_

| Command     | Comments                                      | Format               |
|-------------|-----------------------------------------------|----------------------|
| end         | Close current menu and go down to top menu    | end                  |
|             | item.                                         |                      |
| exit        | Exit current mode/menu.                       | exit                 |
| ipv4        | Local IPv4 address for WAN Interface.         | ipv4 A.B.C.D/M       |
|             |                                               | e.g. ipv4 1.1.1.1/24 |
| list        | Print command list available for menu.        | list                 |
| nat enabled | Enable Network Address Translation of this    | nat enabled          |
|             | ATM interface.                                |                      |
| no nat      | Negate the configuration of element & disable | no nat enabled       |
| enabled     | NAT.                                          |                      |
| peer-ip     | Peer IPv4 address / IPv4 address of paired    | peer-ip A.B.C.D      |
|             | LAN Extender / IPv4 address of DSLAM for      | e.g. peer-ip 1.1.1.2 |
|             | WAN interface.                                |                      |

#### 3.3.2.2 Configure BVI (Bridge Virtual Interface)

If LAN Extender is to be used as BRIDGE, set Encapsulation - rfc2684-br (Bridged) in ATM configuration, you need to create BVI interface and add both LAN and ATM VC into that BVI, it means you create a Bridge for LAN and ATM channel.

User needs to configure LAN & ATM channel before configuring BVI. After this, add LAN interface & required ATM channel to BVI using 'add' command.

<u>Command List</u> GSHDSL(config)# set bvi 1 GSHDSL(config-bvi)# list

> GSHDSL(config)# set bvi 1 GSHDSL(config-bvi)# list add member atm vc <1-32> add member lan clear commit description WORD end exit ipv4 A.B.C.D/M list no add member lan no atd member lan no atp enabled show running stp enabled stp priority <0-65535> GSHDSL(config-bvi)# \_

| Command     | Comments                                | Format                          |
|-------------|-----------------------------------------|---------------------------------|
|             |                                         | add member atm vc <1-32>        |
| add         | Adding interface to BVI.                | e.g. add member atm vc 1        |
|             |                                         | add member lan                  |
| clear       | Clear terminal screen.                  | clear                           |
| commit      | Confirm pending configuration.          | commit                          |
|             | Description of this BVI                 |                                 |
| description | Text without space, maximum 32 chars is | description WORD                |
| _           | allowed.                                |                                 |
| and         | Close current menu and go down to top   | and                             |
| ena         | menu item                               | ena                             |
| exit        | Exit current mode/menu.                 | exit                            |
| inv         | Local IPv4 address.                     | ipv4 A.B.C.D/M                  |
| IDV4        |                                         | e.g. ipv4 192.168.0.1/24        |
| list        | Print command list available for menu   | list                            |
|             |                                         | no add mambar atm ya <1.32      |
|             | Negate the configuration of element     | The add member atm $v < 1-32 >$ |
| no          |                                         | e.g. no add member atm vc 1     |
|             |                                         | no add member lan               |
|             |                                         | no stp enabled                  |
| show        | Show configuration for BVI              | show running                    |
|             |                                         | stp enabled                     |
| stp         | Spanning Tree Protocol                  | stp priority <0-65535>          |
| -           |                                         | e.g. stp priority 65535         |

#### 3.3.2.3 Configure DSL Interface

Commands in this menu item allow user to configure DSL Interface of LAN Extender. <u>Command List</u> GSHDSL(config)# set dsl GSHDSL(config-dsl)# list

> GSHDSL(config)# set dsl GSHDSL(config-dsl)# list clear commit data-mode (adaptive;fixed) data-rate min <1-89> max <1-89> end exit list list service (cot-2wires;rt-2wires) show running standard (annex-A;annex-B) GSHDSL(config-dsl)# \_

| Command   | Comments                              | Format                           |
|-----------|---------------------------------------|----------------------------------|
| clear     | Clear terminal screen                 | clear                            |
| commit    | Confirm pending configuration         | commit                           |
| data-mode | DSL data mode                         | data-mode (adaptive   fixed)     |
|           | DSL data mode must be same for both   |                                  |
|           | paired LAN Extenders.                 |                                  |
| data-rate | DSL data rate                         | data-rate min <1-89> max <1-89>  |
|           | For data-mode Fixed, data-rate min &  | e.g. data-rate min 1 max 89      |
|           | max must be same.                     |                                  |
| end       | Close current menu and go down to top | end                              |
|           | menu item                             |                                  |
| exit      | Exit current mode/menu                | exit                             |
| list      | Print command list available for menu | list                             |
|           | DSL physical mode                     | mode (atm-mode   efm-mode   ptm- |
| mode      | DSL mode must be same for both paired | mode   auto-mode)                |
|           | LAN Extenders.                        |                                  |
| service   | DSL operation service                 | service (cot-2wires   rt-2wires) |
| show      | Show configuration DSL interface      | show running                     |
| standard  | DSL standard                          | standard (annex-A   annex-B)     |
|           | DSL Standard must be same for both    |                                  |
|           | paired LAN Extenders.                 |                                  |

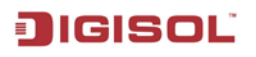

#### 3.3.2.4 Configure Ethernet Interface

Commands in this menu allow LAN related configurations such as: IPv4 address, Subnet Mask, MTU, Mode, DHCP server etc can be configured by user.

<u>Command List</u> GSHDSL(config)# set ether GSHDSL(config-ether)# list

> GSHDSL(config)# set ether GSHDSL(config=ether)# list clear commit dhop-server enabled dhop-server range (A.B.C.D) (A.B.C.D) dns (A.B.C.D) (A.B.C.D) lease <1-864000> end exit ipv4 A.B.C.D/M list mode (auto:100M-full:100M-half:10M-full:10M-half) mtu <1280-2000> no dhop-server enabled show running GSHDSL(config=ether)#

| Command     | Comments                                  | Format                                |
|-------------|-------------------------------------------|---------------------------------------|
| clear       | Clear terminal screen                     | clear                                 |
| commit      | Confirm pending configuration             | commit                                |
| dhcp-server | Enable Dynamic Host Configuration         | dhcp-server enabled                   |
| 11          |                                           |                                       |
| dhcp-server | Dynamic Host Configuration Protocol IP    | dhcp-server range (A.B.C.D) (A.B.C.D) |
| range       | address range                             | dns (A.B.C.D) (A.B.C.D) lease <1-     |
|             |                                           | 864000>                               |
|             |                                           |                                       |
|             |                                           | e.g. dhcp-server range 192.168.0.10   |
|             |                                           | 192.168.0.100 dns 4.4.2.2 192.168.2.2 |
|             |                                           | lease 864000                          |
| and         | Close current menu and go down to top     | end                                   |
| ena         | menu item                                 |                                       |
| exit        | Exit current mode/menu                    | exit                                  |
| ipv4        | Configuring IPv4 address                  | ipv4 A.B.C.D/M                        |
|             |                                           | e.g. ipv4 192.168.0.1/24              |
| list        | Print command list available for menu     | list                                  |
| mode        | Configuring LAN connectivity mode         | mode (auto   100M-full   100M-half    |
|             |                                           | 10M-full   10M-half)                  |
|             |                                           | e.g. mode auto                        |
| mtu         | Configuring MTU of interface              | mtu <1280-2000>                       |
| no          | Negate the configuration of element       | no dhcp-server enabled                |
| show        | Show configuration for Ethernet Interface | show running                          |

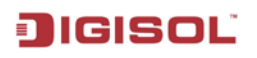

#### 3.3.2.5 Configure Firewall

Commands in this menu allow user to configure Port Forwarding, VPN Passthrough & Prevent attack features.

<u>Command List</u> GSHDSL(config)# set firewall GSHDSL(config-firewall)# list

```
GSHDSL(config)# set firewall
GSHDSL(config-firewall)# list
clear
commit
end
exit
list
no pass-through (ipsec:pptp:l2tp)
no port-forward <1-32>
no prevent (synoflood)pingofdeath:dos:spoof)
pass-through (ipsec:pptp:l2tp) in-interface vc <1-32>
port-forward <1-32>
port-forward <1-32>
prevent (synoflood)pingofdeath:dos:spoof)
show running
GSHDSL(config-firewall)# _
```

| Command          | Comments                                        | Format                                                        |
|------------------|-------------------------------------------------|---------------------------------------------------------------|
| clear            | Clear terminal screen                           | clear                                                         |
| commit           | Confirm pending configuration                   | commit                                                        |
| end              | Close current menu and go down to top menu item | end                                                           |
| exit             | Exit current mode/menu                          | exit                                                          |
| list             | Print command list available for menu           | list                                                          |
| no               | Negate the configuration of element             | no pass-through (ipsec   pptp   12tp)                         |
|                  |                                                 | no port-forward <1-32>                                        |
|                  |                                                 | no prevent (syncflood   pingofdeath   dos  <br>spoof)         |
| pass-<br>through | Set VPN passthrough                             | pass-through (ipsec   pptp   12tp) in-<br>interface vc <1-32> |
| port-<br>forward | Configure Port forwarding Select index          | port-forward <1-32>                                           |
| prevent          | Prevent DOS attacks                             | prevent (syncflood   pingofdeath   dos  <br>spoof)            |
| show             | Show configuration for Firewall                 | Show running                                                  |

#### 3.3.2.6 Configure IPv4 Routing

Commands in this menu allow user to configure static routes for LAN Extender.

<u>Command List</u> GSHDSL(config)# set routing ipv4 1 GSHDSL(config-route)# list

> GSHDSL(config)# set routing ipv4 1 GSHDSL(config-route)# list clear commit end exit list network A.B.C.D/M via A.B.C.D show running) GSHDSL(config-route)# \_

| Command | Comments                              | Format                                  |
|---------|---------------------------------------|-----------------------------------------|
| clear   | Clear terminal screen                 | clear                                   |
| commit  | Confirm pending configuration         | commit                                  |
| end     | Close current menu and go down to top | end                                     |
|         | menu item                             |                                         |
| exit    | Exit current mode/menu                | exit                                    |
| list    | Print command list available for menu | list                                    |
| network | Network segment                       | network A.B.C.D/M via A.B.C.D           |
|         |                                       | e.g. network 192.168.2.0/24 via 1.1.1.2 |
| show    | Show configuration for IPv4 routing   | show running                            |

#### 3.3.2.7 RIP

Commands in this menu allow user to configure dynamic routing for LAN Extender.

<u>Command List</u> GSHDSL(config)# set routing ripd GSHDSL(config-rip)# list

| GSHDSL(config)#.s | et routing ripd |  |  |
|-------------------|-----------------|--|--|
| commit            | J# LIST         |  |  |
| end               |                 |  |  |
| exit              |                 |  |  |
| no rip enabled    |                 |  |  |
| rip enabled       |                 |  |  |
| show running      |                 |  |  |
| GSHDSL(config-rip | )#              |  |  |
|                   |                 |  |  |
|                   |                 |  |  |
|                   |                 |  |  |
|                   |                 |  |  |
|                   |                 |  |  |
|                   |                 |  |  |
|                   |                 |  |  |
|                   |                 |  |  |
|                   |                 |  |  |

| Command     | Comments                                        | Format         |
|-------------|-------------------------------------------------|----------------|
| commit      | Confirm pending configuration                   | commit         |
| end         | Close current menu and go down to top menu item | end            |
| exit        | Exit current mode/menu                          | exit           |
| list        | Print command list available for menu           | list           |
| no rip      | Disable RIP protocol                            | no rip enabled |
| enabled     |                                                 |                |
| rip enabled | Enable RIP protocol                             | rip enabled    |
| show        | Show configuration for RIP                      | show running   |
| version     | Select RIP version                              | version <1-2>  |

#### 3.3.2.8 SNMP

Commands in this menu allow user to configure SNMP (Simple Network Management Protocol) features which is a standard for managing of devices on IP Networks.

<u>Command List</u> GSHDSL(config)# set snmp GSHDSL(config-snmp)# list

> GSHDSL(config)# set snmp GSHDSL(config=snmp)# list clear community read-only (private!public) community read-write (private!public) community trap (private!public) end end exit list no snmp enabled no trap <1-3> show running snmp enabled trap <1-3> description WORD version <1-2> A.B.C.D GSHDSL(config=snmp)#

| Command         | Comments                                        | Format                                                                                                    |
|-----------------|-------------------------------------------------|----------------------------------------------------------------------------------------------------|
| clear           | Clear terminal screen                           | clear                                                                                                    |
| commit          | Confirm pending configuration                   | commit                                                                                                    |
|                 |                                                 | community read-only (private   public)                                                                          |
| community       | SNMP community                                  | community read-write (private   public)                                                                         |
|                 |                                                 | community trap (private   public)                                                                               |
| end             | Close current menu and go down to top menu item | end                                                                                                    |
| exit            | Exit current mode/menu                          | exit                                                                                                    |
| list            | Print command list available for menu           | list                                                                                                    |
| no              | Negate the configuration of element             | no snmp enabled                                                                                                 |
|                 |                                                 | no trap <1-3>                                                                                                   |
| show            | Show configuration for SNMP                     | show running                                                                                                    |
| snmp<br>enabled | Enable SNMP agent                               | snmp enabled                                                                                                    |
| trap            | Configure SNMP trap                             | trap <1-3> description WORD version<br><1-2> A.B.C.D<br>e.g. trap 1 description PRINT version 1<br>192.168.10.1 |

### JIGISOL

#### 3.3.2.9 System

Commands in this menu allow user to configure DNS & DHCP relay features.

<u>Command List</u> GSHDSL(config)# set system GSHDSL(config-sys)# list

> GSHDSL(config)# set system GSHDSL(config-sys)# list clear commit dhcp-relay (client!server) atm vc <1-32> dhcp-relay (client!server) lan dhcp-relay server ipv4 A.B.C.D dhcp-relay server ipv4 A.B.C.D dhs A.B.C.D A.B.C.D end exit list no dhcp-relay enabled show running GSHDSL(config-sys)# \_

| Command    | Comments                                        | Format                                                                            |
|------------|-------------------------------------------------|-----------------------------------------------------------------------------------|
| clear      | Clear terminal screen                           | clear                                                                             |
| commit     | Confirm pending configuration                   | commit                                                                            |
|            |                                                 | dhcp-relay (client   server) atm vc <1-<br>32><br>e.g. dhcp-relay server atm vc 1 |
| dhcp-relay | Configure DHCP relay                            | dhcp-relay (client   server) lan                                                  |
|            |                                                 | dhcp-relay enabled                                                                |
|            |                                                 | dhcp-relay server ipv4 A.B.C.D                                                    |
| dns        | Configure DNS                                   | dns A.B.C.D A.B.C.D<br>e.g. dns 192.168.5.30 192.168.5.42                         |
| end        | Close current menu and go down to top menu item | end                                                                               |
| exit       | Exit current mode/menu                          | exit                                                                              |
| list       | Print command list available for menu           | list                                                                              |
| no         | Negate the configuration of element             | no dhcp-relay enabled                                                             |
| show       | Show configuration System parameters            | show running                                                                      |

#### 3.3.2.10 TR069

TR-069 (shortform for Technical Report 069) is a DSL Forum (which was later renamed as Broadband Forum) technical specification entitled CPE WAN Management Protocol (CWMP). It defines an application layer protocol for remote management of end-user devices.

As a bidirectional SOAP/HTTP based protocol it provides the communication between customer-premises equipment (CPE) and Auto Configuration Servers (ACS). It includes both a safe auto configuration and the control of other CPE management functions within an integrated framework.

Using TR-069 the terminals can get in contact with the Auto Configuration Servers (ACS) and establish the configuration automatically. Accordingly other service functions can be provided. TR-069 is the current standard for activation of terminals in the range of DSL Products.

Functions supported by TR-069:

- ✤ Auto configuration and dynamic service activation
- · Initial CPE configuration
- · Remote CPE configuration
- Firmware management
- · Version management
- · Update management
- Status and performance control
- $\cdot$  Logfile analysis and dynamic messages
- $\cdot$  Diagnostics
- $\cdot$  Connectivity and service control.

LAN Extender can access ACS automatically and send periodic information with the interval time configured by customer. ACS can get detailed information of LAN Extender such as the hardware version, the software version and so on. User may presently have access to most functions for 'get' & limited functions/parameter for 'set'.

Commands in this menu allow user to configure TR069 feature,

<u>Command List</u> GSHDSL(config)# set tr069 GSHDSL(config-tr069)# list

```
GSHDSL(config)# set tr069
GSHDSL(config=tr069)# list
    acs (username!password!url) WORD
    clear
    commit
    cpe (username!password) WORD
    end
    exit
    list
    no periodic=check enabled
    no tr069 enabled
    periodic=check enabled interval <1=86400>
    server WORD
    show running
    tr069 enabled
    GSHDSL(config=tr069)# _
```

| Command   | Comments                                        | Format                              |
|-----------|-------------------------------------------------|-------------------------------------|
|           |                                                 | acs username WORD                   |
| 0.00      | Configure TD060 Access Control Server           | e.g. acs username admin             |
| acs       | Configure 1 R009 Access Control Server          | acs password WORD                   |
|           |                                                 | acs url WORD                        |
| clear     | Clear terminal screen                           | clear                               |
| commit    | Confirm pending configuration                   | commit                              |
|           | Configure TROGO sustamon promise                | cpe username WORD                   |
| cpe       | equipment                                       | e.g. cpe username admin             |
| _         |                                                 | cpe password WORD                   |
| end       | Close current menu and go down to top menu item | end                                 |
| exit      | Exit current mode/menu                          | exit                                |
| list      | Print command list available for menu           | list                                |
| no        | Negate the configuration of element             | no periodic-check enabled           |
|           |                                                 | no tr069 enabled                    |
| periodic- | Configure periodic inform                       | periodic-check enabled interval <1- |
| check     |                                                 | 86400>                              |
| server    | Configure remote TR069 server IP                | server A.B.C.D:X                    |
|           | address:Port address                            | e.g. server 192.168.0.10:8082       |
| show      | Show configuration for TR069                    | show running                        |
| tr069     | Enable TR069 management                         | tr069 enabled                       |

#### 3.3.2.11 VLAN

Commands in this menu allow user to configure VLAN feature available for LAN Extender.

<u>Command List</u> GSHDSL(config)# set vlan 1 GSHDSL(config-vlan)# list

| list<br>show running<br>GSHDSL(config-vlan)# | description WORD<br>end<br>exit<br>id <1-2000><br>ipv4 A.B.C.D/M |  |  |
|----------------------------------------------|------------------------------------------------------------------|--|--|
|                                              | list<br>show running<br>GSHDSL(config-vlan)#                     |  |  |

| Command     | Comments                                    | Format                       |
|-------------|---------------------------------------------|------------------------------|
| clear       | Clear terminal screen                       | clear                        |
| commit      | Confirm pending configuration               | commit                       |
| description | Description of this interface, text without | description WORD             |
| description | space.x                                     | e.g. description LANEXTENDER |
| end         | Close current menu and go down to top       | end                          |
|             | menu item                                   |                              |
| exit        | Exit current mode/menu                      | exit                         |
| id          | Configure VI AN ID                          | id <1-2000>                  |
| lu          |                                             | e.g. id 10                   |
| inv/        | Configuring DyA address                     | ipv4 A.B.C.D/M               |
| IDV4        | Configuring IF v4 address                   | e.g. ipv4 192.168.0.10/24    |
| list        | Print command list available for menu       | list                         |
| show        | Show configuration for VLAN                 | show running                 |

# 4. Configuring with WEB

### 4.1 LOGIN

When connected for the first time, DG-IC422A has the following pre-configured host IP address 192.168.0.1/24 (IP Address: 192.168.0.1, Subnet mask: 255.255.255.0) To access the Web Utility for device.

Configure your PC to the same network segment as the DG-IC422A.

For example, you could set the PC to IP address: 192.168.0.10, subnet mask: 255.255.255.0

- Connect the PC to any of LAN port designated 1, 2, 3 or 4 on the Rear Panel.
- Open the any web browser on PC.
- Enter the IP address of the DG-IC422A in the address field of the browser as below, http://192.168.0.1 and then press <Enter> to connect.

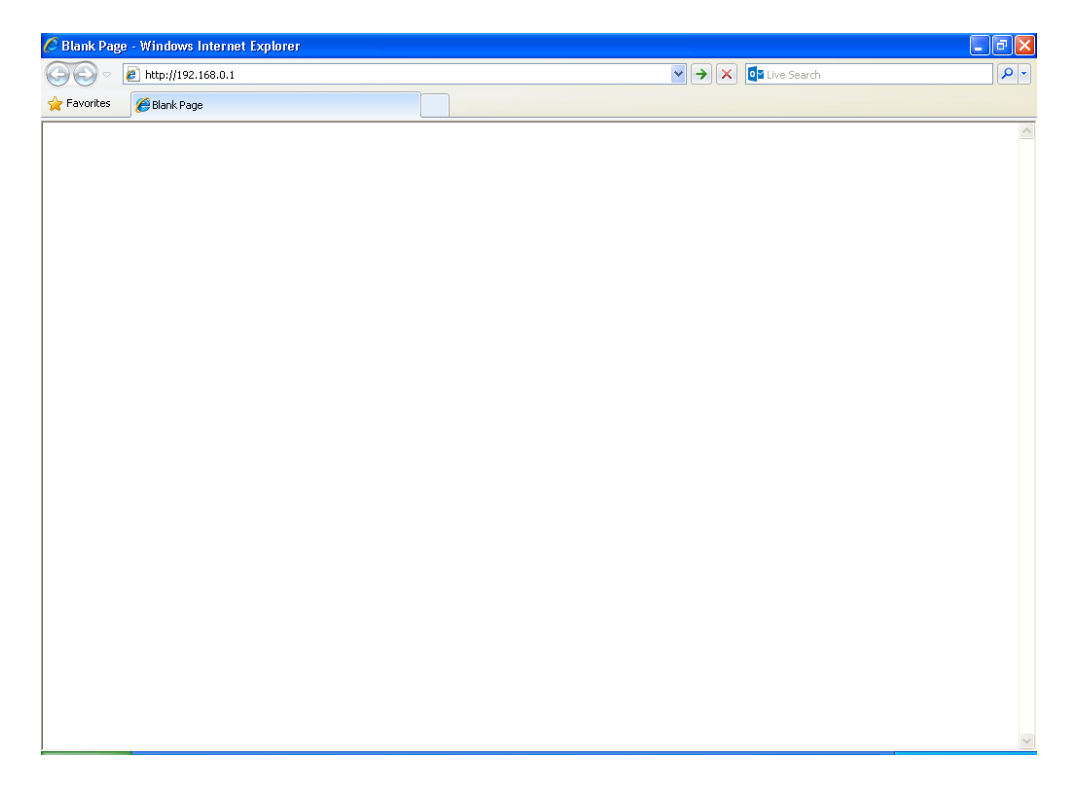

\* Type User name 'root' and correct Password [Default password 'admin'] and click 'OK'

| Connect to 192.1                                                                                                    | 68.0.1 🛛 🛛 🔀                                                                                                    |
|----------------------------------------------------------------------------------------------------|----------------------------------------------------------------------------------------------------|
|                                                                                                    | G.                                                                                                    |
| The server 192.168.0<br>username and passw<br>Warning: This server<br>password be sent in a<br>without a secure con | D.1 at G.SHDSL configuration. requires a<br>ord.<br>is requesting that your username and<br>an insecure manner (basic authentication<br>nection). |
| User name:                                                                                                    | 🖸 root 💌                                                                                                    |
| <u>P</u> assword:                                                                                                   | •••••                                                                                                    |
|                                                                                                    | Remember my password                                                                                                    |
|                                                                                                    |                                                                                                    |
|                                                                                                    | OK Cancel                                                                                                    |

### 4.2 WEB MENUS

On each Web Menu, there are two areas to illustrate:

- ✤ Menu Item: On the left side of the Web Menu are the menu items.
- Main Menu: The remaining area of Web Menu provides fields for configuration, specific to each menu item, and displays prompt or Performance & Diagnostic data.

| Image: Second Second | C G.SHDSL Configuration - Win      | dows Internet Explorer |                                       |                      |
|----------------------------------------------------------------------------------------------------|------------------------------------|------------------------|---------------------------------------|----------------------|
| Ele Edt Yew Favorks Iods Help         Forortes       G.SHDSL Configuration         Status         Other Solution         Status         Other Solution         Status         Other Solution         Basic Configuration         Basic Configuration         Basic Configuration       Vide I Name       O SHDSL Lan Extender         Firewall       Model Name       O SHDSL Lan Extender         Firewall       Immin       DEVICE Uptime       Immin         DSL Uptime       Immin       DSL Uptime       Device Uptime         DSL Status       Port 1       Handshaking[0x10], line rate 0 (Kbps)       Main Menu                                                                                                    | G 🗢 🖉 http://192.168.0.1           | L                      | 🖌 🐓 🔀 🔯 Live Search                   | (P -                 |
| Fevorite       G_SHDSL Configuration         Status       G.Shdsl LAN Extender         Hornie       Model Name       G SHDSL Lan Extender         Basic Configuration       Model Name       G SHDSL Lan Extender         Firewall       System       v.2.6-505-1.3-QA59         Device Uptime       1 min         DSL System       DSL Uptime         * Admin       Port 1         Main Item       Main Menu                                                                                                    | Eile Edit View Favorites Tools     | Help                   |                                       |                      |
| G_SHDSL<br>series       3182013 15:31:31       G_SHdSI LAN Exter         Home       *       Status       G_SHDSL Lan Extender         * Gardin Basic Configuration       *       Configuration       *         * Advance Configuration       Firewall       1 min       Device Uptime       1 min         * Status       Device Uptime       1 min       DSL Uptime       Device Uptime         * Advance Configuration       *       Not Synce       Device Uptime       Device Uptime         * Advance Configuration       *       Not Synce       Device Uptime       Device Uptime       Device Uptime         * Advance Configuration       *       Not Synce       Device Uptime       Device Uptime       Device Uptime       Device Uptime         DSL Status       Port 1       Handshaking[0x10], line rate 0 (Klops)       Main Item       Main Menu                                                                                                    | 🔶 Favorites 🛛 🏀 G.SHDSL Configur   | ration                 |                                       |                      |
| Main Item     Device Information     C.Studie LAN External       Model Name     0.SHDSL Lan Extender       Basic Configuration     Model Name     0.SHDSL Lan Extender       Firewall     v.2.6:305:1.3:-QA59       Device Uptime     1 min       DSL Status   Port 1 Main Item Main Menu                                                                                                    | G.SHDSL<br>Series                  |                        |                                       |                      |
| Device Information         Gase: Configuration         Basic Configuration         Admin         System         Admin         DSL Status         DSL status         Port 1         Main Item         Main Item                                                                                                    | 31/8/2013 15:31:31                 |                        |                                       | G.Shdsl LAN Extender |
| • Ouck Setup     Model Name     G SHDSL Lan Extender       • Basic Configuration     • 2.6-505-1.3-QA59       • Advance Configuration     • 2.6-505-1.3-QA59       • Firewall     1 min       • System     1 min       • Admin     DSL Uptime       • Tools     DSL status       Port 1     Handshaking[0x10], line rate 0 (Kbps)                                                                                                    | <u>Status</u>                      | Device Information     |                                       |                      |
| Main Item     Main Menu                                                                                                    | Quick Set-up                       | Model Name             | G.SHDSL Lan Extender                  |                      |
| <ul> <li>Advance Configuration</li> <li>Frewall</li> <li>System</li> <li>Admin</li> <li>Tools</li> </ul> DSL status Port 1 Handshaking(0x10), line rate 0 (Kbps) Main Item Main Menu                                                                                                    | Bridge Interface                   | Firmware version       | v.2.6-505-1.3-QA59                    |                      |
| <ul> <li>System</li> <li>Admin</li> <li>Tools</li> <li>DSL Uptime</li> <li>Not Sync</li> <li>DSL status</li> <li>Port 1</li> <li>Handshaking[0x10], line rate 0 (Kbps)</li> </ul> Main Item Main Menu                                                                                                    | Advance Configuration     Eirewall | Device Uptime          | 1 min                                 |                      |
| Admin     Tools     DSL status     Port 1     Handshaking[0x10], line rate 0 (Kbps)      Main Item     Main Menu                                                                                                    | * System                           | DSL Uptime             | Not Sync                              |                      |
| Port 1 Handshaking[0x10], line rate 0 (Kbps) Main Item Main Menu                                                                                                    | Admin     Tools                    | DSL status             |                                       |                      |
| Main Item Main Menu                                                                                                    | 10005                              | Port 1                 | Handshaking[0x10], line rate 0 (Kbps) |                      |
|                                                                                                    | Main Item                          |                        | Main Menu                             |                      |

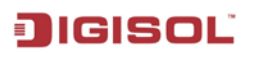

#### 4.2.1 Status

Menu item STATUS allows user to view and verify the unit's identity information as shown below.

This menu item displays device information such as: model name, firmware version, device up time, DSL up time and DSL status.

Also Menu item STATUS further allows user to view status for DSL, ATM, LAN & Routing Table for the device.

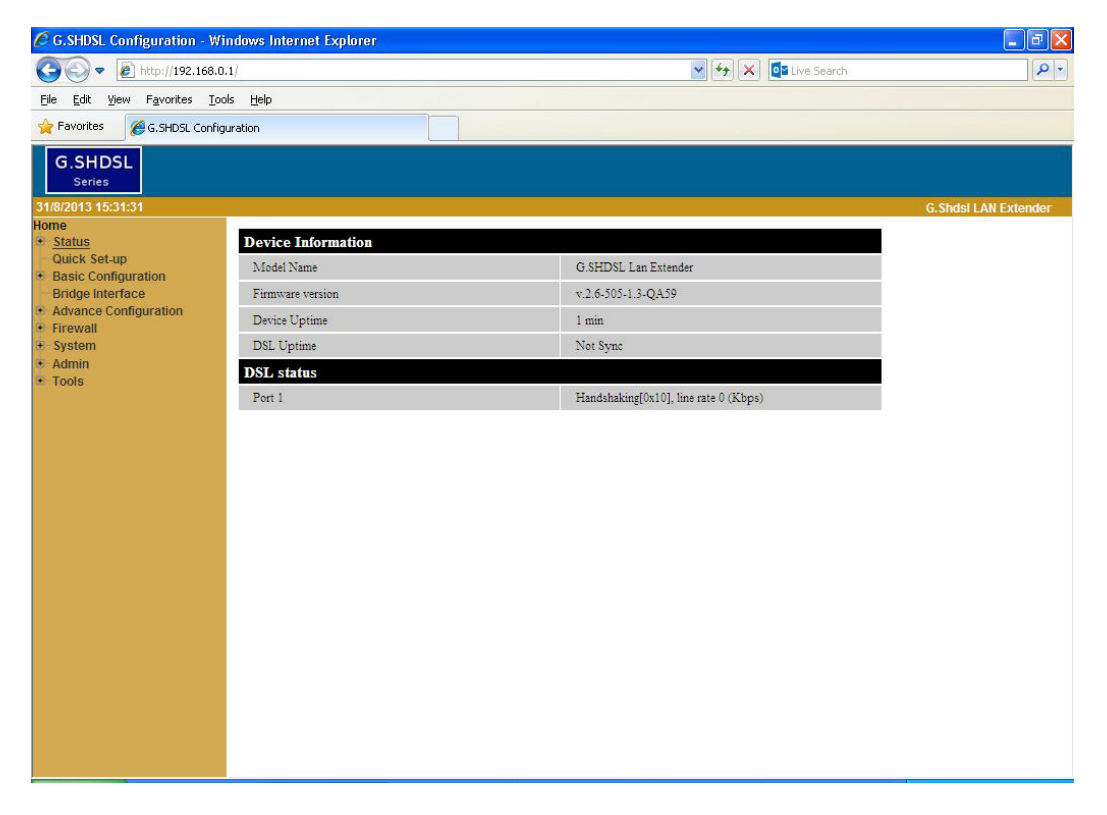

| Items       | Field Items         | Description                                                 |  |
|-------------|---------------------|-------------------------------------------------------------|--|
|             | Model Name          | Display the model name of the device.                       |  |
| DEVICE      | Firmware Version    | Display the current software version of the device.         |  |
| INFORMATION | Device uptime       | Display the total system running time of device.            |  |
|             | DSL uptime          | Display the total time of DSL sync between 2 LAN Extenders. |  |
| DSL STATUS  | DSL status of port1 | Display the line status of DSL port.                        |  |

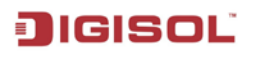

#### 4.2.1.1 DSL

This menu item allows user to view DSL Performance and Statistics of the device. User can view information such as version, standard, service mode etc.

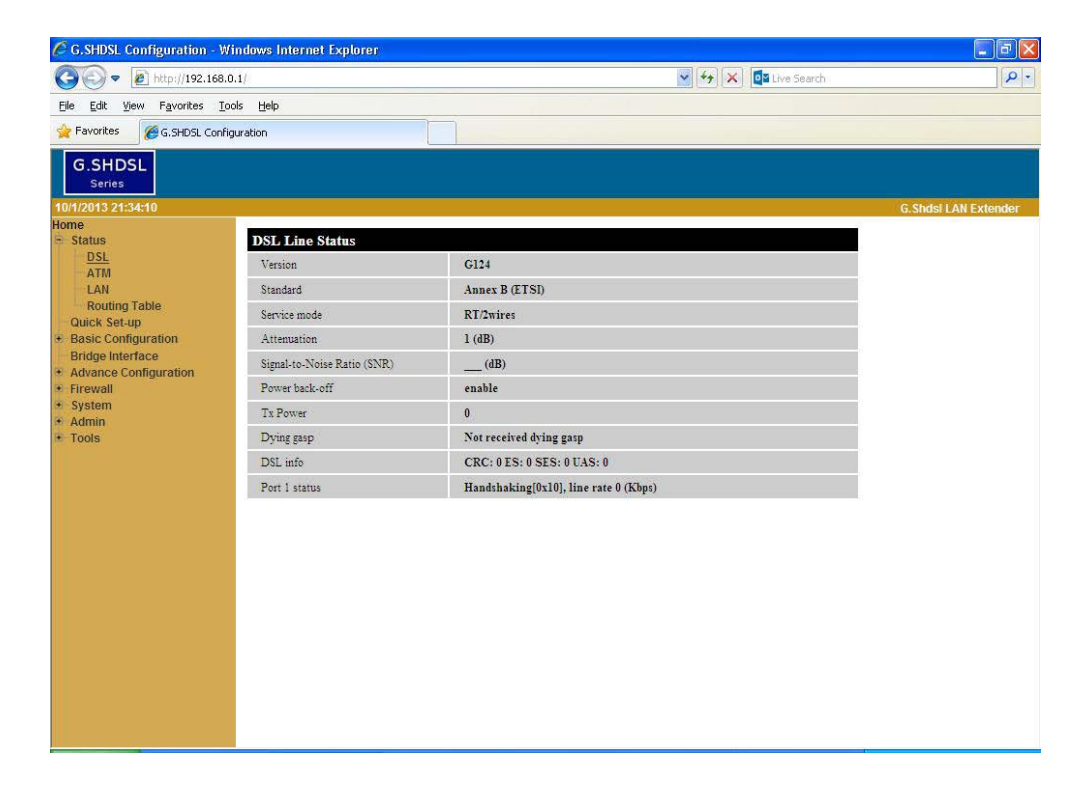

| Items           | Field Items                   | Description                                             |  |
|-----------------|-------------------------------|---------------------------------------------------------|--|
|                 | Version                       | Display the version of DSL driver                       |  |
| DSL LINE STATUS | Standard                      | Display the standard type of DSL configured for device. |  |
|                 | Service mode                  | Display the Service mode of DSL configured for device.  |  |
|                 | Attenuation                   | Display the attenuation of DSL line.                    |  |
|                 | Signal-to-Noise<br>Ratio(SNR) | Display the SNR of DSL line.                            |  |
|                 | Power back-off                | Display power back-off status                           |  |
|                 | Tx Power                      | Display the Tx Power of DSL                             |  |
|                 | Dying Gasp                    | Display the dying gasp of remote device                 |  |
|                 | DSL info                      | Display DSL performance statistics                      |  |
|                 | Port 1 status                 | Display line status of DSL port                         |  |

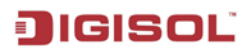

#### 4.2.1.2 ATM

This menu item allows user to view ATM channel performance and statistics for all ATM channels available. User can view information such as VC Index, VPI/VCI, Encapsulation, MTU etc.

If the VC set with the encapsulation type of PPPoE or PPPoA, then in the Status field it displays the status of PPP connection: 'Down', 'Connecting' or 'Connected'.

If the VC set with the encapsulation type RFC2684-bridge, RFC2684-routing, IPoA, then in the Status field it displays status of connection as 'Up', 'Down' or 'Connecting'.

| C G.SHDSL Configuration - Wit              | ndows Internet                                                                            | Explorer    |         |               |             |               |      |                  |        | ∎₽⊻               |
|--------------------------------------------|-------------------------------------------------------------------------------------------|-------------|---------|---------------|-------------|---------------|------|------------------|--------|-------------------|
| 🔆 🗢 🖉 http://192.168.0.                    | 1                                                                                         |             |         |               |             | <b>~</b> >    | × [  | Live Search      |        | P •               |
| Eile Edit View Favorites Tool              | ls <u>H</u> elp                                                                           |             |         |               |             |               |      |                  |        |                   |
| 🔶 Favorites 🏾 🌈 G. SHDSL Configu           | uration                                                                                   |             |         |               |             |               |      |                  |        |                   |
| G.SHDSL<br>Series                          |                                                                                           |             |         |               |             |               |      |                  |        |                   |
| 10/1/2013 21:35:48                         |                                                                                           |             |         |               |             |               |      |                  | G.St   | ndsi LAN Extender |
| Home<br>Status                             | ATM Chan                                                                                  | iels Status |         |               |             |               |      |                  |        |                   |
| - DSL                                      | Description                                                                               | VC Index    | VPI/VCI | Encapsulation | IP adddress | IPv6 adddress | MTU  | Rx/Tx (bytes)    | Status |                   |
| LAN                                        | ATM                                                                                       | 1           | 0/32    | rfc2684-br    | 10.0.0.100  |               | 1500 | 38546215/8185347 | Up     |                   |
| - Routing Table<br>Quick Set-up            | <td></td> <td></td> <td></td> <td></td> <td></td> <td></td> <td></td> <td></td> <td></td> |             |         |               |             |               |      |                  |        |                   |
| Basic Configuration                        |                                                                                           |             |         |               |             |               |      |                  |        |                   |
| Bridge Interface     Advance Configuration |                                                                                           |             |         |               |             |               |      |                  |        |                   |
| Firewall     System                        |                                                                                           |             |         |               |             |               |      |                  |        |                   |
| I → Admin                                  |                                                                                           |             |         |               |             |               |      |                  |        |                   |
| Tools                                      |                                                                                           |             |         |               |             |               |      |                  |        |                   |
|                                            |                                                                                           |             |         |               |             |               |      |                  |        |                   |
|                                            |                                                                                           |             |         |               |             |               |      |                  |        |                   |
|                                            |                                                                                           |             |         |               |             |               |      |                  |        |                   |
|                                            |                                                                                           |             |         |               |             |               |      |                  |        |                   |
|                                            |                                                                                           |             |         |               |             |               |      |                  |        |                   |
|                                            |                                                                                           |             |         |               |             |               |      |                  |        |                   |
|                                            |                                                                                           |             |         |               |             |               |      |                  |        |                   |
|                                            |                                                                                           |             |         |               |             |               |      |                  |        |                   |
|                                            |                                                                                           |             |         |               |             |               |      |                  |        |                   |
|                                            |                                                                                           |             |         |               |             |               |      |                  |        |                   |
|                                            |                                                                                           |             |         |               |             |               |      |                  |        |                   |

| Items                 | Field Items   | Description                                        |
|-----------------------|---------------|----------------------------------------------------|
|                       | Description   | Display the description of ATM channel set by user |
| ATM CHANNEL<br>STATUS | VC Index      | Display the VC Index of ATM channel                |
|                       | VPI/VCI       | Display the VPI/VCI of ATM channel                 |
|                       | Encapsulation | Display the encapsulation of ATM channel           |
|                       | IP address    | Display the WAN IP of ATM channel                  |
|                       | IPv6 address  | Display the WAN IPv6 address of ATM channel        |
|                       | MTU           | Display the MTU of ATM channel                     |
|                       | Rx/Tx(bytes)  | Display the Rx/Tx of ATM channel                   |
|                       | Status        | Display the status of ATM channel                  |

## JIGISOL

#### 4.2.1.3 LAN

This menu item allows user to view LAN Performance and Status. User can view information such as IP address, MTU, MAC Address, Port Status etc.

| C G.SHDSL Configuration - V                | Vindows Internet Explorer |                                           | - 7 🛛                |
|--------------------------------------------|---------------------------|-------------------------------------------|----------------------|
| 💽 🗢 🔊 http://192.168                       | .0.1/                     | 🖌 🚧 🔀 🔯 Live Search                       | P -                  |
| Elle Edit View Favorites I                 | ools <u>H</u> elp         |                                           |                      |
| G.SHDSL Con                                | figuration                |                                           |                      |
| G.SHDSL<br>Series                          | *                         |                                           |                      |
| 10/1/2013 21:35:29                         |                           |                                           | G.Shdsl LAN Extender |
| Status                                     | Ethernet Status           |                                           |                      |
| DSL                                        | IP address                | 192.168.0.1                               |                      |
| LAN                                        | IPv6 link                 | fe80::217:7cff:fe28:fb09/64               |                      |
| Routing Table                              | IPv6 address              |                                           |                      |
| Basic Configuration                        | MTU                       | 1500                                      |                      |
| Bridge Interface     Advance Configuration | Rx/Tx packets             | 1269/994                                  |                      |
| • Firewall                                 | Rx/Tx bytes               | 183211/457019                             |                      |
| System     Admin                           | Rx/Tx dropped             | 0/0                                       |                      |
| • Tools                                    | MAC address               | 00:17:7C:28:FB:09                         |                      |
|                                            | Connectivity mode         | Auto-negotiation                          |                      |
|                                            | Port status               | 1:Up,100Mbps-Full; 2:Down; 3:Down; 4:Down |                      |
|                                            | <                         |                                           |                      |

| Items     | Field Items       | Description                               |  |
|-----------|-------------------|-------------------------------------------|--|
|           | IP address        | Display the IP address of LAN             |  |
|           | IPv6 link         | Display the IPv6 link status              |  |
|           | IPv6 address      | Display the IPv6 address                  |  |
|           | MTU               | Display the MTU of LAN port               |  |
|           | Rx/Tx packets     | Display the Rx/Tx packets of LAN port     |  |
| LANSIAIUS | Rx/Tx bytes       | Display the Rx/Tx bytes of LAN port       |  |
|           | Rx/Tx dropped     | Display the Rx/Tx dropped of LAN port     |  |
|           | MAC address       | Display the MAC address of LAN            |  |
|           | Connectivity mode | Display the connectivity mode of LAN port |  |
|           | Port status       | Display the port status of LAN port       |  |

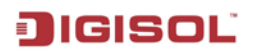

#### 4.2.1.4 Routing Table

This menu item allows user to view all active route entries presently configured for LAN Extender.

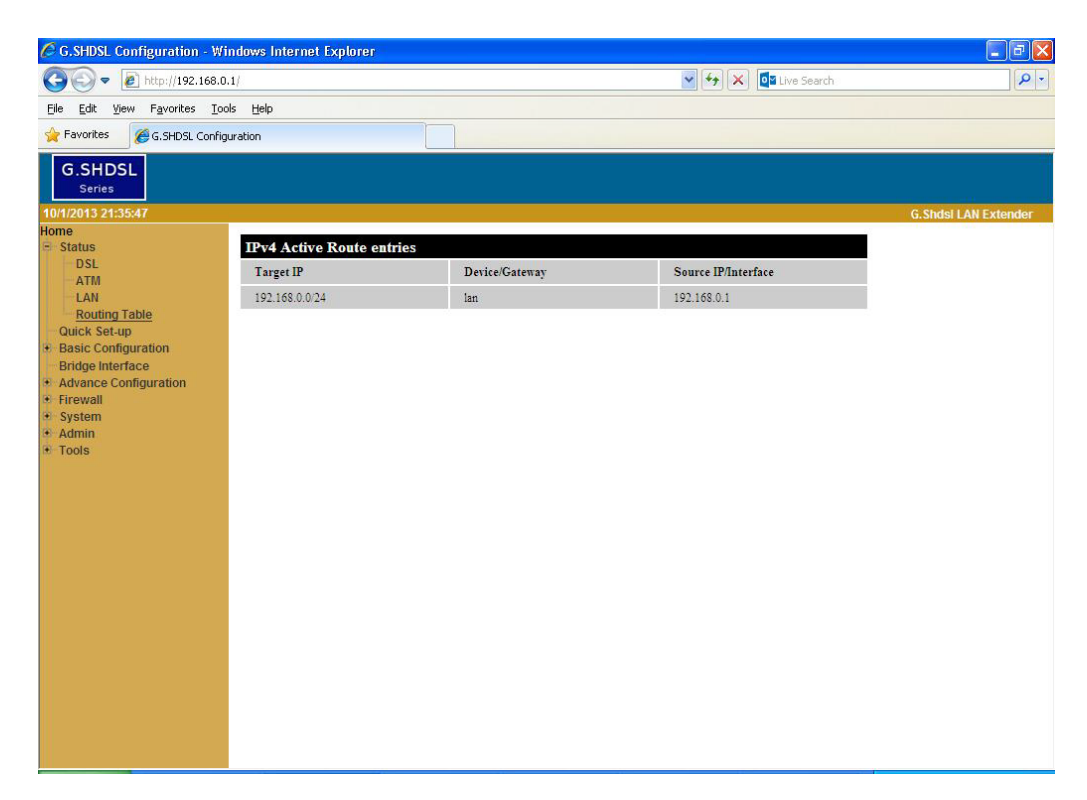

| Items Field Items |                     | Description                                |  |
|-------------------|---------------------|--------------------------------------------|--|
|                   | Target IP           | Display target IP address of route entry   |  |
| ROUTING TABLE     | Device/Gateway      | Display Device/Gateway of route entry      |  |
|                   | Source IP/Interface | Display Source IP/Interface of route entry |  |

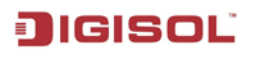

#### 4.2.2 Quick Setup

Using this quick setup menu, device can be quickly configured for basic parameters for ATM channels, WAN interface & PPP.

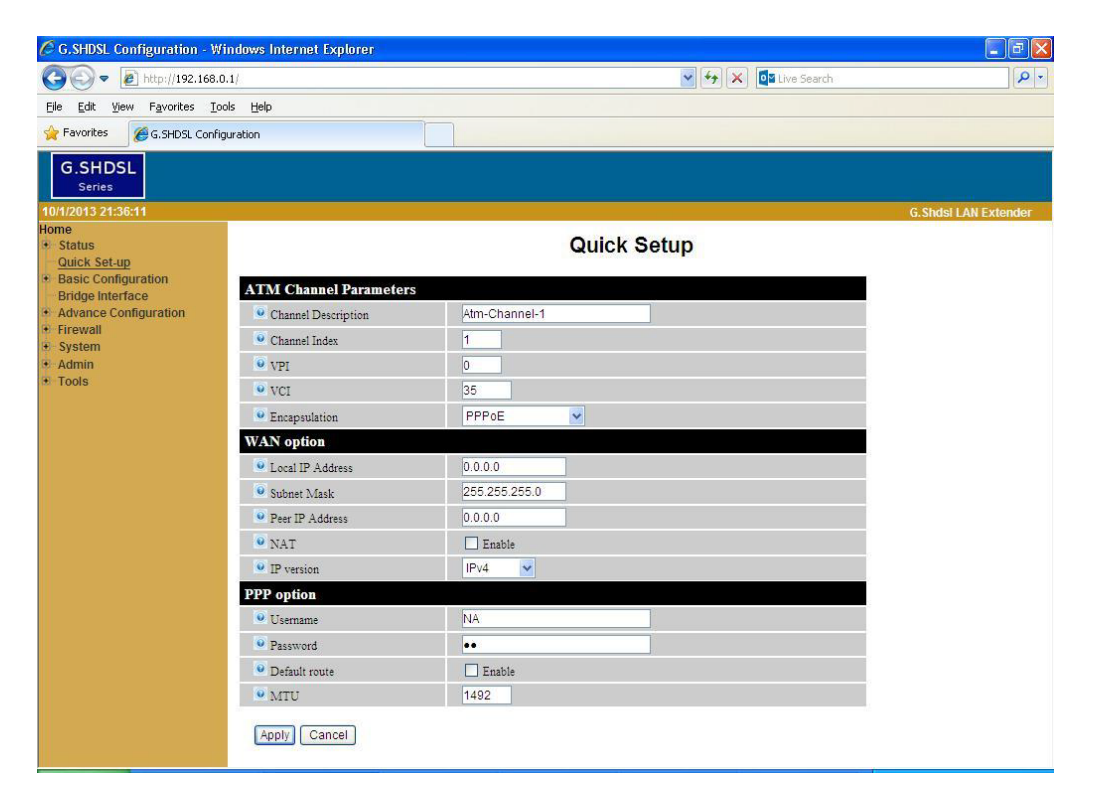

| Items                                        | Field Name                                  | Description                                                                                                    | Value                                                        |
|----------------------------------------------|---------------------------------------------|----------------------------------------------------------------------------------------------------|--------------------------------------------------------------|
|                                              | Channel Description                         | Specify the description for ATM channel. The description must be one word, no space in between                                               | Atm-Channel-1 to Atm-<br>Channel-32 [User/System<br>defined] |
| ATM<br>CHANNEL<br>PARAMETER<br>WAN<br>OPTION | Channel Index The numeric index of creation |                                                                                                    | 0 – 32 [Read only]                                           |
|                                              | VPI                                         | Virtual Path Identifier for ATM channel                                                                                                    | 0 - 8                                                        |
|                                              | VCI                                         | /CI Virtual Channel Identifier for ATM channel                                                                                               |                                                              |
|                                              | Encapsulation                               | The encapsulation type is given by ISP. Select from the drop-down list.                                                                      | RFC2684 - routed/<br>RFC2684 - bridged/<br>PPPoE/PPPoA/IPoA  |
|                                              | Local IP Address                            | The WAN local IP Address of router.                                                                                                    | xxx.xxx.xxx.xxx<br>User defined                              |
|                                              | Subnet Mask                                 | The WAN local IP subnet mask of router.                                                                                                    | xxx.xxx.xxx.xxx<br>User defined                              |
|                                              | Peer IP Address                             | The WAN IP Address of paired LAN Extender/DSLAM.                                                                                             | xxx.xxx.xxx.xxx<br>User defined                              |
|                                              | NAT                                         | Enable Network Address<br>Translation (NAT) if you want all<br>system behind the LAN sharing a<br>single local IP address of this<br>channel | Enable/Disable                                               |
|                                              | IP version                                  | Set IP version to be used                                                                                                    | IPv4 or IPv4/IPv6                                            |

| PPP OPTION | Username      | ISP login user name, given by ISP.<br>It is set for the encapsulation type<br>of PPPoE or PPPoA                                                            | User defined   |
|------------|---------------|----------------------------------------------------------------------------------------------------|----------------|
|            | Password      | ISP login password, given by ISP.<br>It is set for the encapsulation type<br>of PPPoE or PPPoA                                                             | User defined   |
|            | Default route | Enable this if you want all un-<br>defined IP traffic to go outside via<br>this channel. Enable default Route<br>if you design your device as a<br>gateway | Enable/Disable |
|            | MTU           | Maximum Transmit Unit in bytes over PPP link                                                                                                    | 64-1500        |

After configuring menu item, click the "Apply" button for configuration to be effective.
# 4.2.3 Basic Configuration

In menu Basic Configuration, the device can be configured in individual submenu: LAN setup, WAN setup and DSL.

4.2.3.1 LAN Configuration

In LAN configuration menu, LAN related configurations such as: IPv4 address, Subnet Mask, MTU, Connectivity Mode etc can be configured by user.

|                                                              | 0.1/                    | 💉 🛃 🔀 Live Search           |                      |
|--------------------------------------------------------------|-------------------------|-----------------------------|----------------------|
| <u>Eile E</u> dit <u>V</u> jew F <u>a</u> vorites <u>T</u> o | ools <u>H</u> elp       |                             |                      |
| 👷 Favorites 🛛 🏀 G.SHDSL Confi                                | guration                |                             |                      |
| G.SHDSL<br>Series                                            |                         |                             |                      |
| 0/1/2013 21:36:43                                            |                         |                             | G.Shdsl LAN Extender |
| ome<br>Status<br>Quick Set-up                                |                         | LAN Configuration           |                      |
| Basic Configuration                                          | Parameters              |                             | 5                    |
| Configuration                                                | • IPv4 Address          | 192.168.0.1                 |                      |
| - VLAN<br>DHCP server                                        | Subnet Mask             | 255.255.255.0               |                      |
| • WAN                                                        | IPv6 Link address       | fe80::217:7cff:fe28:fb09/64 |                      |
| DSL<br>Bridge Interface                                      | ● IPv6 Address          |                             |                      |
| Advance Configuration                                        | IPv6 Prefix             | 64                          |                      |
| System                                                       | IPv6 Auto-configuration | Stateless 💌                 |                      |
| Admin                                                        | Start interface ID      |                             |                      |
| TOOIS                                                        | End interface ID        |                             |                      |
|                                                              | Leased time in hour     | 10                          |                      |
|                                                              | Connectivity Mode       | Auto-negotiation 💌          |                      |
|                                                              | • MTU                   | 1500                        |                      |

| Item      | Field Name                  | Description                                                                                                    | Value                                            |
|-----------|-----------------------------|----------------------------------------------------------------------------------------------------|--------------------------------------------------|
|           | IPv4 Address                | IPv4 address format. This address is in the form of xxx.xxx.xxx                                                                                                    | User defined<br>[Default:192.168.0.1]            |
|           | Subnet Mask                 | Subnet mask IP address and divides the IP address into network address and host                                                                                                    | User defined<br>[Default: 255.255.255.0]         |
| PARAMETER | IPv6 Link<br>Address        | A link-local address is an Internet Protocol<br>address that is intended only for<br>communications within the segment of a<br>local network (a link) or a point-to-point<br>connection that a host is connected to.<br>Routers do not forward packets with link-<br>local addresses | [Read only]                                      |
|           | IPv6 Address                | IPv6 address format<br>(xxxx:xxxx:xxxx:xxxx:xxxx:xxxx:xxx<br>xx)                                                                                                    | [Optional feature]                               |
|           | IPv6 Prefix                 | Decimal value that indicates the number of contiguous, higher-order bits of ipv6                                                                                                    | Default: 64                                      |
|           | IPv6 Auto-<br>configuration |                                                                                                    | Stateless/ Stateful / None<br>Default: Stateless |

# JIGISOĽ

|   | Start<br>Interface ID | Setup start interface ID (IPv6)                  | User defined                                                                                                    |
|---|-----------------------|--------------------------------------------------|----------------------------------------------------------------------------------------------------|
|   | End Interface<br>ID   | Setup end interface ID (IPv6)                    | User defined                                                                                                    |
|   | Leased Time in Hour   | Setup leased time of IP pool address             | User defined                                                                                                    |
| _ | Connectivity<br>Mode  | Physical connectivity mode of Ethernet interface | Auto-negotiation<br>100 Mbps-Full Duplex<br>100Mbps-Half Duplex<br>10Mbps-Full Duplex<br>10Mbps-Half Duplex<br>[Default: Auto-negotiation] |
|   | MTU                   | Maximum Transmission Unit                        | 1280~2000<br>Default: 1500                                                                                                    |

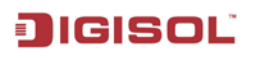

# 4.2.3.2 VLAN Configuration

This menu item allows user to configure VLAN features available for LAN Extender.

| 🖉 G.SHDSL Configuration - Wi                          | ndows Internet Explorer |                |                    |               |        | - 6 🛛                |
|-------------------------------------------------------|-------------------------|----------------|--------------------|---------------|--------|----------------------|
| 🚱 🗢 🙋 http://192.168.0                                | .1/                     |                | ~                  | 😽 🗙 🔯 Live Se | arch   | P -                  |
| <u>Eile Edit V</u> iew F <u>a</u> vorites <u>T</u> oc | ols <u>H</u> elp        |                |                    |               |        |                      |
| 🚖 Favorites 🏾 🏈 G. SHDSL Config                       | uration                 |                |                    |               |        |                      |
| G.SHDSL<br>Series                                     |                         |                |                    |               |        |                      |
| 10/1/2013 21:37:14                                    |                         |                |                    |               |        | G.Shdsl LAN Extender |
| Status     Quick Set-up                               |                         | VL             | AN Configurat      | tion          |        |                      |
| <ul> <li>Basic Configuration</li> <li>LAN</li> </ul>  | Active VLAN interfaces  |                |                    |               |        |                      |
| Configuration                                         | Description VLAN Index  | Main interface | VLAN Id IP address | Subnet Status | Action |                      |
| DHCP server                                           | Create New VLAN         |                |                    |               |        |                      |
| DSL                                                   |                         |                |                    |               |        |                      |
| Bridge Interface     Advance Configuration            |                         |                |                    |               |        |                      |
| • Firewall                                            |                         |                |                    |               |        |                      |
| <ul> <li>System</li> <li>Admin</li> </ul>             |                         |                |                    |               |        |                      |
| • Tools                                               |                         |                |                    |               |        |                      |
|                                                       |                         |                |                    |               |        |                      |
|                                                       |                         |                |                    |               |        |                      |
|                                                       |                         |                |                    |               |        |                      |
|                                                       |                         |                |                    |               |        |                      |
|                                                       |                         |                |                    |               |        |                      |
|                                                       |                         |                |                    |               |        |                      |
|                                                       |                         |                |                    |               |        |                      |
|                                                       |                         |                |                    |               |        |                      |
|                                                       |                         |                |                    |               |        |                      |
|                                                       |                         |                |                    |               |        |                      |

To create and configure VLAN Configuration click on 'Create New VLAN'

| C G.SHDSL Configuration - Wi        | indows Internet Explorer |                     | - 7                  |
|-------------------------------------|--------------------------|---------------------|----------------------|
| 🚱 🗢 🙋 http://192.168.0              | .1/                      | 💙 🗲 🔀 🖬 Eive Search | P -                  |
| <u>File Edit View Favorites Too</u> | ols <u>H</u> elp         |                     |                      |
| 🙀 Favorites 🛛 🏀 G.SHDSL Config      | uration                  |                     |                      |
| G.SHDSL<br>Series                   |                          |                     |                      |
| 10/1/2013 21:43:31                  |                          |                     | G.Shdsl LAN Extender |
| Home<br>* Status<br>Quick Set-up    |                          | VLAN Configuration  |                      |
| Basic Configuration                 | Parameters               |                     |                      |
| Configuration                       | Description              | Vlan-1              |                      |
| DHCP server                         | Index                    | 1                   |                      |
| • WAN                               | VLAN ID                  | 100                 |                      |
| DSL<br>Bridge Interface             | Local IP Address         | 0.0.0.0             |                      |
| Advance Configuration               | Subnet Mask              | 255.255.255.0       |                      |
| Firewall     System                 |                          |                     |                      |
| Admin                               | (Apply) Coppel           |                     |                      |
| * 100IS                             | Apply Cancer             |                     |                      |
|                                     |                          |                     |                      |
|                                     |                          |                     |                      |
|                                     |                          |                     |                      |
|                                     |                          |                     |                      |
|                                     |                          |                     |                      |
|                                     |                          |                     |                      |
|                                     |                          |                     |                      |
|                                     |                          |                     |                      |
|                                     |                          |                     |                      |
|                                     |                          |                     |                      |
|                                     |                          |                     |                      |

| Item      | Field Name          | Description                        | Value                                       |
|-----------|---------------------|------------------------------------|---------------------------------------------|
| PARAMETER | Description         | VLAN description                   | [User/System defined]                       |
|           | Index               | VLAN index                         | [Read only]                                 |
|           | VLAN ID             | Configuration VLAN ID              | 1~2000<br>[Default: 100]                    |
|           | Local IP<br>Address | Configure local IP address in VLAN | xxx.xxx.xxx.xxx<br>[Default: 0.0.0.0]       |
|           | Subnet Mask         | Configure subnet mask in VLAN      | xxx.xxx.xxx.xxx<br>[Default: 255.255.255.0] |

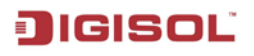

#### 4.2.3.3 DHCP Server

Dynamic Host Configuration Protocol (DHCP) feature allows acquiring IP addresses automatically for any host connected to device.

| C G.SHDSL Configuration - W         | indows Internet Explorer |                    |                      |
|-------------------------------------|--------------------------|--------------------|----------------------|
| 💽 🗢 🙋 http://192.168.0              | 0.1/                     | 🖌 🛃 🔀 Live Search  | P -                  |
| Eile Edit View Favorites Io         | ols <u>H</u> elp         |                    |                      |
| 🙀 Favorites 🛛 🏾 🏾 🎉 G. SHDSL Config | guration                 |                    |                      |
| G.SHDSL<br>Series                   |                          |                    |                      |
| 10/1/2013 21:43:11                  |                          |                    | G.Shdsl LAN Extender |
| + Status<br>Quick Set-up            |                          | DHCP Configuration |                      |
| Basic Configuration                 | Parameters               |                    |                      |
| Configuration                       | DHCP Server              | ⊙ Enable ○ Disable |                      |
| DHCP server                         | Start of IP Address      | 192.168.0.32       |                      |
| • WAN                               | End of IP Address        | 192.168.0.254      |                      |
| DSL<br>Bridge Interface             | Leased Time              | 864000             |                      |
| Advance Configuration               | ONS 1                    | 8.8.8.8            |                      |
| System                              | DNS 2                    | 8.8.4.4            |                      |
| Admin     Tools                     | Apply Cancel             |                    |                      |
|                                     |                          |                    |                      |
|                                     |                          |                    |                      |
|                                     |                          |                    |                      |
|                                     |                          |                    |                      |
|                                     |                          |                    |                      |
|                                     |                          |                    |                      |
|                                     |                          |                    |                      |
|                                     |                          |                    |                      |
|                                     |                          |                    |                      |
|                                     |                          |                    |                      |
|                                     |                          |                    |                      |

| Item      | Field Name             | Description                                                                                                    | Value                                                   |
|-----------|------------------------|----------------------------------------------------------------------------------------------------|---------------------------------------------------------|
| PARAMETER | DHCP Server            | Dynamic Host Configuration Protocol<br>allows dynamically for any connected<br>hosts on LAN (supporting DHCP<br>clients) to acquire IP address. | Enable / Disable<br>[Default: Enable]                   |
|           | Start of IP<br>Address | Starting IP Address in the range in<br>which the IP address of hosts on the<br>LAN will be assigned, in case of<br>DHCP server is enabled.      | xxx.xxx.xxx.xxx<br>[User defined]<br>e.g. 192.168.0.120 |
|           | End of IP<br>Address   | End IP Address in the range in which<br>the IP address of hosts on the LAN<br>will be assigned, in case of DHCP<br>server is enabled.           | xxx.xxx.xxx.xxx<br>[User defined]<br>e.g. 192.168.0.254 |
|           | Leased Time            | Amount of time that a given IP address will be valid.                                                                                           | 0-99999<br>[Default: 86400]                             |
|           | DNS 1                  | Domain Name System - Primary<br>DNS server IP address for resolving<br>the symbolic IP address to numeric IP<br>address.                        | xxx.xxx.xxx.xxx<br>[User Defined]                       |
|           | DNS 2                  | Domain Name System - Secondary<br>DNS server IP address for resolving<br>the symbolic IP address to numeric IP<br>address.                      | xxx.xxx.xxx.xxx<br>[User Defined]                       |

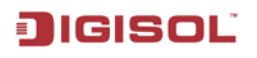

#### 4.2.3.4 WAN Configuration

Menu WAN Setup allows user to configure Virtual channels, WAN interface & PPP options. LAN Extender supports both Bridge and Router function at the same time if required.

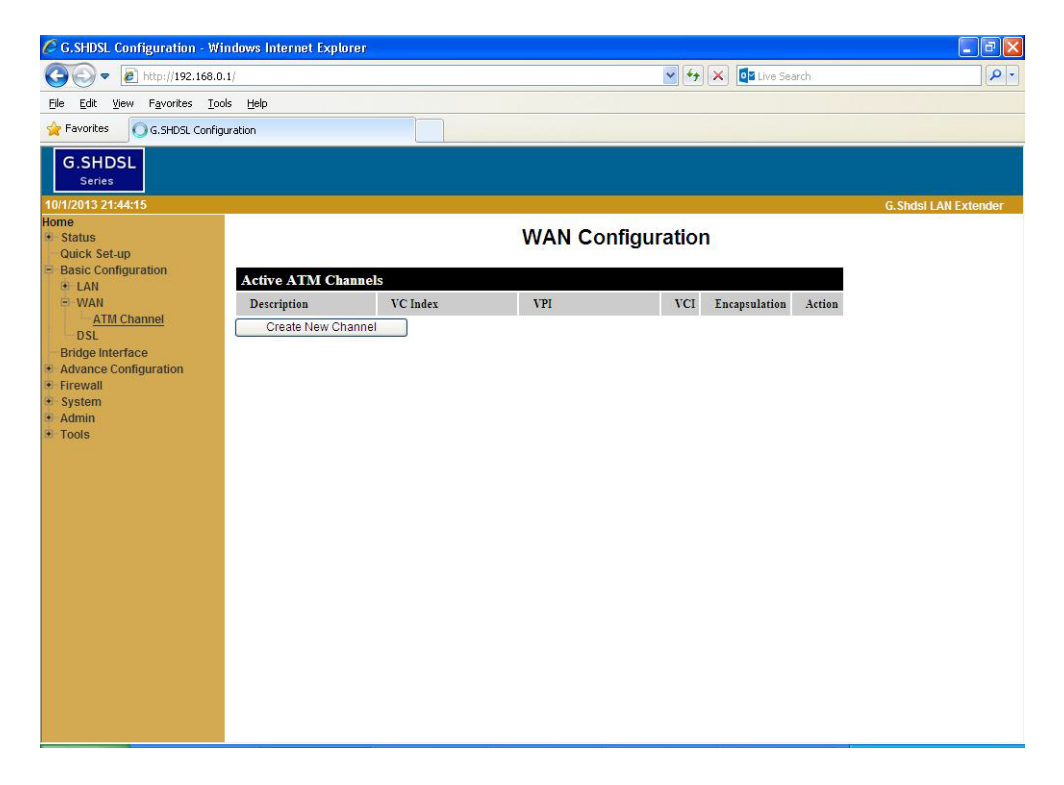

To create and configure new WAN Channels click on 'Create New Channels'

| C G.SHDSL Configuration - W                          | indows Internet Explorer  |                     |                       |
|------------------------------------------------------|---------------------------|---------------------|-----------------------|
| 🕒 🗢 🖉 http://192.168.0                               | D.1/                      | 😽 🔀 🚺 🖬 Live Search |                       |
| Eile Edit View Favorites Io                          | ols Help                  |                     |                       |
| 👷 Favorites 🛛 🏀 G.SHDSL Config                       | guration                  |                     |                       |
| G.SHDSL<br>Series                                    | -                         |                     |                       |
| 10/1/2013 21:29:32                                   |                           |                     | G. Shdsl LAN Extender |
| + Status<br>Quick Set-up                             |                           | WAN Configuration   | <u></u>               |
| <ul> <li>Basic Configuration</li> <li>LAN</li> </ul> | Virtual Channel parameter | s                   |                       |
| B WAN                                                | Channel Description       | Atm-Channel-1       |                       |
| DSL                                                  | Channel Index             | 1                   |                       |
| Bridge Interface                                     | • VPI                     | 0                   |                       |
| Advance Configuration     Eirewall                   | VCI                       | 35                  |                       |
| • System                                             | Encapsulation             | PPPoE               |                       |
| Admin     Tools                                      | Multiplex                 |                     |                       |
|                                                      | QoS type                  | UBR V               |                       |
|                                                      | Peak Cell Rate            | 5424                |                       |
|                                                      | Sustained Cell Rate       | 0                   |                       |
|                                                      | Maximum Burst Size        | 0                   |                       |
|                                                      | WAN option                |                     |                       |
|                                                      | Local IP Address          | 0.0.0.0             |                       |
|                                                      | Subnet Mask               | 255.255.255.0       |                       |
|                                                      | Peer IP Address           | 0.0.0.0             |                       |
|                                                      | • NAT                     | Enable              |                       |
|                                                      | • IP version              | IPv4                |                       |
|                                                      | PPP option                |                     |                       |
|                                                      | • Username                | NA                  |                       |
|                                                      | Password                  |                     |                       |
|                                                      | Default route             | Enable              |                       |
|                                                      | • MTU                     | 1492                |                       |
|                                                      | Apply Cancel              |                     | *                     |

# JIGISOL

| Items                           | Field Name                  | Description                                                                                                    | Value                                                           |
|---------------------------------|-----------------------------|----------------------------------------------------------------------------------------------------|-----------------------------------------------------------------|
|                                 | Channel Description         | Specify the description of interface.<br>The description must be one word,<br>no space in between                                                                                         | [User/System defined]                                           |
|                                 | Channel Index               | The numeric index of creation                                                                                                    | 0 – 32 [Read Only]                                              |
|                                 | VPI                         | Virtual Path Identifier                                                                                                    | 0 - 8[Default:0]                                                |
|                                 | VCI                         | Virtual Channel Identifier                                                                                                    | 32 - 4096[Default:35]                                           |
| VIRTUAL<br>CHANNEL<br>PARAMETER | Encapsulation               | The encapsulation type is given by ISP. Select from the drop-down list.                                                                                                    | RFC2684 – routed<br>RFC2684 – bridged<br>PPPoE<br>PPPoA<br>IPoA |
|                                 | Multiplex                   | Header to identify the protocol that<br>Virtual Circuit being carrying.<br>LLC: Logical Link Control<br>Multiplexing<br>VCMUX : VC-based Multiplexing<br>Select from the drop-down list.  | LLC<br>VCMUX                                                    |
|                                 | QoS type                    | Quality of Services<br>UBR: Unspecified Bit Rate.<br>CBR: Constant Bit Rate.<br>VBR: Variable Bit Rate.<br>VBR-rt: Real-Time Variable Bit<br>Rate.6000<br>Select from the drop-down list. | UBR<br>CBR<br>VBR<br>VBR-rt                                     |
|                                 | Peak Cell Rate(PCR)         | The maximum transmission rate.                                                                                                    | 0 – 9999 [Default:5424]                                         |
|                                 | Sustained Cell<br>Rate(SCR) | The Transmission rate in burst traffic.                                                                                                    | 0 - 9999[Default:0]                                             |
|                                 | Maximum Burst<br>Size(MBS)  | Maximum number of transmission cell at the peak rate.                                                                                                    | 0 - 9999[Default:0]                                             |
|                                 | Local IP Address            | The WAN local IP Address of router.                                                                                                    | xxx.xxx.xxx.xxx<br>[Default:0.0.0.0]                            |
|                                 | Subnet Mask                 | The WAN local IP subnet mask of router.                                                                                                    | xxx.xxx.xxx.xxx<br>[Default: 255.255.255.0]                     |
| WAN                             | Peer IP Address             | The WAN IP Address of paired LAN Extender/DSLAM.                                                                                                    | xxx.xxx.xxx.xxx<br>[Default: 0.0.0.0]                           |
| WAN<br>OPTION                   | NAT                         | Enable Network Address<br>Translation (NAT) if you want all<br>system behind the LAN sharing a<br>single local IP address of this<br>channel                                              | Enable/Disable                                                  |
|                                 | IP version                  | Select IP version for ATM Channel                                                                                                    | IPv4 or IPv4/IPv6                                               |
|                                 | Username                    | ISP login user name, given by ISP.<br>It is set for the encapsulation type<br>of PPPoE or PPPoA                                                                                           | User defined                                                    |
| PPP OPTION                      | Password                    | ISP login password, given by ISP.<br>It is set for the encapsulation type of<br>PPPoE or PPPoA                                                                                            | User defined                                                    |

| Default route | Enable this if you want all un-<br>defined IP traffic to go outside via<br>this channel. Enable default Route if<br>you design your device as a<br>gateway. | Enable/Disable            |
|---------------|----------------------------------------------------------------------------------------------------|---------------------------|
| MTU           | Maximum Transmit Unit in bytes over PPP link                                                                                                    | 64-1500<br>[Default:1492] |

# JIGISOĽ

# 4.2.3.5 DSL Configuration

This menu item allows user to configure DSL Interface of LAN Extender.

| C G.SHDSL Configuration - W                                  | /indows Internet Explorer |                     |                      |
|--------------------------------------------------------------|---------------------------|---------------------|----------------------|
| 🔆 🔊 🗢 🙋 http://192.168.                                      | 0.1/                      | 💌 🛃 🔀 🔯 Live Search | P-                   |
| <u>Eile E</u> dit <u>V</u> iew F <u>a</u> vorites <u>T</u> o | ools <u>H</u> elp         |                     |                      |
| 🔶 Favorites 🏾 🏈 G. SHDSL Confi                               | iguration                 |                     |                      |
| G.SHDSL<br>Series                                            |                           |                     |                      |
| 10/1/2013 21:46:03                                           |                           |                     | G.Shdsl LAN Extender |
| Home Status Quick Set-up                                     |                           | DSL Configuration   |                      |
| <ul> <li>Basic Configuration</li> <li>I AN</li> </ul>        | Parameters                |                     |                      |
| • WAN                                                        | Service Type              | RT/2wires           |                      |
| Bridge Interface                                             | Standard Type             | annex-B 💌           |                      |
| Advance Configuration                                        | 🛛 Data Mode               | Adaptive 💌          |                      |
| System                                                       | Data Min Rate             | 64 Kbps 💌           |                      |
| Admin     Tools                                              | 🔍 Data Max Rate           | 2304 Kbps 💌         |                      |
| 10013                                                        | SL Mode                   | atm-mode 💌          |                      |
|                                                              | Apply Cancel              |                     |                      |
|                                                              |                           |                     |                      |
|                                                              |                           |                     |                      |
|                                                              |                           |                     |                      |
|                                                              |                           |                     |                      |
|                                                              |                           |                     |                      |
|                                                              |                           |                     |                      |
|                                                              |                           |                     |                      |
|                                                              |                           |                     |                      |
|                                                              |                           |                     |                      |
|                                                              |                           |                     |                      |
|                                                              |                           |                     |                      |

| Item       | Field Name    | Description                                                                                                    | Value                                                                   |
|------------|---------------|----------------------------------------------------------------------------------------------------|-------------------------------------------------------------------------|
| PARAMETERS | Service Type  | DSL operation service. System<br>can be operated as RT/2wires,<br>CO/2wire.<br>Select from the drop-down list.                 | CO/2wires or RT/2wires<br>[Default: RT/2wires]                          |
|            | Standard Type | Physical standard mode.<br>Select from the drop-down list.<br>DSL Standard type must be same<br>for both paired LAN Extenders. | annex-A(ANSI)<br>annex-B(ETSI)<br>annex-AB<br>[Default: annex-B]        |
|            | Data Mode     | Data transfer rate mode.<br>DSL data mode must be same for<br>both paired LAN Extenders.                                       | Adaptive<br>Fixed<br>[Default: Adaptive]                                |
|            | Data Min Rate | DSL data speed negotiation.<br>The Data rate negotiation both<br>min & max applied must be same<br>for Fixed data mode         | Adaptive: 64~5696 kbps<br>Fixed: 64 ~ 5696 kbps<br>[Default: 64 kbps]   |
|            | Data Max Rate | DSL data speed negotiation.<br>The Data rate negotiation both<br>min & max applied must be same<br>for Fixed data mode         | Adaptive: 64 ~5696 kbps<br>Fixed: 64 ~ 5696 kbps<br>[Default: 2304kbps] |
|            | DSL Mode      | Select DSL physical line mode<br>DSL mode must be same for both<br>paired LAN Extenders.                                       | atm-mode<br>efm-mode<br>ptm-mode<br>auto-mode<br>[Default: atm-mode]    |

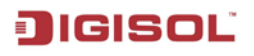

# 4.2.4 Bridge Virtual Interface Configuration

If you set RFC2684-bridged encapsulation in WAN configuration, you need to create BVI interface and add both LAN and ATM VC into that BVI, it means you create a Bridge for LAN and ATM channel.

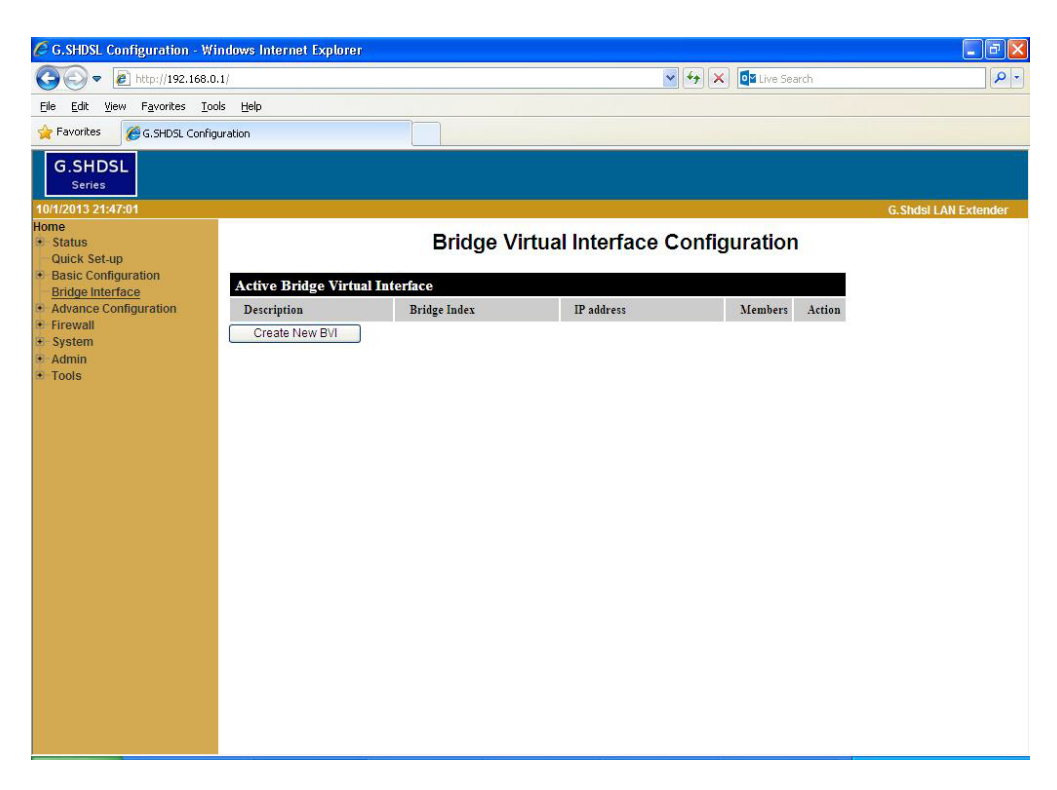

To create and configure new BVI Channels click on 'Create New BVI'.

Note that User needs to configure LAN (Basic Configuration>>LAN>>Configuration) & ATM (Basic Configuration>>WAN>>ATM Channel) channel before configuring BVI.

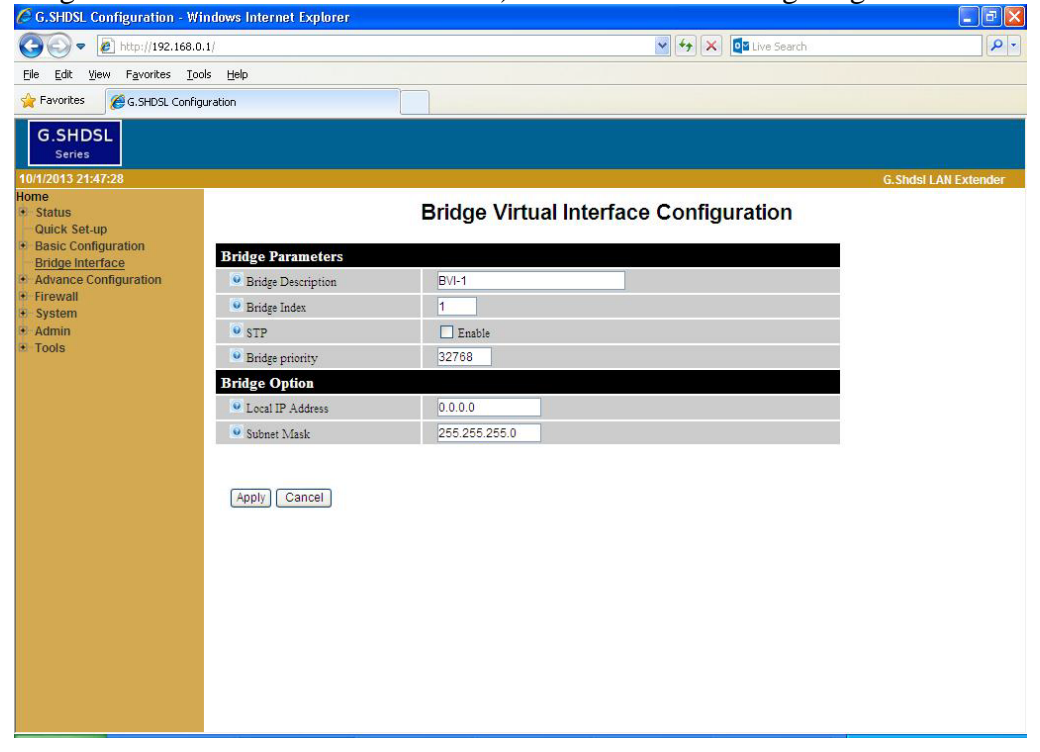

# JIGISOĽ

| Item             | Field Name            | Description                                                                                        | Value                                       |
|------------------|-----------------------|----------------------------------------------------------------------------------------------------|---------------------------------------------|
|                  | Bridge<br>Description | Specify the description of<br>interface. The description must be<br>one word, no space in between. | [User/System defined]<br>Default: BVI-1     |
| BRIDGE           | Bridge Index          | Bridge Index The numeric index of creation                                                         |                                             |
| PARAMETERS       | Dridge maex           | The numeric index of creation                                                                      | [Read only]                                 |
|                  | STP                   | Spanning Tree Protocol                                                                             | Enable / Disable                            |
|                  |                       |                                                                                                    | [Default:Disable]                           |
|                  | Duides uniquity       | ty Bridge priority of STP                                                                          | 0-65535                                     |
|                  | Bridge priority       |                                                                                                    | [Default: 32768]                            |
|                  | T 1 ID A 11           | Dect - Line - framest                                                                              | XXX.XXX.XXX.XXX                             |
| BRIDGE<br>OPTION | Local IP Address      | IP v4 audress format.                                                                              | [Default: 0.0.0.0]                          |
|                  | Subnet Mask           | Subnet mask IP address and<br>divides the IP address into<br>network address and host              | xxx.xxx.xxx.xxx<br>[Default: 255.255.255.0] |

The details of the items are described in the table below:

After configuring menu item, click the "Apply" button for configuration to be effective.

On creating new BVI, click on Bridge Index number (e.g. Bridge Index '1')

| G.SHDSL Configuration - Micro                                   | osoft Internet Explorer |              |                 |            |        |                      |
|-----------------------------------------------------------------|-------------------------|--------------|-----------------|------------|--------|----------------------|
| <u>Eile E</u> dit <u>V</u> iew F <u>a</u> vorites <u>T</u> ools | Help                    |              |                 |            |        |                      |
| 🚱 Back 🝷 🚫 - 💌 📓 (                                              | 🏠 🔎 Search   📩 Favorib  | es 🚱 🔗 🎍 🛛   | 2 43            |            |        |                      |
| Address 🕢 http://192.168.0.1/                                   |                         |              |                 |            |        | 🔽 🛃 Go 🛛 Links 🂙     |
| G.SHDSL<br>Series                                               |                         |              |                 |            |        |                      |
| 10/1/2013 21:29:37                                              |                         |              |                 |            |        | G.Shdsl LAN Extender |
| Home<br>* Status<br>Quick Set-up                                |                         | Bridge Virt  | ual Interface C | Configurat | ion    |                      |
| Basic Configuration<br>Bridge Interface                         | Active Bridge Virtual   | Interface    |                 |            |        |                      |
| * Advance Configuration                                         | Description             | Bridge Index | IP address      | Members    | Action |                      |
|                                                                 | BVI-1                   | 1 î          | 0.0.0           |            | Delete |                      |
| 🗄 Admin                                                         | Create New BVI          |              |                 |            |        |                      |
| ± lools                                                         |                         |              |                 |            |        |                      |
|                                                                 |                         |              |                 |            |        |                      |
|                                                                 |                         |              |                 |            |        |                      |
|                                                                 |                         |              |                 |            |        |                      |
|                                                                 |                         |              |                 |            |        |                      |
|                                                                 |                         |              |                 |            |        |                      |
|                                                                 |                         |              |                 |            |        |                      |
|                                                                 |                         |              |                 |            |        |                      |
|                                                                 |                         |              |                 |            |        |                      |
|                                                                 |                         |              |                 |            |        |                      |
|                                                                 |                         |              |                 |            |        |                      |
|                                                                 |                         |              |                 |            |        |                      |
|                                                                 |                         |              |                 |            |        |                      |
| 🕘 Done                                                          |                         |              |                 |            |        | 🥩 Internet           |

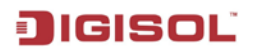

Click on lan(+) & atm Vc1(+) (On 'Available member to add to bridge' item) separately, to add the interfaces to BVI.

| G.SHDSL Configuration - Micro                                     | osoft Internet Explorer           |                                     | 🗖 🗗 🔀                |
|-------------------------------------------------------------------|-----------------------------------|-------------------------------------|----------------------|
| <u>File Edit View Favorites Tools</u>                             | Help                              |                                     | A.                   |
| 🕒 Back 🔹 🕥 🕤 💌 🛃 🔮                                                | 🏠 🔎 Search 🤺 Favorites 🧔          | B- 😓 🖂 🚜                            |                      |
| Address 🖉 http://192.168.0.1/                                     |                                   |                                     | 🖌 🎦 Go 🛛 Links 🎽     |
| G.SHDSL<br>Series                                                 |                                   |                                     |                      |
| 10/1/2013 21:30:12                                                |                                   |                                     | G.Shdsl LAN Extender |
| Home<br>Status<br>Quick Set-up                                    | Bri                               | dge Virtual Interface Configuration |                      |
| <ul> <li>Basic Configuration</li> <li>Bridge Interface</li> </ul> | Bridge Parameters                 |                                     |                      |
| + Advance Configuration                                           | Bridge Description                | BVI-1                               |                      |
| E System                                                          | 👻 Bridge Index                    | 1                                   |                      |
| Admin     Tools                                                   | • STP                             | Enable                              |                      |
| - 100IS                                                           | Bridge priority                   | 32768                               |                      |
|                                                                   | Bridge Option                     |                                     |                      |
|                                                                   | 🐱 Local IP Address                | 0.0.0.0                             |                      |
|                                                                   | Subnet Mask                       | 255.255.255.0                       |                      |
|                                                                   | Current member in bridge          |                                     |                      |
|                                                                   | Available member to add to bridge | lan(♣),atmVc1(♣),                   |                      |
|                                                                   | Apply Cancel                      |                                     |                      |
| 🙆 Done                                                            |                                   |                                     | 🥥 Internet           |

If Interfaces have been successfully added to BVI, they will be shown in item 'Current member in bridge'

| G.SHDSL Configuration - Micr                                      | rosoft Internet Explorer          |                                             | - 6 🛛                |
|-------------------------------------------------------------------|-----------------------------------|---------------------------------------------|----------------------|
| <u>File E</u> dit <u>Y</u> iew F <u>a</u> vorites <u>T</u> ools   | Help                              |                                             |                      |
| 🚱 Back 🔹 🕥 🐇 📓 1                                                  | 🏠 🔎 Search 🤸 Favorites            | ) 🗟 • 💺 🖂 🥸                                 |                      |
| Address 11 http://192.168.0.1/                                    |                                   |                                             | 🖌 🎦 Go 🛛 Links 🂙     |
| G.SHDSL<br>Series                                                 |                                   |                                             |                      |
| 10/1/2013 21:35:57                                                |                                   |                                             | G.Shdsl LAN Extender |
| Home<br>* Status<br>Quick Set-up                                  | В                                 | ridge Virtual Interface Configuration       |                      |
| <ul> <li>Basic Configuration</li> <li>Bridge Interface</li> </ul> | Bridge Parameters                 |                                             |                      |
| Advance Configuration                                             | Bridge Description                | BVI-1                                       |                      |
| <ul> <li>■ Firewall</li> <li>■ System</li> </ul>                  | 🧧 Bridge Index                    | 1                                           |                      |
| Admin     Table                                                   | STP STP                           | Enable                                      |                      |
| I Tools                                                           | 👻 Bridge priority                 | 32768                                       |                      |
|                                                                   | Bridge Option                     |                                             |                      |
|                                                                   | Local IP Address                  | 192.168.0.1                                 |                      |
|                                                                   | 🧧 Subnet Mask                     | 255.255.255.0                               |                      |
|                                                                   | Current member in bridge          | atmVc1( <sup>¬</sup> ) lan( <sup>¬</sup> ). |                      |
|                                                                   | Available member to add to bridge | •                                           |                      |
|                                                                   | Apply Cancel                      |                                             |                      |
| ٤                                                                 |                                   |                                             | Internet             |

Click on lan(-) & atm Vc1(-) (On 'Current member in bridge' item) separately, incase interfaces need to be removed from BVI.

# 4.2.5 Advance Configuration

#### 4.2.5.1Routing

This menu item allows user to configure static or dynamic routing for LAN Extender.

#### 4.2.5.1.1 Static Route configuration

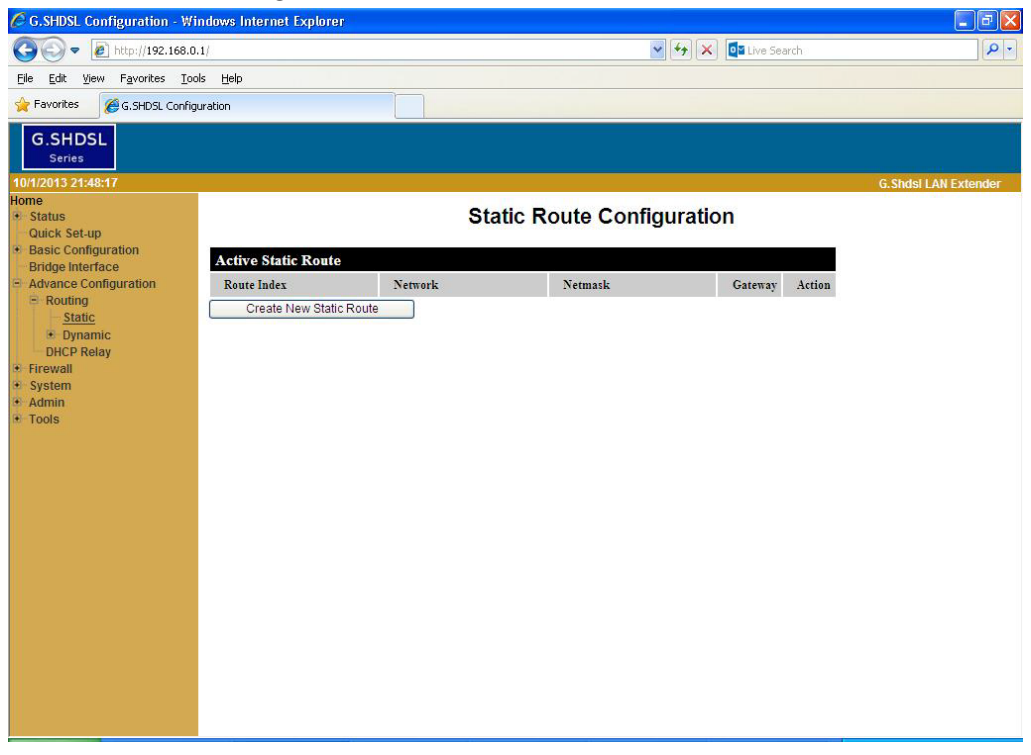

To create and configure new static route click on 'Create New Static Route'

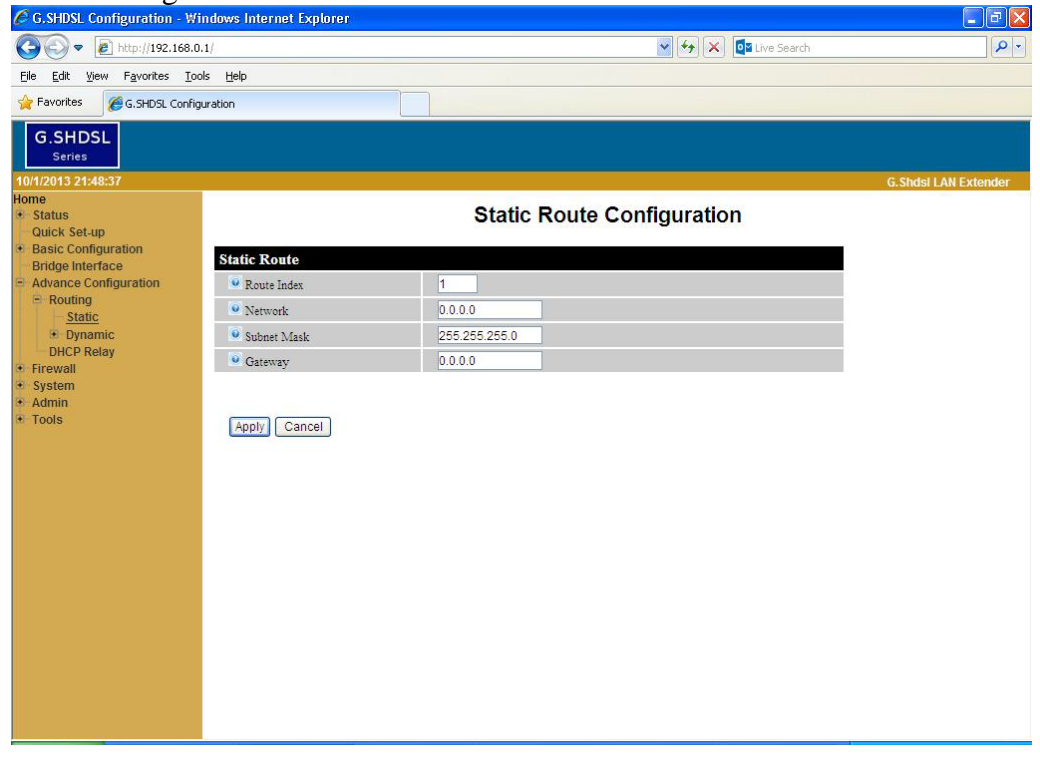

| Item                | Field Name  | Description                                                            | Value                                  |
|---------------------|-------------|------------------------------------------------------------------------|----------------------------------------|
| STATIC<br>ROUTE Sub | Route Index | The numeric index of creation                                          | 1-49<br>[Read only]                    |
|                     | Network     | The destination IPv4 network address for which route needs to be added | xxx.xxx.xxx.xxx<br>[Default:0.0.0.0]   |
|                     | Subnet Mask | The Subnet Mask for the network configured in the static routing table | xxx.xxx.xxx<br>[Default:255.255.255.0] |
|                     | Gateway     | The IPv4 address of WAN interface of paired LAN Extender / Gateway     | xxx.xxx.xxx.xxx<br>[Default:0.0.0.0]   |

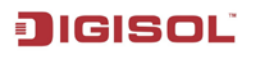

### 4.2.5.1.2 Dynamic Route Configuration >> RIP Configuration

| C G.SHDSL Configuration - W                                   | indows Internet Explorer |             |                     |                      |
|---------------------------------------------------------------|--------------------------|-------------|---------------------|----------------------|
| 💽 🗢 🙋 http://192.168.0                                        | .1/                      |             | 🖌 🗲 🗙 🔯 Live Search | [ <b>P</b> ]         |
| <u>Eile E</u> dit <u>V</u> iew F <u>a</u> vorites <u>T</u> or | ols Help                 |             |                     |                      |
| 🔶 Favorites 🏉 🏉 G.SHDSL Config                                | juration                 |             |                     |                      |
| G.SHDSL<br>Series                                             |                          |             |                     |                      |
| 10/1/2013 21:49:02                                            |                          |             |                     | G.Shdsi LAN Extender |
| Home     Status     Quick Set-up                              |                          | RIP Configu | ration              |                      |
| Basic Configuration     Bridge Interface                      | Parameters               |             |                     |                      |
| Advance Configuration                                         | RIP version              | version-2 👻 |                     |                      |
| Static                                                        | • RIP                    | 🗌 Enable    |                     |                      |
| Dynamic<br><u>RIP</u>                                         | Apply Cancel             |             |                     |                      |
| DHCP Relay     Firewall                                       |                          |             |                     |                      |
| System                                                        |                          |             |                     |                      |
| • Tools                                                       |                          |             |                     |                      |
|                                                               |                          |             |                     |                      |
|                                                               |                          |             |                     |                      |
|                                                               |                          |             |                     |                      |
|                                                               |                          |             |                     |                      |
|                                                               |                          |             |                     |                      |
|                                                               |                          |             |                     |                      |
|                                                               |                          |             |                     |                      |
|                                                               |                          |             |                     |                      |
|                                                               |                          |             |                     |                      |
|                                                               |                          |             |                     |                      |

| Item       | Field Name  | Description                                                                                                    | Value                                          |
|------------|-------------|----------------------------------------------------------------------------------------------------|------------------------------------------------|
|            | RIP version | RIP version determines the format<br>and broadcasting method of any RIP<br>transmissions by the device                      | version-1<br>version-2<br>[Default: version-2] |
| PARAMETERS | RIP         | With Dynamic Routing, you can<br>enable device to automatically adjust<br>to physical changes in the network's<br>topology. | Enable/Disable<br>[Default: Disable]           |

## 4.2.5.2 DHCP Relay Configuration

| 🖉 G.SHDSL Configuration - Wi                                  | ndows Internet Explorer   |                           |                      |
|---------------------------------------------------------------|---------------------------|---------------------------|----------------------|
| 🚱 🗢 🙋 http://192.168.0                                        | .1/                       | 🖌 🎸 🗶 🔯 Live Search       |                      |
| <u>Eile E</u> dit <u>V</u> iew F <u>a</u> vorites <u>T</u> oc | ols <u>H</u> elp          |                           |                      |
| 🙀 Favorites 🏼 🎉 G.SHDSL Config                                | uration                   |                           |                      |
| G.SHDSL<br>Series                                             |                           |                           |                      |
| 10/1/2013 21:49:40                                            |                           |                           | G.Shdsl LAN Extender |
| Home<br>• Status<br>Quick Set-up                              |                           | DHCP RELAY Configuration  |                      |
| Basic Configuration     Bridge Interface                      | Parameters                |                           |                      |
| Advance Configuration                                         | DHCP relay                | Enable                    |                      |
| DHCP Relay                                                    | Server interface          | none 💌                    |                      |
| Firewall     System                                           | • Relay server IP Address | 192.168.0.2               |                      |
| • Admin                                                       | Client interface          | none 💌                    |                      |
| • Tools                                                       | Status                    | DHCP relay is not running |                      |
|                                                               | Apply Cancel              |                           |                      |
|                                                               |                           |                           |                      |
|                                                               |                           |                           |                      |
|                                                               |                           |                           |                      |
|                                                               |                           |                           |                      |
|                                                               |                           |                           |                      |
|                                                               |                           |                           |                      |
|                                                               |                           |                           |                      |
|                                                               |                           |                           |                      |
|                                                               |                           |                           |                      |
|                                                               |                           |                           |                      |
|                                                               |                           |                           |                      |

| Item       | Field Name                 | Description                                                                     | Value                                         |
|------------|----------------------------|---------------------------------------------------------------------------------|-----------------------------------------------|
| PARAMETERS | DHCP relay                 | Enable / Disable DHCP relay feature                                             | Enable / Disable<br>[Default: Disable]        |
|            | Server interface           | The interface that the remote DHCP server is connected                          | None<br>LAN<br>atmVc1<br>[Default:None]       |
|            | Relay server IP<br>Address | IP address of remote DHCP server<br>that Router will forward client<br>request. | xxx.xxx.xxx<br>[Default: 192.168.0.2]         |
|            | Client interface           | The interface that listens to DHCP client requests                              | None<br>LAN<br>atmVc1<br>[Default: None]      |
|            | Status                     | Status of DHCP relay                                                            | Running/Not running<br>[Default: Not running] |

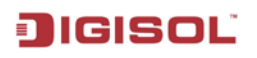

#### 4.2.6 Firewall

Firewall menu item allows user to configure Port Forwarding, VPN Passthrough & Prevent attack features.

#### 4.2.6.1 Port Forwarding

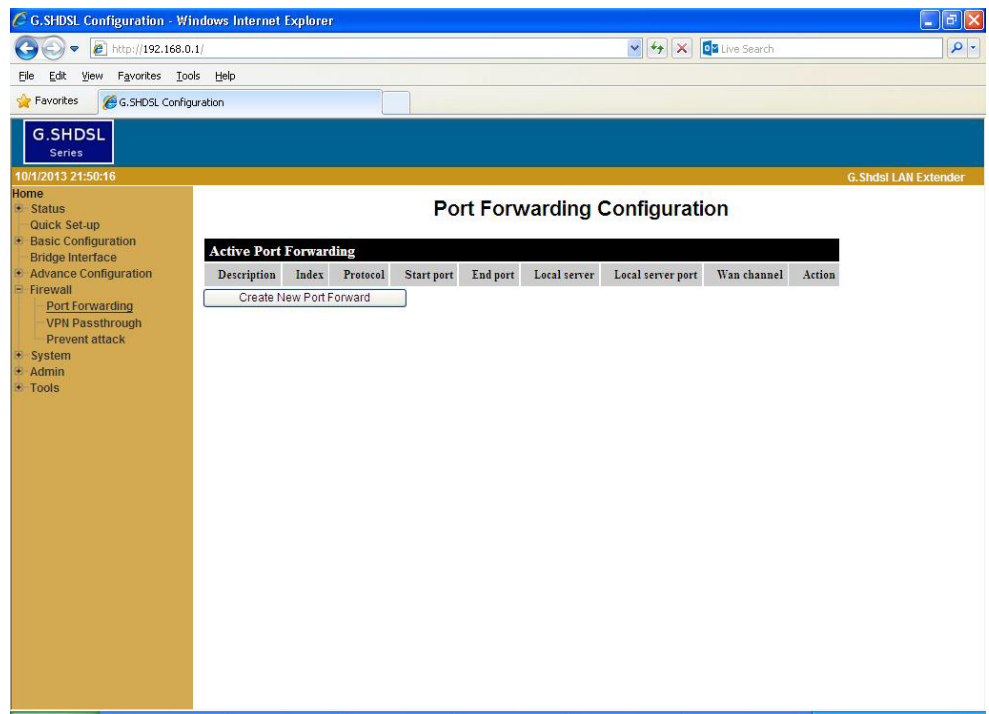

To create and configure new Port forward settings, click on 'Create New Port Forward'

| 🖉 G.SHDSL Configuration - Wi                                      | indows Internet Explorer   |            |                      | - 6 🛛                |
|-------------------------------------------------------------------|----------------------------|------------|----------------------|----------------------|
| 🚱 🗢 🔊 http://192.168.0                                            | .1/                        |            | 💉 🍫 🔀 Live Search    | P -                  |
| Eile Edit View Favorites Too                                      | ols Help                   |            |                      |                      |
| 🔆 Favorites 🏾 🏀 G.SHDSL Config                                    | uration                    |            |                      |                      |
| G.SHDSL<br>Series                                                 |                            |            |                      |                      |
| 10/1/2013 21:50:33                                                |                            |            |                      | G.Shdsi LAN Extender |
| + Status<br>Quick Set-up                                          |                            | Port Forwa | arding Configuration |                      |
| <ul> <li>Basic Configuration</li> <li>Bridge Interface</li> </ul> | Port forwarding parameters | 3          |                      |                      |
| Advance Configuration                                             | Description                | pFw-1      |                      |                      |
| Port Forwarding                                                   | Index                      | 1          |                      |                      |
| VPN Passthrough                                                   | Protocol                   | both 💌     |                      |                      |
| System                                                            | Starting port              | 0          |                      |                      |
| Admin     Taolo                                                   | Ending port                | 0          |                      |                      |
| 10015                                                             | Local server IP address    | 0.0.0.0    |                      |                      |
|                                                                   | Local server port          | 0          |                      |                      |
|                                                                   | Wan Channel                | <b>×</b>   |                      |                      |
|                                                                   | (Apply) Cancel             |            |                      |                      |

# JIGISOĽ

| Item                     | Field Name                 | Description                                                                         | Value                                 |
|--------------------------|----------------------------|-------------------------------------------------------------------------------------|---------------------------------------|
|                          | Description                | The designated port forwarding alias                                                | User defined<br>[Default: pFW-1]      |
|                          | Index                      | Designated port forwarding sequence                                                 | [Read only]                           |
|                          | Protocol                   | Designated port forwarding the use of agreement                                     | TCP<br>UDP<br>Both<br>[Default: both] |
| PORT                     | Starting port              | The start of the designated port forwarding number                                  | 1-65535<br>[User defined]             |
| FORWARDING<br>PARAMETERS | Ending port                | The end of the designated port forwarding number                                    | 1-65535<br>[User defined]             |
|                          | Local server IP<br>address | Designated local server IP address                                                  | xxx.xxx.xxx.xxx<br>[Default: 0.0.0.0] |
|                          | Local server port          | Designated local server port<br>number                                              | 1-65535<br>[User defined]             |
|                          | WAN channel                | Designated port forwarding<br>WAN channel.<br>Select option from drop down<br>list. | [User defined]                        |

# 4.2.6.2 VPN Passthrough

| 🖉 G.SHDSL Configuration - Wi                                  | ndows Internet Explorer |                               | - 7 🛛                |
|---------------------------------------------------------------|-------------------------|-------------------------------|----------------------|
| 😋 🗢 🖉 http://192.168.0                                        | .1/                     | 💌 🏍 🔯 Live Se                 | arch                 |
| <u>File E</u> dit <u>V</u> iew F <u>a</u> vorites <u>T</u> oc | ils <u>H</u> elp        |                               |                      |
| 🔆 Favorites 🏼 🏈 G. SHDSL Config                               | uration                 |                               |                      |
| G.SHDSL<br>Series                                             |                         |                               |                      |
| 10/1/2013 21:50:52                                            |                         |                               | G.Shdsl LAN Extender |
| Home<br>• Status<br>Quick Set-up                              |                         | VPN Passthrough Configuration |                      |
| Basic Configuration     Bridge Interface                      | Parameters              |                               |                      |
| Advance Configuration     Firewall                            | • IPSec                 | Enable                        |                      |
| Port Forwarding                                               | • L2TP                  | Enable                        |                      |
| Prevent attack                                                | PPTP                    | L Enable                      |                      |
| <ul> <li>System</li> <li>Admin</li> <li>Tools</li> </ul>      | Apply Cancel            |                               |                      |
|                                                               |                         |                               |                      |
|                                                               |                         |                               |                      |
|                                                               |                         |                               |                      |
|                                                               |                         |                               |                      |
|                                                               |                         |                               |                      |
|                                                               |                         |                               |                      |
|                                                               |                         |                               |                      |
|                                                               |                         |                               |                      |
|                                                               |                         |                               |                      |

| Item       | Field Name  | Description                                               | Value            |
|------------|-------------|-----------------------------------------------------------|------------------|
| PARAMETERS | IPSec       | Enable / Disable use of internet protocol security        | Enable / Disable |
|            | L2TP        | Enable / Disable use of Layer 2<br>Tunneling Protocol     | Enable / Disable |
|            | РРТР        | Enable / Disable use of point to point tunneling protocol | Enable / Disable |
|            | Wan channel | Designated WAN channel for VPN                            | [Lean defined]   |
|            |             | Select option from drop down list.                        |                  |

## 4.2.6.3 Attack Prevention

| C G.SHDSL Configuration - Wi        | indows Internet Explorer                 |                     | - 7 🛛                |
|-------------------------------------|------------------------------------------|---------------------|----------------------|
| 😋 🗢 🖉 http://192.168.0              | .1/                                      | 💌 😝 🗙 📴 Live Search |                      |
| Eile Edit View Favorites Too        | ols <u>H</u> elp                         |                     |                      |
| 🔆 Favorites 🛛 🄏 G.SHDSL Config      | juration                                 |                     |                      |
| G.SHDSL<br>Series                   |                                          |                     |                      |
| 10/1/2013 21:51:09                  |                                          |                     | G.Shdsi LAN Extender |
| Status                              |                                          | Attack Prevention   |                      |
| Basic Configuration                 |                                          |                     |                      |
| Bridge Interface                    | Parameters                               |                     |                      |
| Firewall                            | Anti-Synchood                            | Linable             |                      |
| Port Forwarding     VPN Passtbrough | Anti-Ping of Death     Daniel of Service | Enable              |                      |
| Prevent attack                      | Anti-Spoof                               |                     |                      |
| System     Admin                    |                                          |                     |                      |
| Tools                               | Apply Cancel                             |                     |                      |
|                                     |                                          |                     |                      |
|                                     |                                          |                     |                      |
|                                     |                                          |                     |                      |
|                                     |                                          |                     |                      |
|                                     |                                          |                     |                      |
|                                     |                                          |                     |                      |
|                                     |                                          |                     |                      |
|                                     |                                          |                     |                      |
|                                     |                                          |                     |                      |
|                                     |                                          |                     |                      |
|                                     |                                          |                     |                      |
|                                     |                                          |                     |                      |

| Item       | Field Name         | Description                      | Value            |
|------------|--------------------|----------------------------------|------------------|
| PARAMETERS | Anti-Syncflood     | Prevent anti-syncflood           | Enable / Disable |
|            | Anti-Ping of Death | Prevent anti-ping of death       | Enable / Disable |
|            | Denial Service     | Prevent denial of service attack | Enable / Disable |
|            | Anti-Spoof         | Prevent anti-spoof               | Enable / Disable |

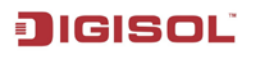

## 4.2.7 System

This menu item allows user to configure System settings, DNS Configuration along with management features TR069 & SNMP

#### 4.2.7.1 System settings

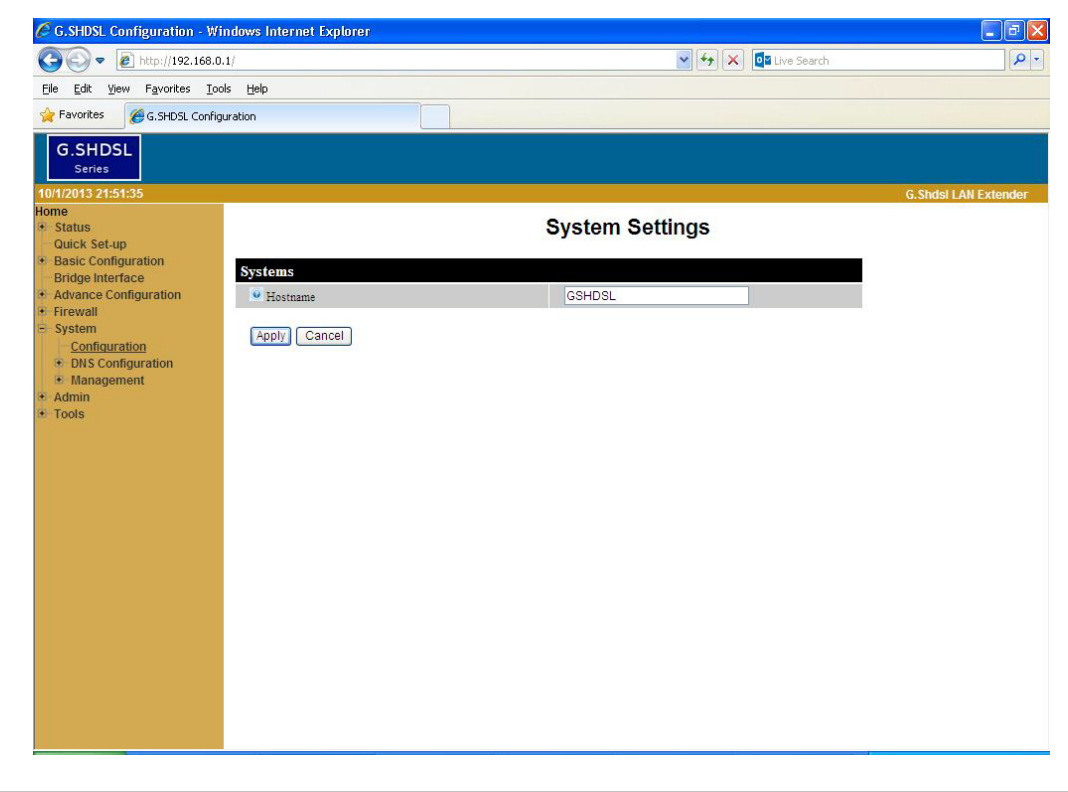

| Item    | Field Name | Description                            | Value                               |
|---------|------------|----------------------------------------|-------------------------------------|
| SYSTEMS | Hostname   | Specify a hostname for LAN<br>Extender | [User defined]<br>[Default: GSHDSL] |

# 4.2.7.2 DNS Configuration >> System DNS

| C G.SHDSL Configuration - W                                          | indows Internet Explorer |            |                     |                      |
|----------------------------------------------------------------------|--------------------------|------------|---------------------|----------------------|
| 💽 🗢 🙋 http://192.168.0                                               | 0.1/                     |            | 💽 🍫 🗙 🔯 Live Search |                      |
| <u>F</u> ile <u>E</u> dit <u>V</u> iew F <u>a</u> vorites <u>T</u> o | ols <u>H</u> elp         |            |                     |                      |
| Favorites 🖉 G.SHDSL Config                                           | guration                 |            |                     |                      |
| G.SHDSL<br>Series                                                    |                          |            |                     |                      |
| 10/1/2013 21:52:00                                                   |                          |            |                     | G.Shdsl LAN Extender |
| Home<br>• Status<br>Quick Set-up                                     |                          | System DNS | Settings            |                      |
| Basic Configuration     Bridge Interface                             | DNS Settings             |            |                     |                      |
| Advance Configuration                                                | DNS 1                    | 8.8.8.8    |                     |                      |
| E System                                                             | DNS 2                    | 8.8.4.4    |                     |                      |
| Configuration<br>DNS Configuration<br>System DNS                     | Apply Cancel             |            |                     |                      |
| Management                                                           |                          |            |                     |                      |
| Tools                                                                |                          |            |                     |                      |
|                                                                      |                          |            |                     |                      |
|                                                                      |                          |            |                     |                      |
|                                                                      |                          |            |                     |                      |
|                                                                      |                          |            |                     |                      |
|                                                                      |                          |            |                     |                      |
|                                                                      |                          |            |                     |                      |
|                                                                      |                          |            |                     |                      |
|                                                                      |                          |            |                     |                      |
|                                                                      |                          |            |                     |                      |
|                                                                      |                          |            |                     |                      |
|                                                                      |                          |            |                     |                      |

| Item            | Field Name | Description                    | Value                             |  |
|-----------------|------------|--------------------------------|-----------------------------------|--|
| DNS<br>SETTINGS | DNS1       | Specify the remote Domain Name | xxx.xxx.xxx<br>[Default: 8.8.8.8] |  |
|                 | DNS2       | Server address                 | xxx.xxx.xxx<br>[Default: 8.8.4.4] |  |

## 4.2.7.3 Management

## 4.2.7.3.1 TR069

TR-069 (shortform for Technical Report 069) is a DSL Forum (which was later renamed as Broadband Forum) technical specification entitled CPE WAN Management Protocol (CWMP). It defines an application layer protocol for remote management of end-user devices.

As a bidirectional SOAP/HTTP based protocol it provides the communication between customer-premises equipment (CPE) and Auto Configuration Servers (ACS). It includes both a safe auto configuration and the control of other CPE management functions within an integrated framework.

Using TR-069 the terminals can get in contact with the Auto Configuration Servers (ACS) and establish the configuration automatically. Accordingly other service functions can be provided. TR-069 is the current standard for activation of terminals in the range of DSL Products.

Functions supported by TR-069:

- ✤ Auto configuration and dynamic service activation
- $\cdot$  Initial CPE configuration
- $\cdot$  Remote CPE configuration
- Firmware management
- · Version management
- · Update management
- Status and performance control
- · Logfile analysis and dynamic messages
- · Diagnostics
- $\cdot$  Connectivity and service control.

LAN Extender can access ACS automatically and send periodic information with the interval time configured by customer. ACS can get detailed information of LAN Extender such as the hardware version, the software version and so on. User may presently have access to most functions for 'get' & limited functions/parameter for 'set'.

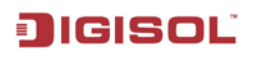

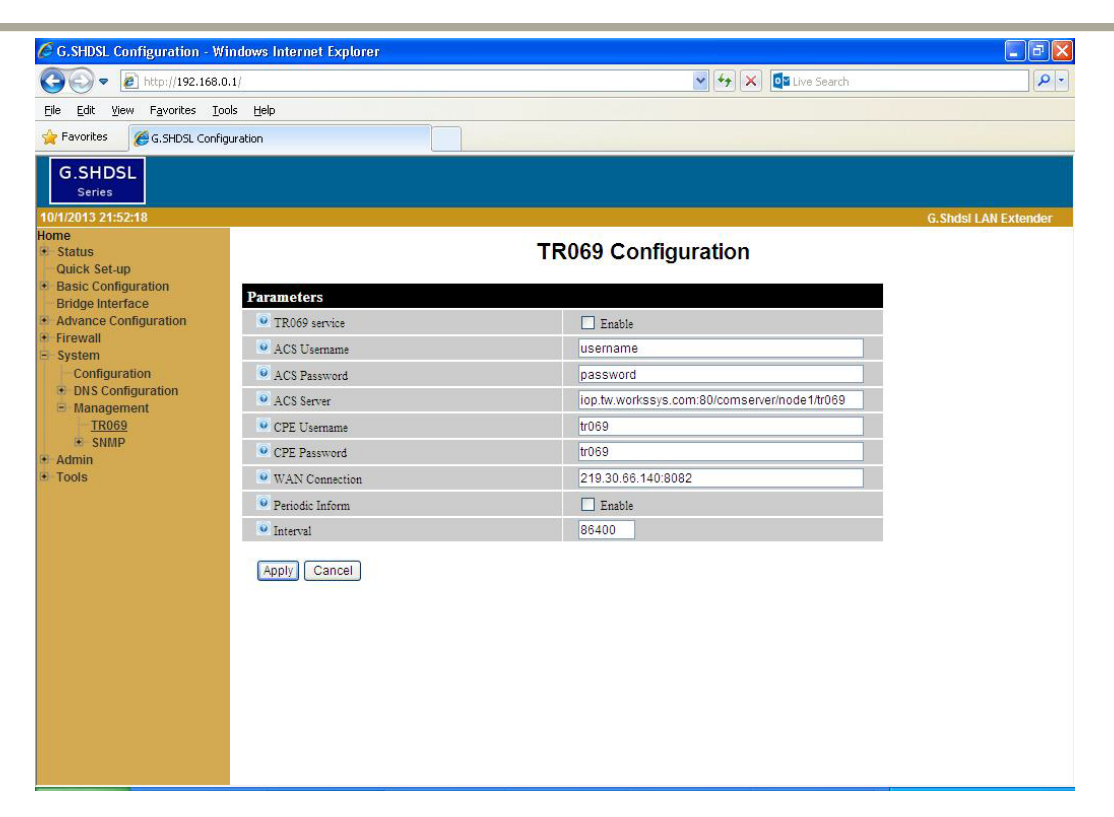

| Item            | Field<br>Name     | Description                                                                                                    | Value                                                             |
|-----------------|-------------------|----------------------------------------------------------------------------------------------------|-------------------------------------------------------------------|
|                 | TR069<br>service  | Enable/Disable TR069 functionality                                                                                                    | Enable/Disable<br>[Default:Disable]                               |
| PARAM-<br>ETERS | ACS<br>Username   | Username used to authenticate the CPE<br>when making a connection to the ACS<br>using the CPE WAN Management<br>Protocol.                                                                                        | [User Defined]                                                    |
|                 | ACS<br>Password   | Password used to authenticate the CPE<br>when making a connection to the ACS<br>using the CPE WAN Management<br>Protocol.                                                                                        | [User Defined]                                                    |
|                 | ACS Server        | URL, for the CPE to connect to the ACS<br>using the CPE WAN Management<br>Protocol.<br>The parameter must be in the form of a<br>valid HTTP or HTTPS URL.                                                        | e.g.'http://192.168.1.57:8080/<br>dps/TR069'sss<br>[User Defined] |
|                 | CPE<br>Username   | Username used to authenticate an ACS making a Connection Request to the CPE.                                                                                                    | [User Defined]                                                    |
|                 | CPE<br>Password   | CPE password to be authenticated                                                                                                    | [User Defined]                                                    |
|                 | WAN<br>Connection | The parameter must be in the form IP:<br>PORT.<br>The IP address and the PORT are used for<br>the connection between CPE and ACS.<br>ACS can access to CPE using the CPE<br>WAN Management. Protocol through the | xxx.xxx.xxx.xxx:y<br>e.g. '219.30.66.140:8082'                    |

|                    | IP and the PORT.<br>The IP must be an external IP.                                                                                    |                                        |
|--------------------|----------------------------------------------------------------------------------------------------|----------------------------------------|
| Periodic<br>Inform | Enable / Disable if CPE must periodically<br>send CPE information to the ACS using<br>the Inform method call.                         | Disable / Enable<br>[Default: Disable] |
| Interval           | The duration in seconds of the interval for<br>which the CPE must attempt to connect<br>with the ACS if Periodic Inform is<br>enabled | 1 – 86400s                             |

After configuring, click the "Apply" button to save the configuration

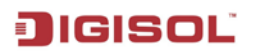

#### 4.2.7.3.2 SNMP & TRAP

Simple Network Management Protocol (SNMP) is an Internet-standard protocol for managing devices on IP networks.

| C G.SHDSL Configuration - V                                                                                                    | Vindows Internet Explorer                                                                                                    |                    |                       |
|----------------------------------------------------------------------------------------------------|----------------------------------------------------------------------------------------------------|--------------------|-----------------------|
| 💽 🗢 🙋 http://192.168                                                                                                    | .0.1/                                                                                                    | 🖌 🛃 🔀 Live Search  | P -                   |
| <u>File E</u> dit <u>V</u> iew F <u>a</u> vorites <u>T</u>                                                                                                    | ools <u>H</u> elp                                                                                                    |                    |                       |
| 🚖 Favorites 🛛 🄏 G.SHDSL Conf                                                                                                    | iguration                                                                                                    |                    |                       |
| Configuration<br>Favorites<br>Favorites<br>Favori | SNMP Parameters<br>iguration  SNMP  Read Only Community  Read Only Community  Read Write Community  Trap Community  Apply Cancel | SNMP Configuration | G. Shdsi LAN Extender |
|                                                                                                    |                                                                                                    |                    |                       |

| Item               | Field Name              | Description                       | Value            |
|--------------------|-------------------------|-----------------------------------|------------------|
| SNMP<br>PARAMETERS | SNMP                    | Enable/Disable SNMP functionality | Enable / Disable |
|                    | Read Only<br>Community  | Read Only community               | Public / Private |
|                    | Read Write<br>Community | Read and Write community          | Public / Private |
|                    | Trap Community          | Trap community                    | Public / Private |

To configure the SNMP, go through the following steps.

Click the button to **Enable** or **Disable** SNMP management.

#### Community

#### **Read-Only Community:**

 Specify the community name of external SNMP Managers allowed with access level of "Read" to the unit's MIB.

#### **Read-Write Community**:

 Specify the community name of external SNMP Managers allowed with access level of "Read & write" to the unit's MIB.

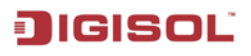

# **SNMP** Trap

| 🖉 G. SHDSL Configuration - Wi    | ndows Internet Explorer |            |                 |      |            |        | - 6 🛛                |
|----------------------------------|-------------------------|------------|-----------------|------|------------|--------|----------------------|
| 🚱 🗢 🙋 http://192.168.0.          | .1/                     |            | ×               | 47 🗙 | Live Sea   | rch    | P -                  |
| File Edit View Favorites Too     | ils Help                |            |                 |      |            |        |                      |
| 🔆 Favorites 🏼 🏈 G.SHDSL Config   | uration                 |            |                 |      |            |        |                      |
| G.SHDSL<br>Series                |                         |            |                 |      |            |        |                      |
| 10/1/2013 21:52:36               |                         |            |                 |      |            |        | G.Shdsl LAN Extender |
| Home<br>• Status<br>Quick Set-up |                         |            | TRAP Configurat | ion  |            |        |                      |
| Basic Configuration              | Current TRAP configura  | tion       |                 |      |            |        |                      |
| Advance Configuration            | Description             | TRAP Index | Version         |      | IP address | Action |                      |
| Firewall     System              | Create New TRAP         |            |                 |      |            |        |                      |
| Configuration                    |                         |            |                 |      |            |        |                      |
| Management                       |                         |            |                 |      |            |        |                      |
| SNMP                             |                         |            |                 |      |            |        |                      |
| SNMP Trap     Admin              |                         |            |                 |      |            |        |                      |
| <ul> <li>Tools</li> </ul>        |                         |            |                 |      |            |        |                      |
|                                  |                         |            |                 |      |            |        |                      |
|                                  |                         |            |                 |      |            |        |                      |
|                                  |                         |            |                 |      |            |        |                      |
|                                  |                         |            |                 |      |            |        |                      |
|                                  |                         |            |                 |      |            |        |                      |
|                                  |                         |            |                 |      |            |        |                      |
|                                  |                         |            |                 |      |            |        |                      |
|                                  |                         |            |                 |      |            |        |                      |
|                                  |                         |            |                 |      |            |        |                      |

To create and configure new TRAP, click on 'Create New TRAP'

| C G.SHDSL Configuration - W                                                                                                    | 'indows Internet Explorer |             |                     |                       |
|----------------------------------------------------------------------------------------------------|---------------------------|-------------|---------------------|-----------------------|
| (3) - E http://192.168.                                                                                                    | 0.1/                      |             | 💉 😽 🗙 🔯 Live Search | P -                   |
| <u>File Edit View Favorites T</u> i                                                                                                | ools <u>H</u> elp         |             |                     |                       |
| 🙀 Favorites 🏾 🏀 G.SHDSL Conf                                                                                                    | iguration                 |             |                     |                       |
| G.SHDSL<br>Series                                                                                                    |                           |             |                     |                       |
| 10/1/2013 21:52:54                                                                                                    | -                         |             |                     | G. Shdsi LAN Extender |
| Home<br>* Status<br>Quick Set-up                                                                                                   |                           | TRAP Cor    | nfiguration         |                       |
| Basic Configuration     Bridge Interface                                                                                           | Parameters                |             |                     |                       |
| Advance Configuration     Eirowell                                                                                                 | Description               | Trap-1      |                     |                       |
| E System                                                                                                    | • Index                   | 1           |                     |                       |
| Configuration                                                                                                    | TRAP version              | version-1 💌 |                     |                       |
| <ul> <li>DNS Configuration</li> <li>Management<br/>TR669</li> <li>SNMP</li> <li>SNMP Trap</li> <li>Admin</li> <li>Tools</li> </ul> | Apply Cancel              |             |                     |                       |

| Item       | Field Name  | Description            | Value          |
|------------|-------------|------------------------|----------------|
| PARAMETERS | Description | Set a description name | [User defined] |
|            | Index       | Designated sequence    | [Read-only]    |

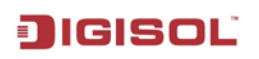

| TRAP version     | Select TRAP version       | Version-1<br>Version-2<br>[Default: Version-1] |
|------------------|---------------------------|------------------------------------------------|
| IPv4 remote Trap | Set remote trap server IP | xxx.xxx.xxx.xxx                                |
| server           | address                   | [User defined]                                 |

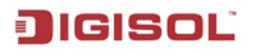

#### 4.2.8 Admin

Admin menu item allows user to set unit to factory default, saving device parameters, Rebooting device & upgrading firmware for unit.

#### 4.2.8.1 Factory Default

1. To set LAN extender to factory default, click on 'Factory Default' item in Admin menu.

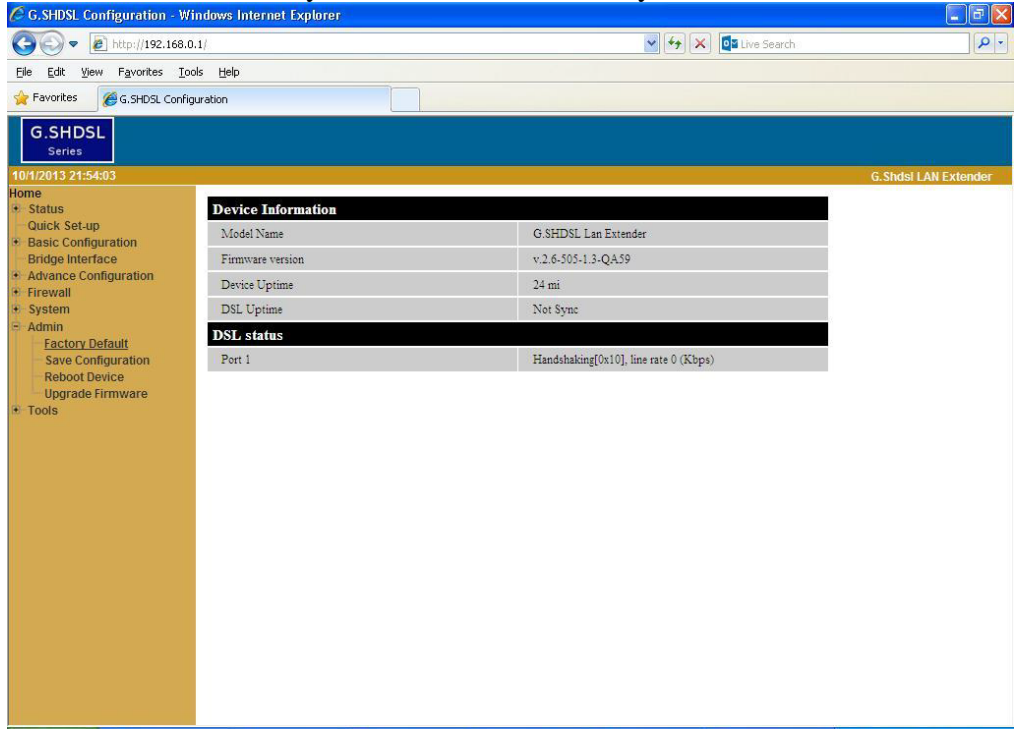

2. Click on 'OK' to confirm Factory default or 'Cancel' to abort command.

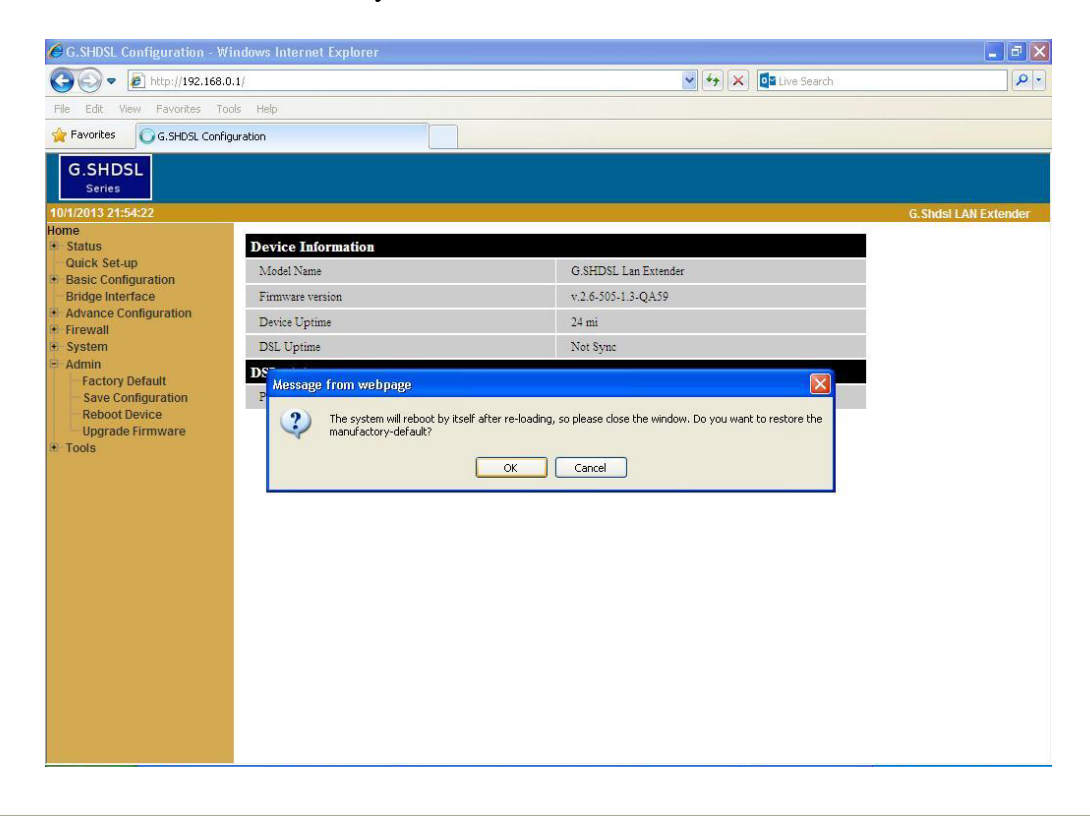

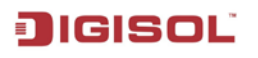

# 4.2.8.2 Save Configuration

1. To save all parameter set by user, click on 'Save Configuration' item in Admin menu.

| C G.SHDSL Configuration - W                        | /indows Internet Explorer |                                       |                      |
|----------------------------------------------------|---------------------------|---------------------------------------|----------------------|
| 🕞 🗢 🖻 http://192.168.4                             | 0.1/                      | 😪 🐓 🔀 🔯 Live Search                   | P -                  |
| <u>File Edit View Favorites I</u> d                | ools <u>H</u> elp         |                                       |                      |
| 👷 Favorites 🛛 🏾 🏀 G.SHDSL Confi                    | iguration                 |                                       |                      |
| G.SHDSL<br>Series                                  | · •                       |                                       |                      |
| 10/1/2013 21:55:30                                 |                           |                                       | G.Shdsl LAN Extender |
| • Status                                           | Device Information        |                                       |                      |
| Quick Set-up                                       | Model Name                | G.SHDSL Lan Extender                  |                      |
| Bridge Interface                                   | Firmware version          | v.2.6-505-1.3-QA59                    |                      |
| Advance Configuration     Eirewall                 | Device Uptime             | 25 mi                                 |                      |
| 💌 System                                           | DSL Uptime                | Not Sync                              |                      |
| <ul> <li>Admin</li> <li>Factory Default</li> </ul> | DSL status                |                                       |                      |
| Save Configuration                                 | Port 1                    | Handshaking[0x10], line rate 0 (Kbps) |                      |
| Upgrade Firmware                                   |                           |                                       |                      |
| • Tools                                            |                           |                                       |                      |
|                                                    |                           |                                       |                      |
|                                                    |                           |                                       |                      |
|                                                    |                           |                                       |                      |
|                                                    |                           |                                       |                      |
|                                                    |                           |                                       |                      |
|                                                    |                           |                                       |                      |
|                                                    |                           |                                       |                      |
|                                                    |                           |                                       |                      |
|                                                    |                           |                                       |                      |
|                                                    |                           |                                       |                      |
|                                                    |                           |                                       |                      |
|                                                    |                           |                                       |                      |

2. Click on 'OK' to save or 'Cancel' to abort command.

| 🖉 G.SHDSL Configuration - W                                                                                                    | 'indows Internet Explore                                                                                    | 7                    |                                                                                    |                      |
|----------------------------------------------------------------------------------------------------|----------------------------------------------------------------------------------------------------|----------------------|------------------------------------------------------------------------------------|----------------------|
| 💽 🗢 🔊 http://192.168.                                                                                                    | 0.1/                                                                                                    |                      | 💌 😽 🗙 🗖 Live Sea                                                                   | irch 🖉 🔹             |
| File Edit View Favorites To                                                                                                    | ools Help                                                                                                   |                      |                                                                                    |                      |
| 🔶 Favorites 🏾 🏀 G.SHDSL Confi                                                                                                    | guration                                                                                                    |                      |                                                                                    |                      |
| G.SHDSL<br>Series                                                                                                    |                                                                                                    |                      |                                                                                    |                      |
| 10/1/2013 21:55:47                                                                                                    |                                                                                                    |                      |                                                                                    | G.Shdsl LAN Extender |
| Home<br>Status<br>Quick Set-up<br>Braidge Interface<br>Advance Configuration<br>Firewall<br>System<br>Admin<br>Factory Default<br>Save Configuration<br>Reboot Device<br>Upgrade Firmware<br>Tools | Device Information<br>Model Name<br>Firmware version<br>Device Uptime<br>DSL Uptime<br>DSL status<br>Port 1 | Message from webpage | C SHDSL Lan Extender<br>v.2.6-505-1.3-QA59<br>25 mi<br>Not Sync<br>Kbp4)<br>Cancel |                      |

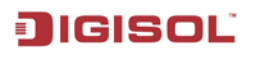

#### 4.2.8.3 Reboot

1. To reboot LAN extender, click on 'Reboot' item in Admin menu.

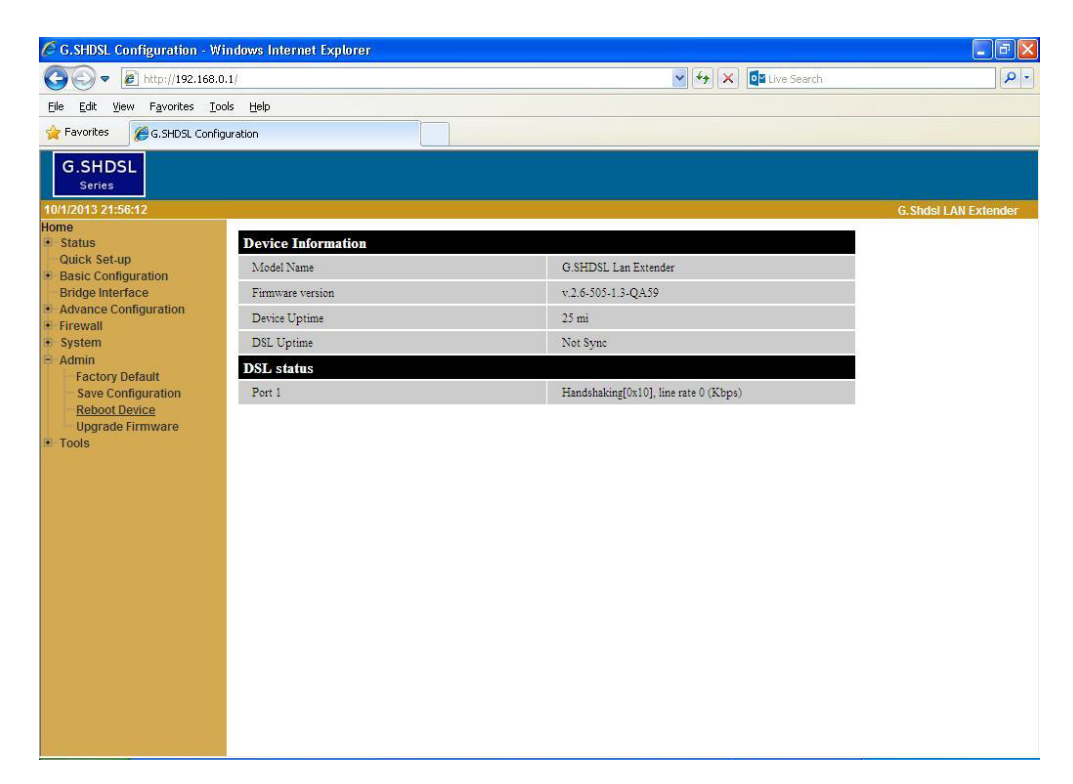

2. Click on 'OK' to reboot or 'Cancel' to abort command.

| G.SHDSL Configuration - V                                                                  | findows Internet Explorer |                                                                       | - 8 🗙                 |
|--------------------------------------------------------------------------------------------|---------------------------|-----------------------------------------------------------------------|-----------------------|
| 🔆 🗢 🖉 http://192.168                                                                       | 0.1/                      | 💌 🐓 🔀 🔯 Live Search                                                   | P -                   |
| File Edit View Favorites T                                                                 | ools Help                 |                                                                       |                       |
| 🙀 Favorites 🛛 🌈 G.SHDSL Conf                                                               | iguration                 |                                                                       |                       |
| G.SHDSL<br>Series                                                                          |                           |                                                                       |                       |
| 10/1/2013 21:56:27                                                                         |                           |                                                                       | G. Shdsi LAN Extender |
| + Status                                                                                   | Device Information        |                                                                       |                       |
| Quick Set-up                                                                               | Model Name                | G.SHDSL Lan Extender                                                  |                       |
| <ul> <li>Basic Configuration<br/>Bridge Interface</li> </ul>                               | Firmware version          | v.2.6-505-1.3-QA59                                                    |                       |
| Advance Configuration     Firewall                                                         | Device Uptime             | 26 mi                                                                 |                       |
| 🖲 System                                                                                   | DSL Uptime                | Not Sync                                                              |                       |
| Save Configuration     Save Configuration     Reboot Device     Upgrade Firmware     Tools | DSL status<br>Port I      | Message from webpage<br>Do you want to reboot the device<br>CK Cancel |                       |

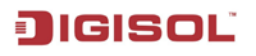

#### 4.2.8.4 Firmware Upgrade

To upgrade firmware of LAN Extender, go to 'Upgrade Firmware' item in Admin menu. Browse to location where firmware file is stored & click 'Apply' for firmware update to begin. Kindly note that upgrading the unit with the wrong file would render LAN Extender faulty.

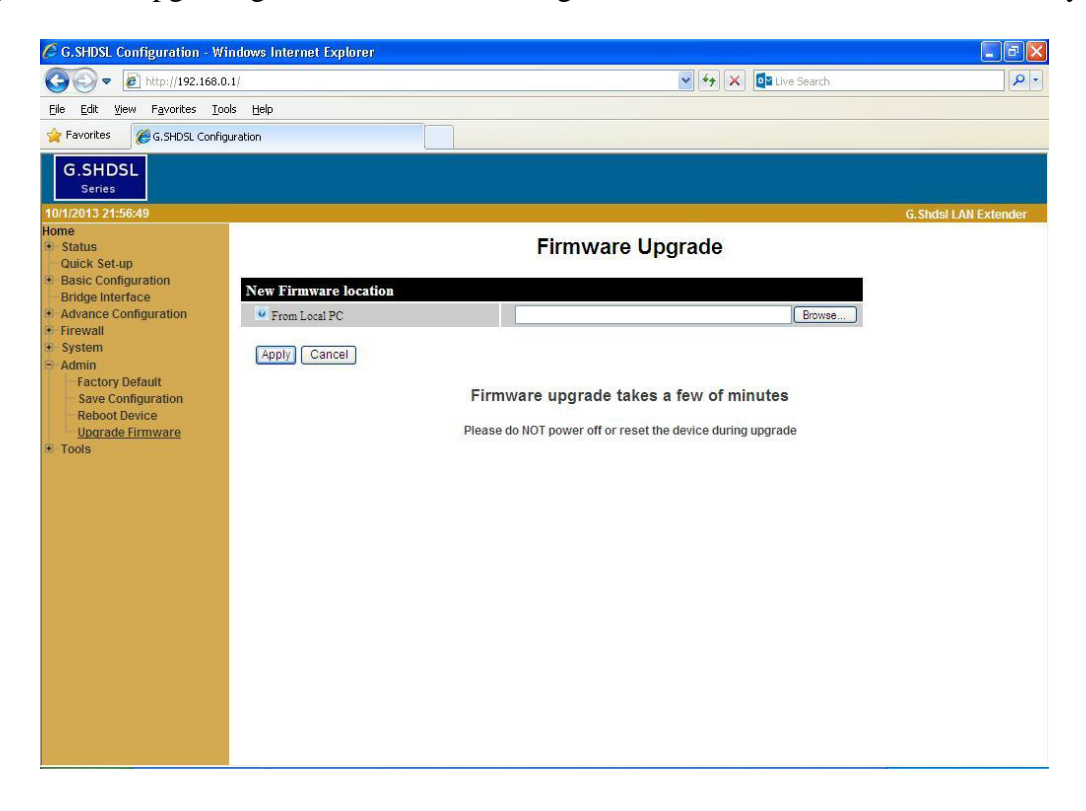

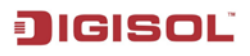

### 4.2.9 Tools

#### 4.2.9.1 Ping

To ping remote device, input IP address of remote device & click 'Apply'

| C G.SHDSL Configuration - \             | Windows Internet Explorer |              |                   |                      |
|-----------------------------------------|---------------------------|--------------|-------------------|----------------------|
| 🕒 🕞 🗢 🙋 http://192.168                  | 3.0.1/                    | ✓            | 🗲 🗙 📴 Live Search | 2                    |
| Eile Edit View Favorites ]              | [ools Help                |              |                   |                      |
| 🔶 Favorites 🛛 🔏 G. SHDSL Con            | figuration                |              |                   |                      |
|                                         | - paration                |              |                   |                      |
| G.SHDSL                                 |                           |              |                   |                      |
| Series                                  |                           |              |                   |                      |
| 10/1/2013 21:20:57                      | -                         |              |                   | G.Shdsl LAN Extender |
| iome<br>• Status                        |                           | Ping Utility |                   |                      |
| Quick Set-up                            |                           | r ng cuity   |                   |                      |
| <ul> <li>Basic Configuration</li> </ul> | Ping to Host              |              |                   |                      |
| Bridge Interface                        | Duranta Haut              | 102 169 0 16 |                   |                      |
| Firewall                                | Remote riost              | 192.100.0.10 |                   |                      |
| System                                  | Apply Cancel              |              |                   |                      |
| Admin                                   |                           |              |                   |                      |
| Ping                                    |                           |              |                   |                      |
| , mg                                    |                           |              |                   |                      |
|                                         |                           |              |                   |                      |
|                                         |                           |              |                   |                      |
|                                         |                           |              |                   |                      |
|                                         |                           |              |                   |                      |
|                                         |                           |              |                   |                      |
|                                         |                           |              |                   |                      |
|                                         |                           |              |                   |                      |
|                                         |                           |              |                   |                      |
|                                         |                           |              |                   |                      |
|                                         |                           |              |                   |                      |
|                                         |                           |              |                   |                      |
|                                         |                           |              |                   |                      |
|                                         |                           |              |                   |                      |
|                                         |                           |              |                   |                      |
|                                         |                           |              |                   |                      |
|                                         |                           |              |                   |                      |

If remote device is connected, response is 'IP address is alive!' e.g. '192.168.0.16 is alive!'.

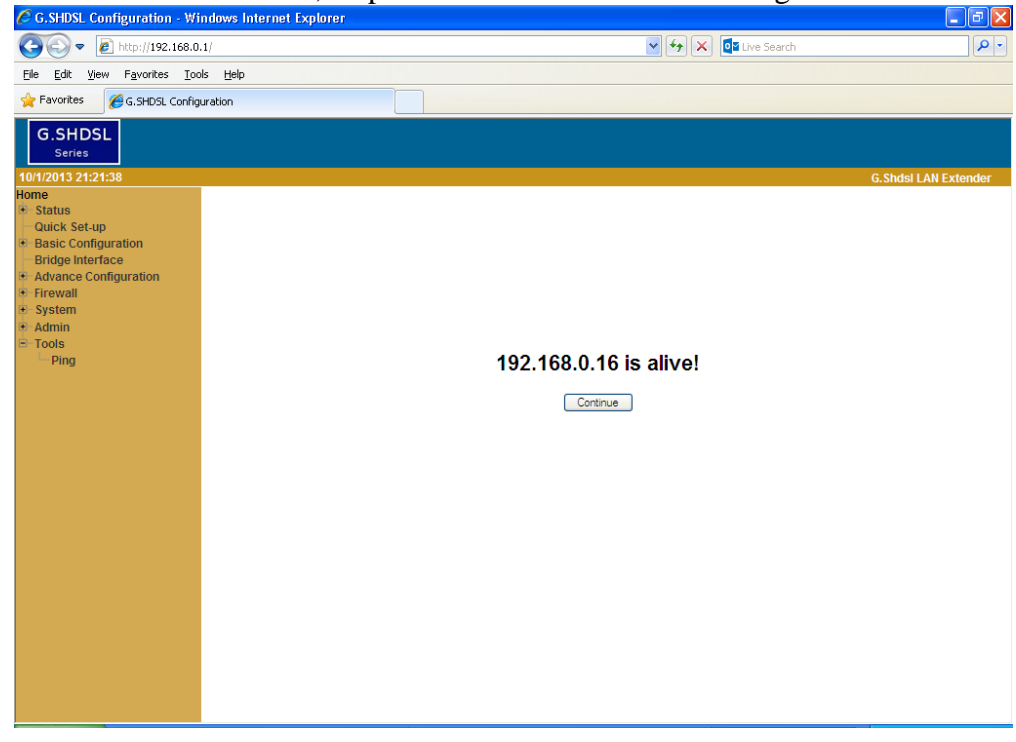

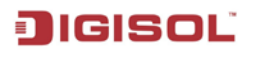

If remote device in not connected, response is 'No response from IP address' e.g. 'No response from 192.168.0.10'

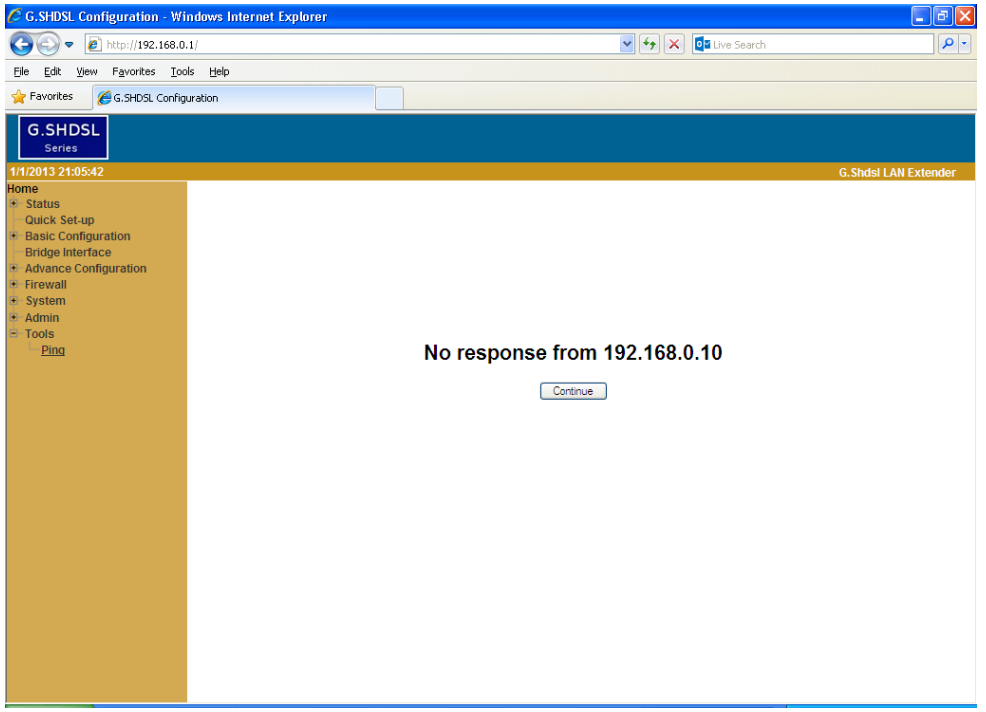

# 5. Typical Application

This chapter explains the typical applications of this device.

# 5.1 BRIDGE MODE

This typical application is used to extend the corporate LAN network from the central site to the remote site. User has to configure one unit as "CO" and second unit as "RT". The device is configured in bridge mode since the central and remote sites are in same LAN IP class. Please follow the settings as shown below while configuring both the devices.

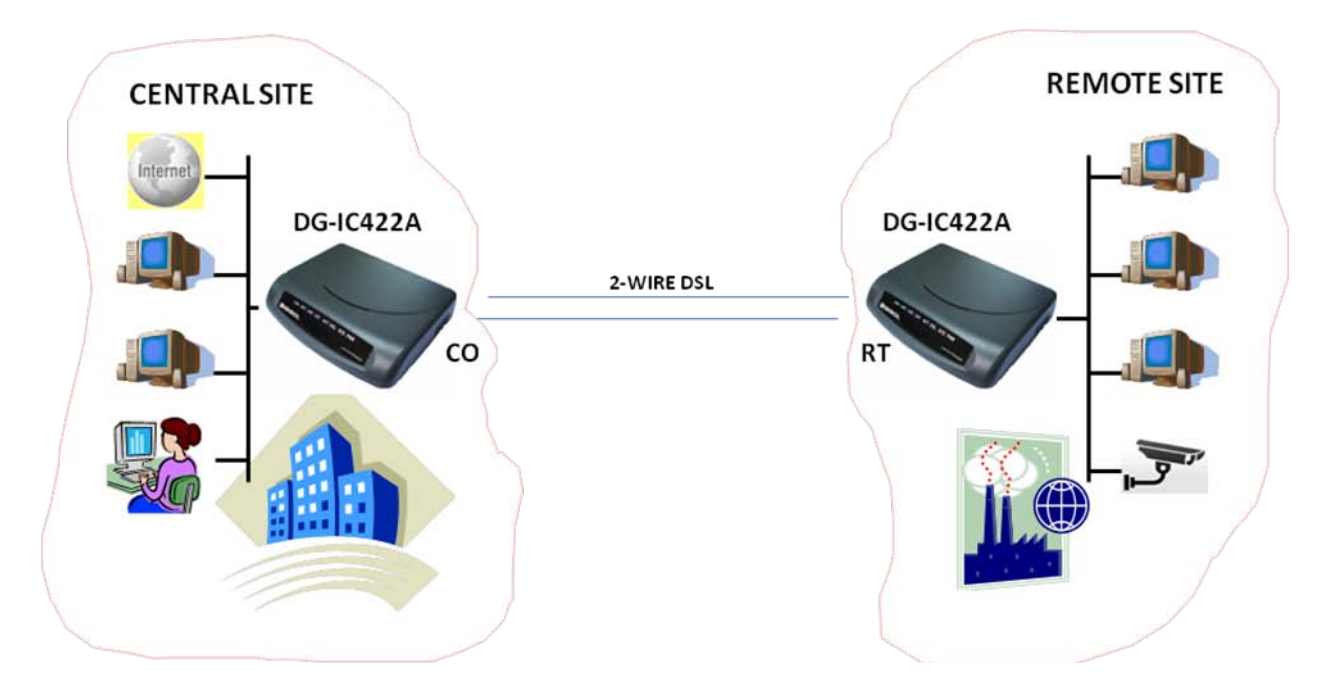

- Central Site LAN IP Range: 192.168.0.1 /24
- ✤ Remote Site LAN IP Range: 192.168.0.2 /24
- ♦ Note that IP addresses are in the same IP class in central site & remote site

# CONFIGURATION THROUGH WEBPAGE

Refer the table below to configure the DG-IC422A devices for above application using Webpage:-

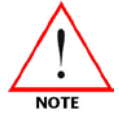

Additional settings may have to be made on device depending on user application to make the setup work.

User is advised to put LAN Extender in Factory Default prior to configuring the Unit.

| Menu item                                      | DG-IC422A (CO)                                                                         | DG-IC422A (RT)                                                                         |  |
|------------------------------------------------|----------------------------------------------------------------------------------------|----------------------------------------------------------------------------------------|--|
| Basic<br>Configuration>>LAN>><br>Configuration | Parameters<br>IPv4 Address: 192.168.0.1<br>Subnet Mask: 255.255.255.0<br>Click 'Apply' | Parameters<br>IPv4 Address: 192.168.0.2<br>Subnet Mask: 255.255.255.0<br>Click 'Apply' |  |

#### DG-IC422A User Manual

# JIGISOL

| Basic<br>Configuration>>LAN>><br>DHCP Server                         | Parameters<br>DHCP Server: Disabled<br>Click 'Apply'                                                                                                    | Parameters<br>DHCP Server: Disabled<br>Click 'Apply'                                                                                                    |  |
|----------------------------------------------------------------------|----------------------------------------------------------------------------------------------------|----------------------------------------------------------------------------------------------------|--|
| Basic<br>Configuration>>WAN>><br>ATM Channel>><br>Create new channel | <u>Virtual Channel Parameters</u><br>VPI: 0<br>VCI: 32<br>Encapsulation: RFC2684-bridged<br>Click 'Apply'                                                                                                    | <u>Virtual Channel Parameters</u><br>VPI: 0<br>VCI: 32<br>Encapsulation: RFC2684-bridged<br>Click 'Apply'                                                                                                    |  |
| Basic Configuration>><br>Bridge Interface>><br>Create new BVI        | Bridge Parameters         Bridge Description: BVI-1         Bridge priority: 32768         Click 'Apply'         Active Bridge Virtual Interface         Click '1' in Bridge Index         Click 'lan(+)' and 'atmVc1(+)' in section.         Available member to add to bridge         Ian(+).         atmVc1(+).         Once LAN & ATM channel have been added to bridge they will be | Bridge Parameters         Bridge Description: BVI-1         Bridge priority: 32768         Click 'Apply'         Active Bridge Virtual Interface         Click '1' in Bridge Index         Click 'lan(+)' and 'atmVc1(+)' in section.         Available member to add to bridge         Ian(+), atmVc1(+), bridge         Once LAN & ATM channel have been added to bridge they will be |  |
|                                                                      | Current<br>member in<br>bridge                                                                                                    | Current<br>member in<br>bridge                                                                                                    |  |
| Basic Configuration>>DSL                                             | Parameter<br>Service Type: CO/2wires<br>Standard Type: annex-A<br>Data Mode: Adaptive<br>Click 'Apply'                                                                                                    | Parameter<br>Service Type: RT/2wires<br>Standard Type: annex-A<br>Data Mode: Adaptive<br>Click 'Apply'                                                                                                    |  |
|                                                                      | NB: If user chooses Data Mode:<br>Fixed - Data Rate Min & Max must<br>be same.                                                                                                    | NB: If user chooses Data Mode:<br>Fixed - Data Rate Min & Max must<br>be same.                                                                                                    |  |
| Admin>>Save Configuration                                            | Save Configuration                                                                                                    | Save Configuration                                                                                                    |  |
#### CONFIGURATION THROUGH CONSOLE

Refer the table below to configure the DG-IC422A devices for above application using Console:-

| Menu                  | DG-IC422A (CO)                                                                                                    | DG-IC422A (RT)                                                                                                    |
|-----------------------|----------------------------------------------------------------------------------------------------|----------------------------------------------------------------------------------------------------|
| Login                 | GSHDSL> login root<br>Password: admin<br>GSHDSL#                                                                                                    | GSHDSL> login root<br>Password: admin<br>GSHDSL#                                                                                                    |
| Factory<br>Default    | GSHDSL# load default<br>Do you want to load the factory configuration and<br>system will reboot? [yes no cancel]: yes                                                                                                    | GSHDSL# load default<br>Do you want to load the factory configuration and<br>system will reboot? [yes no cancel]: yes                                                                                                    |
| Configure<br>Ethernet | GSHDSL# config<br>GSHDSL(config)# set ether<br>GSHDSL(config-ether)# ipv4 192.168.0.1/24<br>GSHDSL(config-ether)# no dhcp-server enabled<br>GSHDSL(config-ether)# commit<br>-Commit successfully will appear on screen<br>GSHDSL(config-ether)# ex<br>GSHDSL(config)#                                                      | GSHDSL# config<br>GSHDSL(config)# set ether<br>GSHDSL(config-ether)# ipv4 192.168.0.2/24<br>GSHDSL(config-ether)# no dhcp-server enabled<br>GSHDSL(config-ether)# commit<br>-Commit successfully will appear on screen<br>GSHDSL(config-ether)# ex<br>GSHDSL(config)#                                                    |
| Configure<br>ATM      | GSHDSL(config)# set atm vc 1<br>GSHDSL(config-atm)# encapsulation rfc2684-br<br>GSHDSL(config-atm)# vpi 0 vci 32<br>GSHDSL(config-atm)# commit<br>-Commit successfully will appear on screen<br>GSHDSL(config-atm)# ex                                                                                                    | GSHDSL(config)# set atm vc 1<br>GSHDSL(config-atm)#encapsulation rfc2684-br<br>GSHDSL(config-atm)# vpi 0 vci 32<br>GSHDSL(config-atm)# commit<br>-Commit successfully will appear on screen<br>GSHDSL(config-atm)# ex                                                                                                    |
| Configure<br>BVI      | GSHDSL(config)# set bvi 1<br>GSHDSL(config-bvi)# add member atm vc 1<br>GSHDSL(config-bvi)# add member lan<br>GSHDSL(config-bvi)# commit<br>-Commit successfully will appear on screen<br>GSHDSL(config-bvi)# ex<br>GSHDSL(config)#                                                                                        | GSHDSL(config)# set bvi 1<br>GSHDSL(config-bvi)# add member atm vc 1<br>GSHDSL(config-bvi)# add member lan<br>GSHDSL(config-bvi)# commit<br>-Commit successfully will appear on screen<br>GSHDSL(config-bvi)# ex<br>GSHDSL(config)#                                                                                      |
| Configure<br>DSL      | GSHDSL(config)# set dsl<br>GSHDSL(config-dsl)# data-mode adaptive<br>GSHDSL(config-dsl)# data-rate min 1 max 89<br>GSHDSL(config-dsl)# service cot-2wires<br>GSHDSL(config-dsl)# standard annex-A<br>GSHDSL(config-dsl)# commit<br>-Commit successfully will appear on screen<br>GSHDSL(config-dsl)# ex<br>GSHDSL(config)# | GSHDSL(config)# set dsl<br>GSHDSL(config-dsl)#data-mode adaptive<br>GSHDSL(config-dsl)# data-rate min 1 max 89<br>GSHDSL(config-dsl)# service rt-2wires<br>GSHDSL(config-dsl)# standard annex-A<br>GSHDSL(config-dsl)# commit<br>-Commit successfully will appear on screen<br>GSHDSL(config-dsl)# ex<br>GSHDSL(config)# |
| Save                  | GSHDSL(config)# ex<br>GSHDSL# save<br>Do you want to save the configuration?<br>[yes no cancel]: yes<br>GSHDSL#                                                                                                    | GSHDSL(config)# ex<br>GSHDSL# save<br>Do you want to save the configuration?<br>[yes no cancel]: yes<br>GSHDSL#                                                                                                    |

# 5.2 ROUTING MODE

This typical application is used to connect the corporate LAN network from the central site to the LAN network at the remote site. User has to configure one unit as "CO" and second unit as "RT". The device is configured in routing mode since the central and remote sites are in different LAN IP class. Please follow the settings as shown below while configuring both the devices.

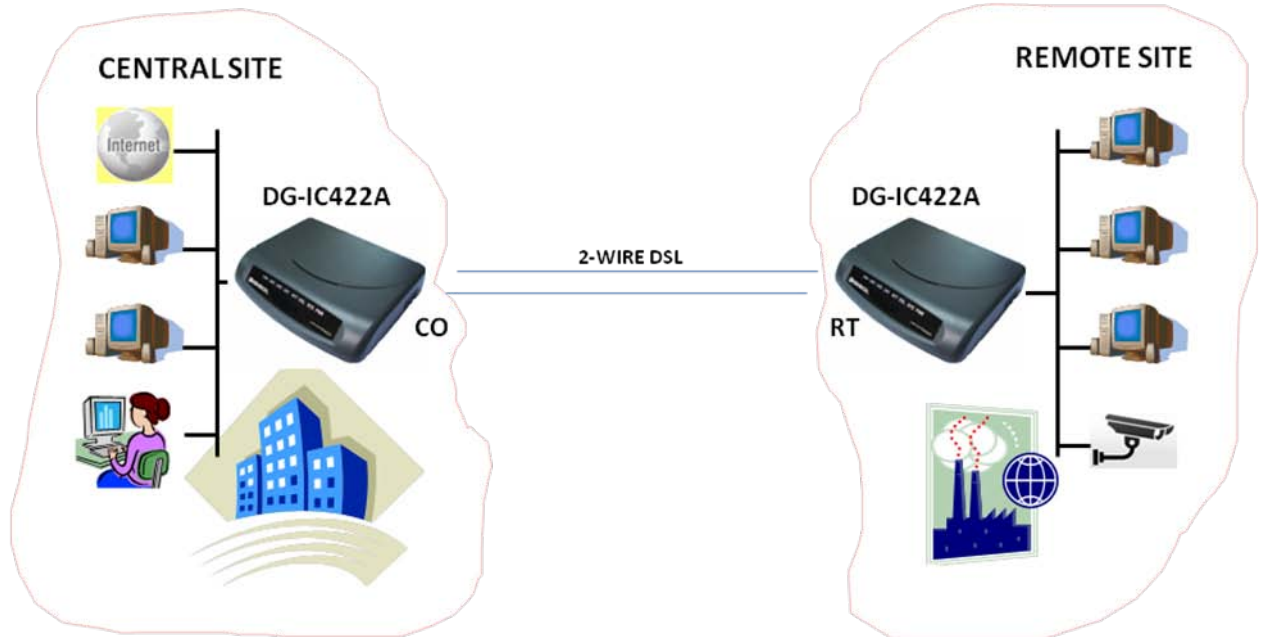

- Central Site LAN IP Range: 192.168.1.1/24
- Remote Site LAN IP Range: 192.168.2.1/24
- ✤ Note that IP addresses are in the different IP class in central site & remote site

#### CONFIGURATION THROUGH WEBPAGE

Refer the table below to configure the DG-IC422A devices for above application using Webpage:-

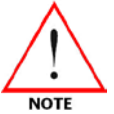

Additional settings may have to be made on device depending on user application to make the setup work.

User is advised to put LAN Extender in Factory Default prior to configuring the Unit.

| Menu                                        | DG-IC422A (CO)                                                                         | DG-IC422A (RT)                                                                         |
|---------------------------------------------|----------------------------------------------------------------------------------------|----------------------------------------------------------------------------------------|
| Basic Configuration>>LAN>><br>Configuration | Parameters<br>IPv4 Address: 192.168.1.1<br>Subnet Mask: 255.255.255.0<br>Click 'Apply' | Parameters<br>IPv4 Address: 192.168.2.1<br>Subnet Mask: 255.255.255.0<br>Click 'Apply' |
| Basic Configuration>>LAN>><br>DHCP Server   | <u>Parameters</u><br>DHCP Server: Disabled<br>Click 'Apply'                            | <u>Parameters</u><br>DHCP Server: Disabled<br>Click 'Apply'                            |

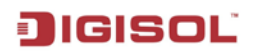

|                                                                         | Virtual Channel Parameters<br>VPI: 0<br>VCI: 32<br>Encapsulation: RFC2684-routed                                                         | Virtual Channel Parameters<br>VPI: 0<br>VCI: 32<br>Encapsulation: RFC2684-routed                                                         |
|-------------------------------------------------------------------------|----------------------------------------------------------------------------------------------------|----------------------------------------------------------------------------------------------------|
| Basic<br>Configuration>>WAN>><br>ATM Channel>><br>Create new channel    | <u>WAN option</u><br>Local IP Address: 1.1.1.1<br>Subnet mask: 255.255.255.0<br>Peer IP Address: 1.1.1.2<br>NAT: Enable<br>Click 'Apply' | <u>WAN option</u><br>Local IP Address: 1.1.1.2<br>Subnet mask: 255.255.255.0<br>Peer IP Address: 1.1.1.1<br>NAT: Enable<br>Click 'Apply' |
| Basic Configuration>>DSL                                                | <u>Parameters</u><br>Service Type: CO/2wires<br>Standard Type: annex-A<br>Data Mode: Adaptive<br>Click 'Apply'                           | Parameters<br>Service Type: RT/2wires<br>Standard Type: annex-A<br>Data Mode: Adaptive<br>Click 'Apply'                                  |
|                                                                         | NOTE: If user chooses Data Mode:<br>Fixed - Data Rate Min & Max must<br>be same.                                                         | NOTE: If user chooses Data Mode:<br>Fixed - Data Rate Min & Max must<br>be same.                                                         |
| Advance configuration>><br>Routing>>static>><br>Create new static route | Static Route<br>Network: 192.168.2.0<br>Subnet Mask: 255.255.255.0<br>Gateway: 1.1.1.2<br>Click 'Apply'                                  | Static Route<br>Network: 192.168.1.0<br>Subnet Mask: 255.255.255.0<br>Gateway: 1.1.1.1<br>Click 'Apply'                                  |
| Admin>>Save Configuration                                               | Save Configuration                                                                                                    | Save Configuration                                                                                                    |

#### CONFIGURATION THROUGH CONSOLE

Refer the table below to configure the DG-IC422A devices for above application using Console:-

| Menu                      | DG-IC422A (CO)                                                                                                    | DG-IC422A (RT)                                                                                                    |
|---------------------------|----------------------------------------------------------------------------------------------------|----------------------------------------------------------------------------------------------------|
| Login                     | GSHDSL> login root<br>Password: admin<br>GSHDSL#                                                                                                    | GSHDSL> login root<br>Password: admin<br>GSHDSL#                                                                                                    |
| Factory<br>Default        | GSHDSL# load default<br>Do you want to load the factory configuration and<br>system will reboot? [yes no cancel]: yes                                                                                                    | GSHDSL# load default<br>Do you want to load the factory configuration and<br>system will reboot? [yes no cancel]: yes                                                                                                    |
| Configure<br>Ethernet     | GSHDSL# config<br>GSHDSL(config)# set ether<br>GSHDSL(config-ether)# ipv4 192.168.1.1/24<br>GSHDSL(config-ether)# no dhcp-server enabled<br>GSHDSL(config-ether)# commit<br>-Commit successfully will appear on screen<br>GSHDSL(config-ether)# ex<br>GSHDSL(config)#                                                                                                    | GSHDSL# config<br>GSHDSL(config)# set ether<br>GSHDSL(config-ether)# ipv4 192.168.2.1/24<br>GSHDSL(config-ether)# no dhcp-server enabled<br>GSHDSL(config-ether)# commit<br>-Commit successfully will appear on screen<br>GSHDSL(config-ether)# ex<br>GSHDSL(config)#                                                                                                    |
| Configure<br>ATM          | GSHDSL(config)# set atm vc 1<br>GSHDSL(config-atm)# encapsulation rfc2684-rt<br>GSHDSL(config-atm)# vpi 0 vci 32<br>GSHDSL(config-atm)# interface<br>GSHDSL(config-atm-if)# ipv4 1.1.1.1/24<br>GSHDSL(config-atm-if)# peer-ip 1.1.1.2<br>GSHDSL(config-atm-if)# nat enabled<br>GSHDSL(config-atm-if)# ex<br>GSHDSL(config-atm)# commit<br>-Commit successfully will appear on screen<br>GSHDSL(config-atm)# ex | GSHDSL(config)# set atm vc 1<br>GSHDSL(config-atm)#encapsulation rfc2684-rt<br>GSHDSL(config-atm)# vpi 0 vci 32<br>GSHDSL(config-atm)# interface<br>GSHDSL(config-atm-if)#ipv4 1.1.1.2/24<br>GSHDSL(config-atm-if)# peer-ip 1.1.1.1<br>GSHDSL(config-atm-if)# nat enabled<br>GSHDSL(config-atm-if)# ex<br>GSHDSL(config-atm)# commit<br>-Commit successfully will appear on screen<br>GSHDSL(config-atm)# ex |
| Configure<br>Static route | GSHDSL(config)# set routing ipv4 1<br>GSHDSL(config-route)# network 192.168.2.0/24 via<br>1.1.1.2<br>GSHDSL(config-route)# commit<br>-Commit successfully will appear on screen<br>GSHDSL(config-route)# ex                                                                                                    | GSHDSL(config)# set routing ipv4 1<br>GSHDSL(config-route)# network 192.168.1.0/24 via<br>1.1.1.1<br>GSHDSL(config-route)# commit<br>-Commit successfully will appear on screen<br>GSHDSL(config-route)# ex                                                                                                    |
| Configure<br>DSL          | GSHDSL(config)# set dsl<br>GSHDSL(config-dsl)# data-mode adaptive<br>GSHDSL(config-dsl)# data-rate min 1 max 89<br>GSHDSL(config-dsl)# service cot-2wires<br>GSHDSL(config-dsl)# standard annex-A<br>GSHDSL(config-dsl)# commit<br>-Commit successfully will appear on screen<br>GSHDSL(config-dsl)# ex<br>GSHDSL(config)#                                                                                     | GSHDSL(config)# set dsl<br>GSHDSL(config-dsl)#data-mode adaptive<br>GSHDSL(config-dsl)# data-rate min 1 max 89<br>GSHDSL(config-dsl)# service rt-2wires<br>GSHDSL(config-dsl)# standard annex-A<br>GSHDSL(config-dsl)# commit<br>-Commit successfully will appear on screen<br>GSHDSL(config-dsl)# ex<br>GSHDSL(config)#                                                                                     |
| Save                      | GSHDSL(config)# ex<br>GSHDSL# save<br>Do you want to save the configuration?<br>[yes no cancel]: yes<br>GSHDSL#                                                                                                    | GSHDSL(config)# ex<br>GSHDSL# save<br>Do you want to save the configuration?<br>[yes no cancel]: yes<br>GSHDSL#                                                                                                    |

# JIGISOĽ

# 6. Appendix

### 6.1 TELNET

The DG-IC422A can be configured through TELNET.

Procedure:

1. Open the DOS prompt and type the command given below, telnet 'IP address of the device', Press "Enter".

e.g.: C:\> telnet 192.168.0.1, Press "Enter"

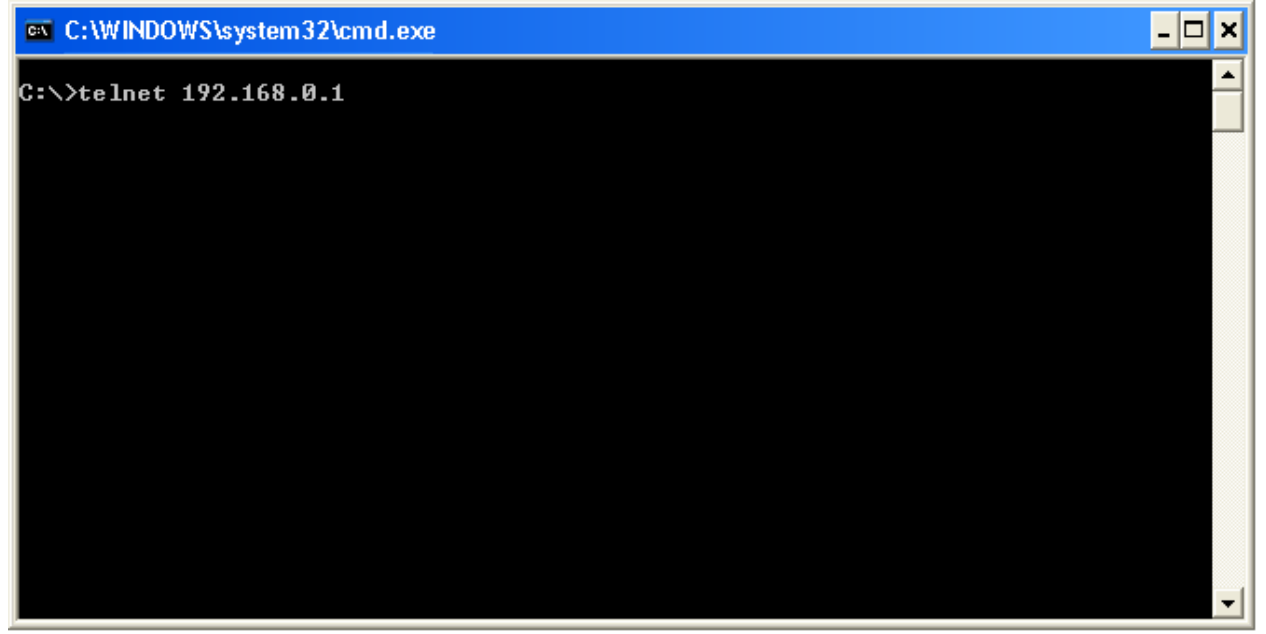

2. The following screen will be displayed.

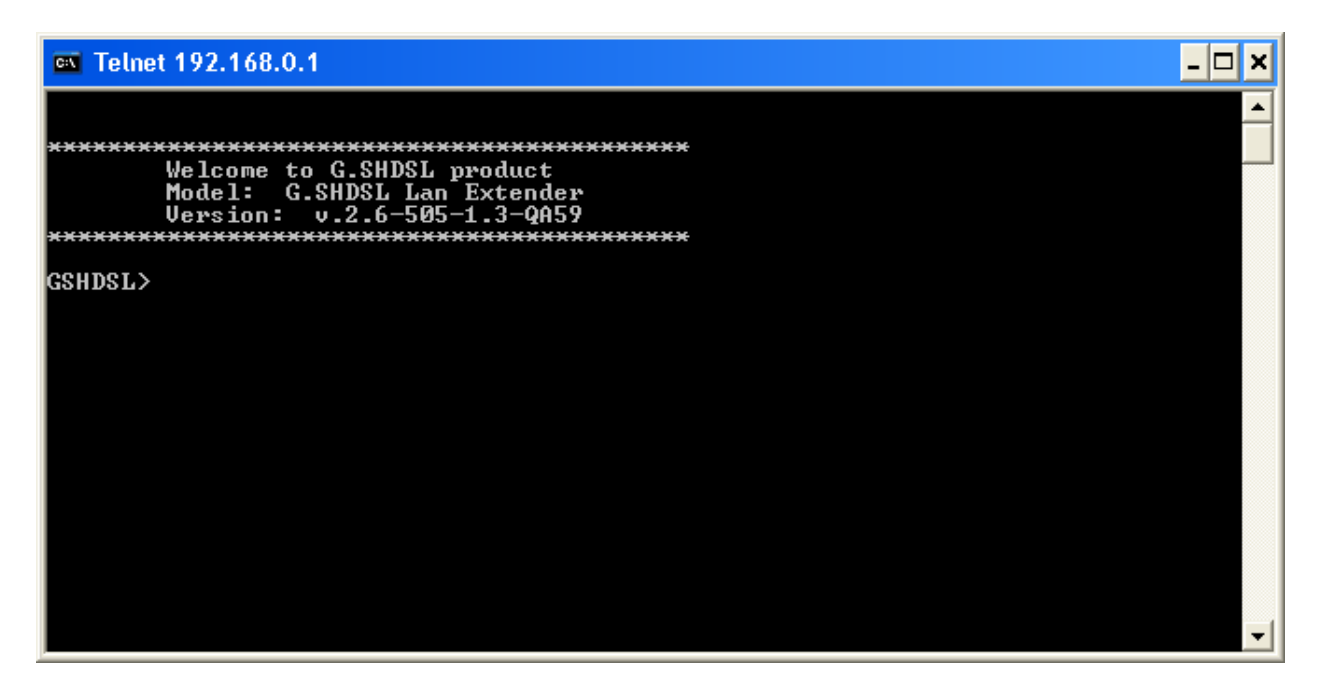

3. Menu items & options for Telnet menu are same as those of Console. Kindly refer chapter <u>3. Configuration of the Device through Console</u> for more details.

### 6.2 TROUBLESHOOTING

If you find that the device is not working properly or stops responding kindly use steps listed below. Before approaching your dealer of purchase for help, please read this troubleshooting section first. Some problems can be solved by you within very short time.

| Scenario                   | Solution                                             |
|----------------------------|------------------------------------------------------|
| 1) Unit not powering ON    | a) Check if the Main's power supply is working.      |
|                            | b) If the power supply is fine then check if the     |
|                            | adapter connected to the unit is of the correct      |
|                            | specification as supplied with the unit.             |
|                            | c) Check the Power ON/OFF switch which is at the     |
|                            | Rear end of the unit. The switch has to be in ON     |
|                            | position.                                            |
| 2) Nothing/Junk characters | a) Check the baud rate set. It should be 115200 bps. |
| displayed at the console   | b) Check if emulation is set to VT-100.              |
| 3) DSL not syncing.        | a) Check if the RJ-11 cable is properly inserted at  |
|                            | the RJ-11 port.                                      |
|                            | b) Next, check the configurations of the unit. One   |
|                            | unit has to be in RT mode and the other has to be in |
|                            | COT mode to sync with each other.                    |
|                            | c) Check if there is connectivity between 2 ends of  |
|                            | the cable. The DSL line should show OPEN             |
|                            | between both limbs, & when looped at one end         |
|                            | (customer side) should show loop resistance.         |
|                            | d) Check if DSL of units are configured in Data-     |
|                            | mode –FIXED, if so check if Min & Max data rates     |
|                            | are the same.                                        |
| 4) Web page not opening    | a) Check if the LAN cable is properly connected      |
|                            | from the PC to the unit and also check if            |
|                            | corresponding LAN LED glows.                         |
|                            | b) Check if PC & LAN Extender IP addresses are in    |
|                            | the same class.                                      |

### 6.3 GLOSSARY

**DHCP:** Dynamic Host Configuration Protocol. This protocol automatically gives every computer on your home network an IP address.

**DNS Server IP Address:** DNS stands for Domain Name System, which allows Internet servers to have a domain name (such as www.google.com) and one or more IP addresses (such as 209.85.231.104). A DNS server keeps a database of Internet servers and their respective domain names and IP addresses, so that when a domain name is requested (as in typing "google.com" into your Internet browser), the user is directed to the proper IP address. The DNS server IP address used by the computers on your home network is the location of the DNS server your ISP has assigned to you.

SHDSL Modem: SHDSL stands for Symmetric High Bit Rate Digital Subscriber Line.

**Ethernet:** A standard for computer networks. Ethernet networks are connected by special cables and hubs, and move data around at up to 10/100 mega bits per second (Mbps).

**LAN:** Local Area Network. A LAN is a group of computers and devices connected together in a relatively small area (such as a home or office). Your home network is considered a LAN.

**MAC Address:** MAC stands for Media Access Control. A MAC address is the hardware address of a device connected to a network. The MAC address is a unique identifier for a device with an Ethernet interface. It is comprised of two parts: 3 bytes of data that corresponds to the Manufacturer ID (unique for each manufacturer), plus 3 bytes that are often used as the product's serial number.

**NAT:** Network Address Translation. This process allows all of the computers on your home network to use one IP address. Using the broadband Access Point's NAT capability, you can access the Internet from any computer on your home network without having to purchase more IP addresses from your ISP.

**PPPoE:** Point-to-Point Protocol over Ethernet. Point-to-Point Protocol is a secure data transmission method originally created for dial-up connections; PPPoE is for Ethernet connections. PPPoE relies on two widely accepted standards, Ethernet and the Point-to-Point Protocol. It is a communication protocol for transmitting information over Ethernet between different manufacturers

**Port:** Network Clients (LAN PC) uses port numbers to distinguish one network application/protocol over another. Below is a list of common applications and protocol/port numbers:

| Application | Protocol | Port Number |
|-------------|----------|-------------|
| Telnet      | ТСР      | 23          |
| FTP         | ТСР      | 21          |
| SMTP        | ТСР      | 25          |
| POP3        | ТСР      | 110         |

| H.323       | ТСР | 1720 |
|-------------|-----|------|
| SNMP        | UCP | 161  |
| SNMP Trap   | UDP | 162  |
| HTTP        | ТСР | 80   |
| PPTP        | ТСР | 1723 |
| PC Anywhere | ТСР | 5631 |
| PC Anywhere | UDP | 5632 |

**PPPoE:** Point-to-Point Protocol over Ethernet. Point-to-Point Protocol is a secure data transmission method originally created for dial-up connections; PPPoE is for Ethernet connections. PPPoE relies on two widely accepted standards, Ethernet and the Point-to-Point Protocol. It is a communication protocol for transmitting information over Ethernet between different manufacturers

**Protocol:** A protocol is a set of rules for interaction agreed upon between multiple parties so that when they interface with each other based on such a protocol, the interpretation of their behavior is well defined and can be made objectively, without confusion or misunderstanding.

**TCP/IP, UDP:** Transmission Control Protocol/Internet Protocol (TCP/IP) and Unreliable Datagram Protocol (UDP). TCP/IP is the standard protocol for data transmission over the Internet. Both TCP and UDP are transport layer protocols. TCP performs proper error detection and error recovery, and thus is reliable. UDP on the other hand is not reliable. They both run on top of the IP (Internet Protocol), a network layer protocol.

**WAN:** Wide Area Network. A network that connects computers located in geographically separate areas (e.g. different buildings, cities, countries). The Internet is a wide area network.

**Web-based management Graphical User Interface (GUI):** Many devices support a graphical user interface that is based on the web browser. This means the user can use the familiar Netscape or Microsoft Internet Explorer to Control/configure or monitor the device being managed.

**STP:** STP stands for Spanning Tree Protocol and is defined as IEEE 802.1d standard for preventing loops in a network.

**VPI:** VPI stands for Virtual Path Identifier and is 8 bits in length. Used along with VCI (Virtual Channel Identifier) in ATM networks

**VCI:** VCI stands for Virtual Channel Identifier and is 16 bits in length. Used along with VPI in ATM networks.

**RT:** RT stands for Remote Terminal. When the LAN extenders are connected back to back in pairs one device has to be RT and the other has to be COT (Central Office Terminal). In case when the LAN extenders are connected to a G.SHDSL DSLAM, then the LAN extender is always the RT and the corresponding port on the DSLAM is configured as COT.

**COT:** COT stands or Central office terminal. When the LAN extenders are connected back to back in pairs one device has to be RT and the other has to be COT.

**RIP:** RIP stands for Routing Information Protocol. When the devices are configured in routing mode, and RIP is enabled, the devices share their respective routing tables with each other automatically.

TR069: TR069 is Technical Report 069. This is used to remote manage any device.

**NTP:** NTP stands for Network Time Protocol. Any NTP server can be used to synchronize the device time with the server.

This product comes with one year warranty. For further details about warranty policy and Product Registration, please visit support section of <u>www.digisol.com</u>